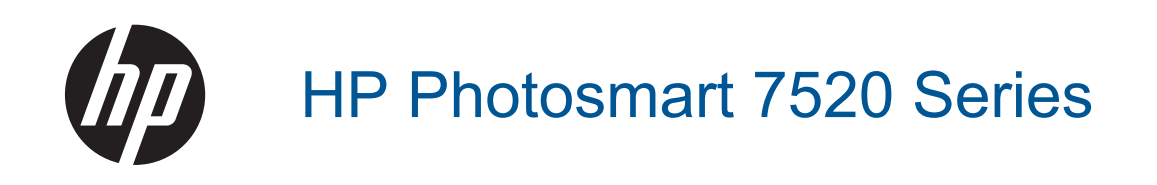

# Tartalom

| 1  | HP Photosmart 7520 Series súgó                                           | 3  |
|----|--------------------------------------------------------------------------|----|
| 2  | Ismerkedés a HP Photosmart készülékkel                                   |    |
|    | A nyomtató részei                                                        | 5  |
|    | A vezérlőpanel funkciói                                                  | 6  |
|    | Tippek a nyomtató megismeréséhez                                         | 7  |
| 3  | Hogyan történik?                                                         | 9  |
| 4  | Nyomtatás                                                                |    |
|    | Fotók nyomtatása memóriakártyáról                                        | 11 |
|    | A nyomathordozó kiválasztása                                             | 13 |
|    | Töltsön papírt a nyomtatóba                                              | 13 |
|    | Nyomtatáshoz javasolt fotópapírok                                        | 16 |
|    | Nyomtatáshoz és másoláshoz javasolt papírok                              | 16 |
|    | Tippek a sikeres nyomtatáshoz                                            | 17 |
| 5  | Másolás és lapolvasás                                                    |    |
|    | Beolvasás számítógépre, memóriaeszközre, vagy e-mailbe                   |    |
|    | Szöveges vagy vegyes dokumentumok másolása                               |    |
|    | l ippek a masolasi es a lapolvasasi sikerekert                           |    |
| 6  | A webszolgáltatások használata                                           | 00 |
|    | Nyomtatas a HP ePrint szolgaltatassal                                    |    |
|    | A HP nyomtatasi aikaimazasok nasznaiata                                  |    |
|    | Lalogasson ei a RP ePrintCenter webnergere                               |    |
| _  |                                                                          |    |
| 7  | Fax<br>Fax küldése                                                       | 25 |
|    | Fax fonadása                                                             |    |
|    | Gvorstárcsázási hejerivzések heállítása                                  | 33 |
|    | Faxbeállítások módosítása                                                | 34 |
|    | Fax- és digitális telefonszolgáltatások                                  | 37 |
|    | Faxolás IP-protokollon keresztül                                         |    |
|    | Jelentések használata                                                    |    |
| 8  | A patronok használata                                                    |    |
|    | A becsült tintaszintek ellenőrzése                                       | 41 |
|    | Tintapatronok automatikus tisztítása                                     | 41 |
|    | Nyomtató igazítása                                                       |    |
|    | A patronok cseréje                                                       |    |
|    | Nyomtatási kellékek rendelése                                            | 44 |
|    | A patronokkal kapcsolatos jótállási információ                           | 44 |
|    | Tippek a tinták használatához                                            | 45 |
| 9  | Csatlakoztatás                                                           |    |
|    | A HP Photosmart csatlakoztatása a hálózathoz                             | 47 |
|    | Áttérés USB-kapcsolatról vezeték nélküli kapcsolatra                     |    |
|    | Új nyomtató csatlakoztatása                                              |    |
|    | Hálózati beállítások módosítása                                          | 49 |
|    | Vezeték nélküli közvetlen kapcsolat                                      | 49 |
|    | Tippek hálózatra csatlakoztatott nyomtató beállításához és használatához | 50 |
|    | Speciális nyomtatókezelő eszközök (hálózatra kötött nyomtatókhoz)        |    |
| 10 | Megoldás keresése                                                        |    |

| •                |  |
|------------------|--|
| További segítség |  |

| A termék regisztrálása                    | 53 |
|-------------------------------------------|----|
| Szüntesse meg a papírelakadást            | 53 |
| Az elakadás megszüntetése                 |    |
| Nyomtatási probléma megoldása             | 55 |
| Másolási és beolvasási probléma megoldása | 55 |
| Hálózati probléma megoldása               |    |
| A HP telefonos támogatási szolgáltatása   | 56 |
| További jótállási lehetőségek             | 57 |
| Patronok – tartozékfrissítés              | 57 |
| A nyomtató előkészítése                   | 57 |
| Ellenőrizze a patrontartó rekesz fedelét  |    |
| Nyomtatófej-hiba                          |    |
| Nyomtatóhiba                              |    |
| Tintapatron-probléma                      |    |
| TELEPÍTŐ patronok                         |    |
| •                                         |    |

## 11 Műszaki információk

| Közlemény                                        | 61 |
|--------------------------------------------------|----|
| Információ a patronok chipjeiről                 | 61 |
| Specifikációk                                    |    |
| Körnvezeti termékkezelési program                |    |
| Hatósági nyilatkozatok                           |    |
| 12 További faxbeállítások                        |    |
| Faxolás beállítása (párhuzamos telefonhálózatok) |    |
| Soros rendszerű faxbeállítás                     | 97 |

| Faxolás beállítása (párhuzamos telefonhálózatok) | 77 |
|--------------------------------------------------|----|
| Soros rendszerű faxbeállítás                     | 97 |
| A faxbeállítás tesztelése                        | 98 |
| Tárovmutató                                      |    |
|                                                  |    |

# 1 HP Photosmart 7520 Series súgó

Kattintson az alábbi hivatkozásokra a HP Photosmart készülékre vonatkozó további tudnivalókért:

- Ismerkedés a HP Photosmart készülékkel
- Hogyan történik?
- Nyomtatás
- Másolás és lapolvasás
- A patronok használata
- <u>Fax</u>
- <u>Töltsön papírt a nyomtatóba</u>
- Szüntesse meg a papírelakadást

1. . fejezet

# 2 Ismerkedés a HP Photosmart készülékkel

- <u>A nyomtató részei</u>
- <u>A vezérlőpanel funkciói</u>
- <u>Tippek a nyomtató megismeréséhez</u>

# A nyomtató részei

A nyomtató elölnézete

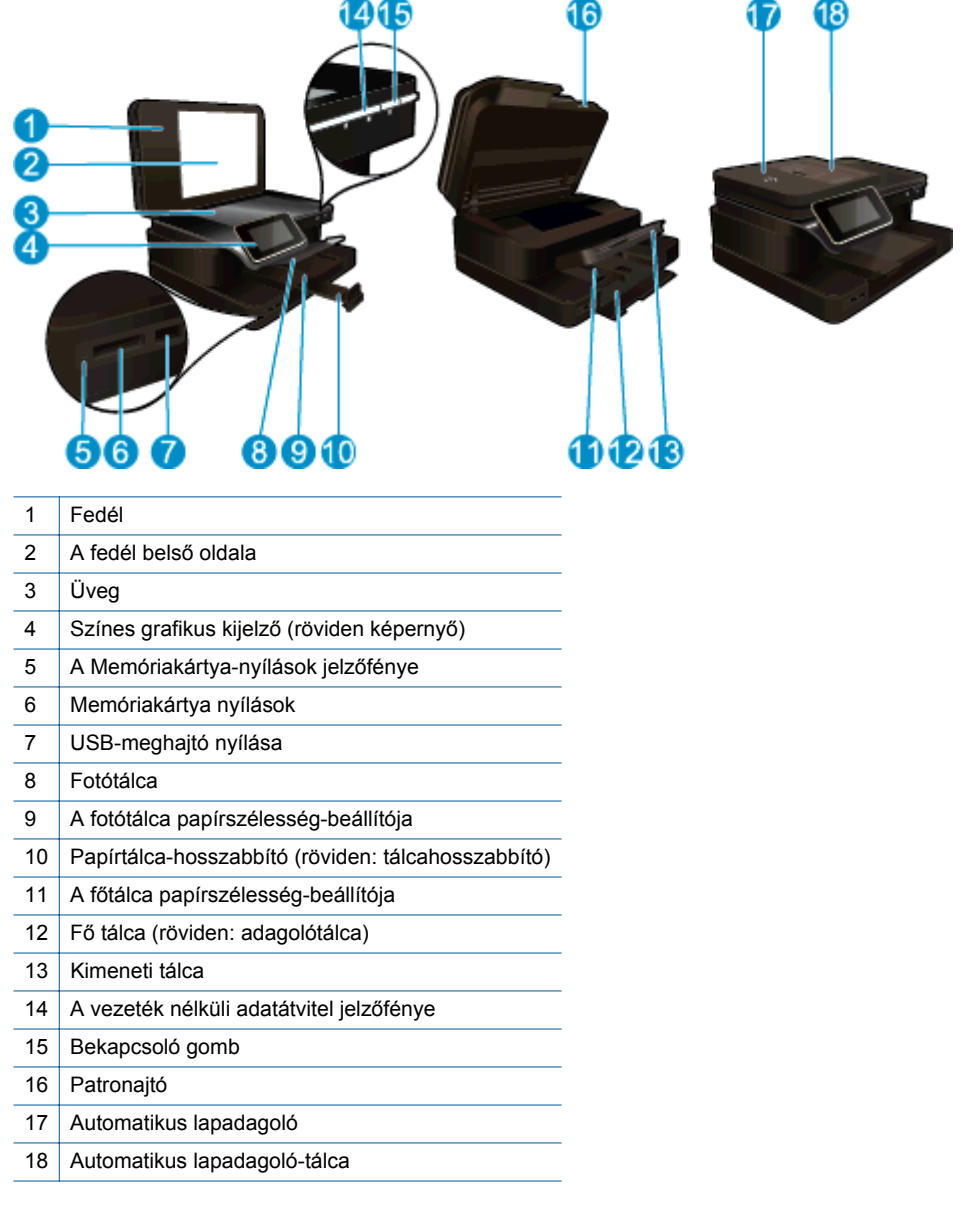

A nyomtató felül- és hátulnézete

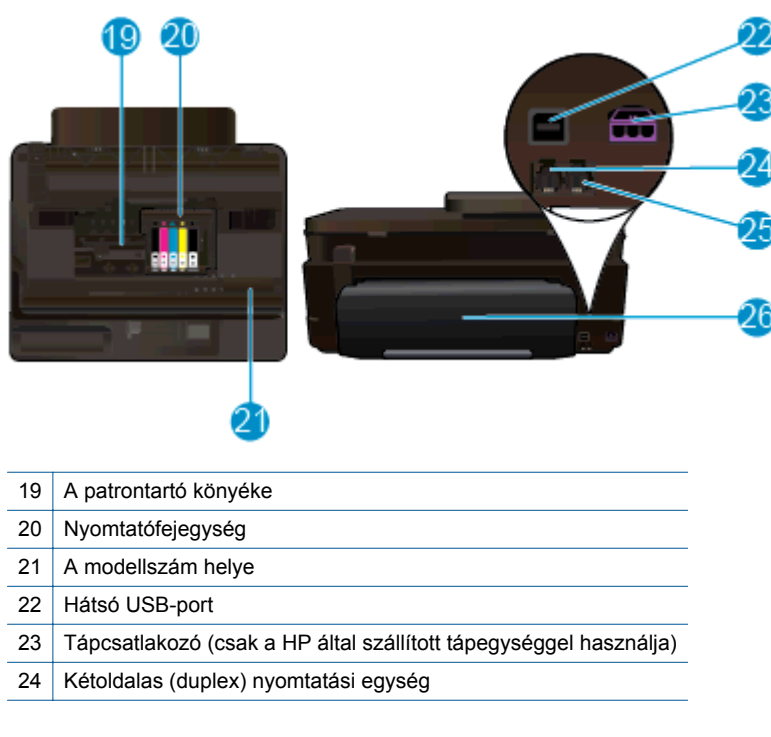

# A vezérlőpanel funkciói

Az érintőképernyő megjeleníti a menüket, fényképeket és az üzeneteket. A képernyőn az ujját vízszintesen húzva a fényképeken, függőlegesen húzva pedig a menüpontokon haladhat végig.

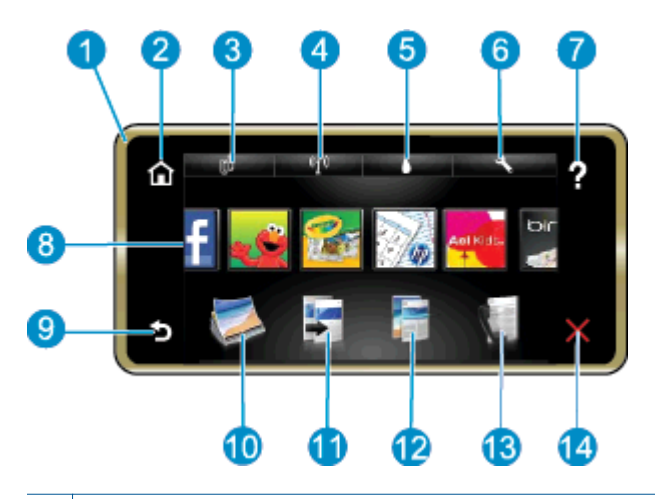

| 1  | Képernyő :Az érintőképernyő megjeleníti a menüket, fényképeket és az üzeneteket. A fotókon vízszintes, a listamenükön függőleges mozdulatokkal haladhat végig.                                                                                                    |
|----|----------------------------------------------------------------------------------------------------|
| 2  | Otthon: Visszatérés a kezdőképernyőre (a készülék bekapcsolásakor megjelenő alapértelmezett képernyőre).                                                                                                    |
| 3  | Webszolgáltatások: A Webes szolgáltatások menü megnyitása, amely a szolgáltatás állapotára vonatkozó adatokat jelenít meg. Módosíthatja a beállításokat, és ha a Webszolgáltatások engedélyezettek, jelentést nyomtathat.                                                                                                    |
| 4  | Vezeték nélküli beállítások: A vezeték nélküli menü megnyitása, amelyben megtekintheti a vezeték nélküli kapcsolat tulajdonságait, és módosíthatja a vezeték nélküli beállításokat.                                                                                                    |
| 5  | Tintaszintek: A Tintaszint menü megnyitása, amely a becsült tintaszinteket jeleníti meg.                                                                                                    |
| 6  | Beállítások: A Beállítások menü megnyitása, ahol megváltoztathatja a készülék beállításait, és karbantartási funkciókat hajthat végre.                                                                                                    |
| 7  | Súgó: A Súgó képernyőn a súgótémakörök listája jeleníthető meg. Más képernyőkről elérve az adott képernyőre vonatkozó súgótartalmat jeleníti meg.                                                                                                    |
| 8  | <b>Alkalmazások</b> : Gyors és egyszerű lehetőséget kínál az alkalmazásokra vonatkozó információk (például térképek, kuponok, színezők és kirakók) elérésére és nyomtatására.                                                                                                    |
| 9  | Vissza: Visszatérés a kijelző előző képernyőjéhez.                                                                                                    |
| 10 | Fotó: A Fotó menü megnyitása, ahol megtekintheti, szerkesztheti, kinyomtathatja és elmentheti fényképeit.                                                                                                    |
| 11 | <b>Másolás</b> : A <b>Másolás</b> menü megnyitása, ahol megtekintheti a másolat előnézetét, szerkesztheti a méretet és fényerőt, fekete vagy színes nyomtatást választhat, valamint megadhatja a másolatok számát. A beállítások módosításával kétoldalas másolatokat is készíthet, illetve kiválaszthatja a méretet, minőséget és papírtípust. |
| 12 | Beolvasás: A Beolvasás célhelye menü megnyitása, amelyben kiválaszthatja a beolvasás célhelyét.                                                                                                    |
| 13 | Fax: Megjelenít egy képernyőt, amelyen keresztül faxot küldhet, vagy kiválaszthatja a kívánt faxbeállításokat.                                                                                                    |
| 14 | Mégse: Az aktuális művelet leállítása.                                                                                                    |

# Tippek a nyomtató megismeréséhez

A nyomtató megismeréséhez kövesse az alábbi tippeket:

 Tekintse át a nyomtatási alkalmazások használatát receptek, kuponok és más webes tartalmak nyomtatásához. <u>Kattintson ide további információk online eléréséhez.</u> 2. . fejezet

# 3 Hogyan történik?

Ez a fejezet a gyakori feladatok végrehajtását, például fotók nyomtatását, képbeolvasást vagy másolatok készítését ismertető részekhez tartalmaz hivatkozásokat.

- Beolvasás számítógépre, memóriaeszközre, vagy emailbe
- <u>A patronok cseréje</u>
- Szöveges vagy vegyes dokumentumok másolása
- Szüntesse meg a papírelakadást

- <u>Töltsön papírt a nyomtatóba</u>
- <u>A webszolgáltatások használata</u>

3. . fejezet

# 4 Nyomtatás

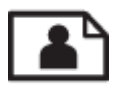

Fotók nyomtatása memóriakártyáról

## Kapcsolódó témakörök

- <u>Töltsön papírt a nyomtatóba</u>
- <u>Tippek a sikeres nyomtatáshoz</u>

# Fotók nyomtatása memóriakártyáról

Hajtsa végre a megfelelő műveletet:

## Fénykép nyomtatása kisméretű papírra

- 1. Töltsön be papírt.
  - ▲ Töltsön be 10 x 15 cm-es (4 x 6 hüvelykes) fotópapírt a fotótálcába.

## Töltsön fotópapírt a fotótálcába

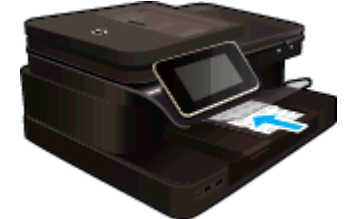

2. Helyezze be a memóriaeszközt.

## Helyezze be a memóriaeszközt

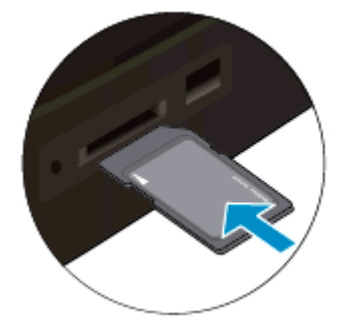

- 3. Válasszon fényképet.
  - a. Érintse meg a Fotó gombot a Kezdőlapon.
  - b. Érintse meg a Megtekint & Nyomtat pontot.
  - c. A fényképek átgörgetéséhez érintse meg a jobbra vagy balra nyílgombot.
  - d. Érintse meg a nyomtatni kívánt fényképet.
  - e. A példányszám növeléséhoz érintse meg a felfelé nyílgombot.
- 4. Nyomtassa ki a fényképet.
  - a. A nyomtatási feladat előnézetéhez érintse meg a Nyomtatás gombot.
  - b. Érintse meg a Nyomtatás pontot.

## Fénykép nyomtatása teljes méretű papírra

- 1. Töltsön be papírt.
  - ▲ Töltsön teljes méretű papírt a fő adagolótálcába.

### Papír betöltése

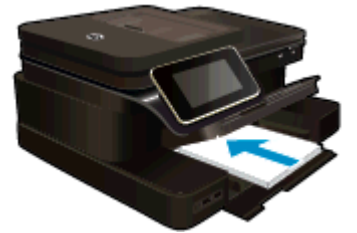

2. Helyezze be a memóriaeszközt.

## Helyezze be a memóriaeszközt

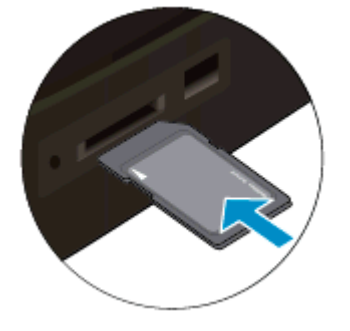

- 3. Válasszon fényképet.
  - a. Érintse meg a Fotó gombot a Kezdőlapon.
  - b. Érintse meg a Megtekint & Nyomtat pontot.
  - c. A fényképek átgörgetéséhez érintse meg a jobbra vagy balra nyílgombot.
  - d. Érintse meg a nyomtatni kívánt fényképet.
  - e. A példányszám növeléséhoz érintse meg a felfelé nyílgombot.
- 4. Módosítsa a lapelrendezést.
  - a. A nyomtatási feladat előnézetéhez érintse meg a Nyomtatás gombot.
  - b. A nyomtatási beállítások módosításához érintse meg a Nyomtatási beállítások gombot.
  - c. Érintse meg a Elrendezés pontot.
  - d. Érintse meg a 8,5x11 pontot.
- 5. Nyomtassa ki a fényképet.
  - ▲ Érintse meg a **Nyomtatás** pontot.

### Memóriakártyák és -nyílások

Az Ön terméke valamely alábbi konfigurációval rendelkezik, és ezen memóriakártya-típusokat támogatja.

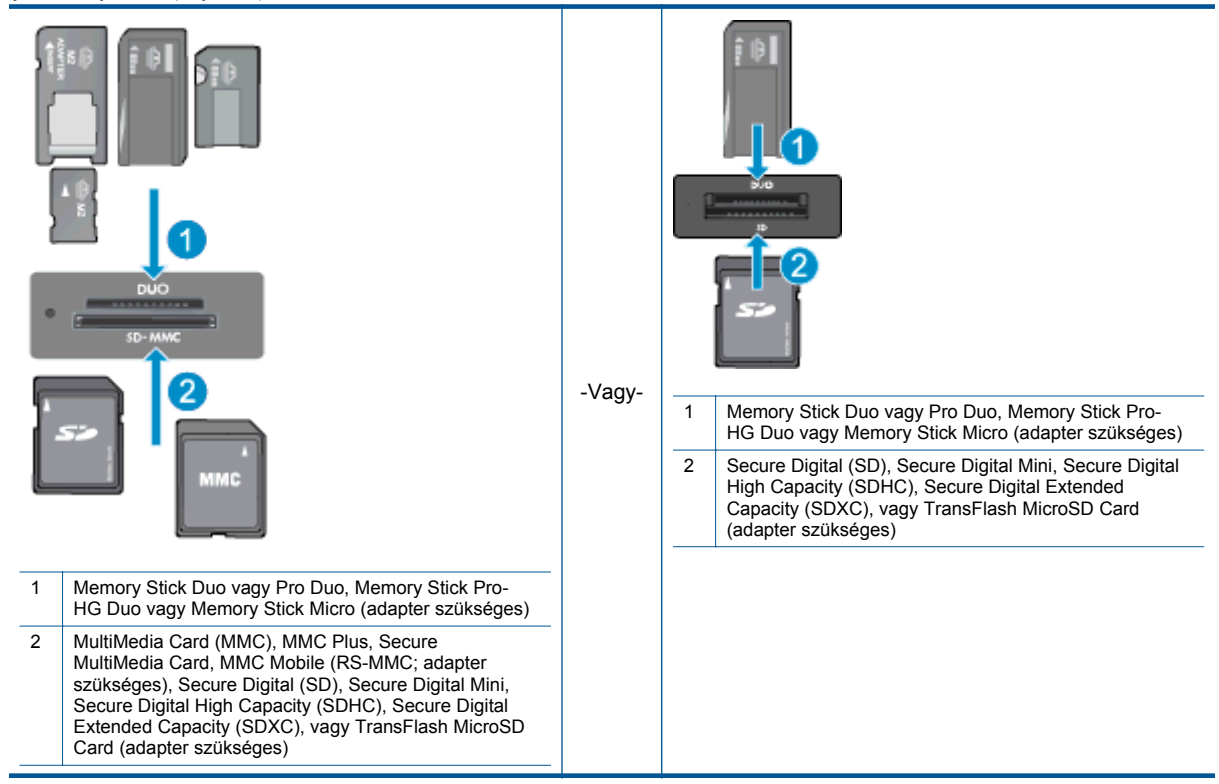

# A nyomathordozó kiválasztása

A nyomtató a legtöbb irodai papírtípust támogatja. Használjon HP nyomathordozót az optimális nyomtatási minőség érdekében. A HP nyomathordozóival kapcsolatos további információkért keresse fel a HP webhelyét a <u>www.hp.com</u> címen.

A HP ColorLok emblémával ellátott sima papírokat javasol a gyakran használt dokumentumok nyomtatásához és másolásához. Minden ColorLok emblémával ellátott papírtípust külön teszteltek, hogy megfeleljenek a megbízhatósággal és a nyomtatási minőséggel szemben támasztott magas követelményeknek, és hogy a velük létrehozott nyomatok ragyogó, élénk színűek legyenek, a fekete szín mélyebbé váljon, valamint, hogy a nyomat gyorsabban száradjon, mint a hagyományos sima papírok esetében. A legnagyobb papírgyártó vállalatok számos súlyú és méretű, ColorLok emblémával ellátott papírtípust kínálnak.

HP papírok vásárlásához a <u>Termékek és szolgáltatások</u> területen válassza a festékkazetták, papírok és egyéb nyomtatási kellékanyagok lehetőséget.

# Töltsön papírt a nyomtatóba

Hajtsa végre a megfelelő műveletet:

### Helyezzen be 10 x 15 cm (4 x 6 hüvelyk) méretű papírt

- a. Emelje fel a fotótálca fedelét.
  - Emelje fel a fotótálca fedelét, és húzza szét a papírszélesség-szabályzókat.
- b. Töltsön be papírt.
  - Helyezze a fotópapírköteget a fotótálcába a rövidebb szélével előre, a nyomtatandó oldalával lefelé fordítva.

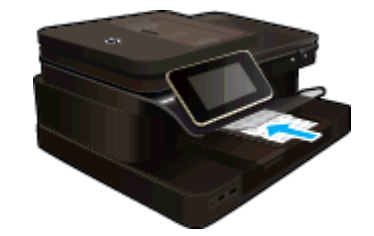

- A papírköteget ütközésig tolja be.
  - Megjegyzés Ha a fotópapír letéphető fülekkel rendelkezik, a papírt úgy helyezze be, hogy a fülek kifelé nézzenek.
- □ Tolja a papírszélesség-szabályzót befelé ütközésig, egészen a papír széléig.

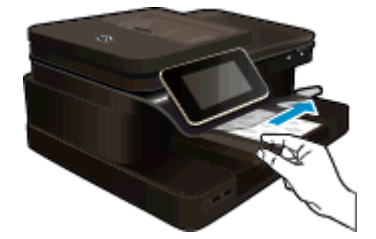

c. Engedje le a fotótálca fedelét.

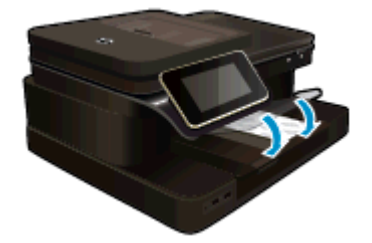

#### Töltsön be A4-es vagy 8,5 x 11 hüvelyk méretű papírt

- a. Emelje fel a fotótálcát.
  - Csúsztassa a papírszélesség-beállítót kifelé.

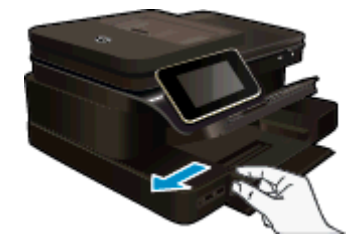

- Vegye ki az összes papírt az adagolótálcából.
- b. Töltsön be papírt.
  - Helyezze a papírköteget a fő adagolótálcába a rövidebb szélével előre, a nyomtatandó oldalával lefelé fordítva.

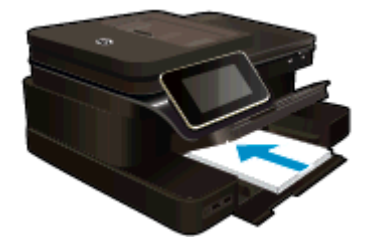

- A papírköteget ütközésig tolja be.
- **D** Tolja a papírszélesség-szabályzót befelé ütközésig, egészen a papír széléig.

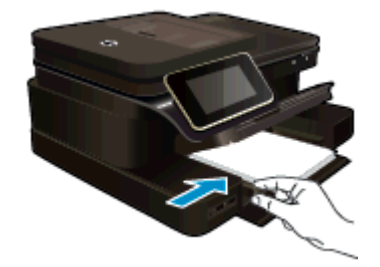

Engedje le a fotótálcát.

## Borítékok betöltése

- a. Emelje fel a fotótálcát.
  - Csúsztassa a papírszélesség-beállítót kifelé.

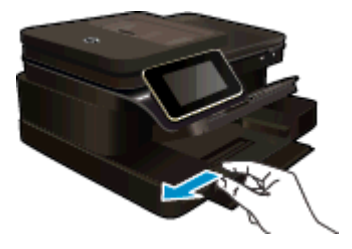

- U Vegye ki az összes papírt az adagolótálcából.
- b. Töltsön be borítékokat.
  - Helyezzen egy vagy több borítékot a fő adagolótálca jobb szélére úgy, hogy a borítékok nyitható oldala balra és felfelé nézzen.

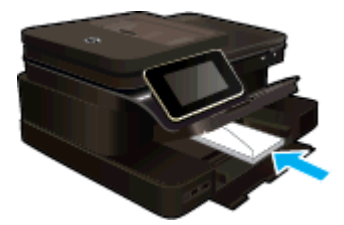

- A borítékköteget ütközésig tolja be.
- □ Tolja be a papírszélesség-szabályzót a borítékkötegig.

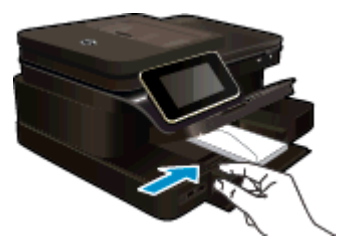

Engedje le a fotótálcát.

### Kapcsolódó témakörök

<u>Tippek a sikeres nyomtatáshoz</u>

# Nyomtatáshoz javasolt fotópapírok

A HP a legjobb nyomtatási minőség biztosítása érdekében a kifejezetten az adott típusú feladathoz készült HP papírok használatát javasolja. Az országtól/térségtől függően néhány papírtípus esetleg nem szerezhető be.

| Papír                     | Leírás                                                                                                    |
|---------------------------|----------------------------------------------------------------------------------------------------|
| HP Premium Plus fotópapír | A HP legjobb fotópapírja nagy tömegű a professzionális<br>minőségű fotók készítéséhez. Felülete azonnal szárad, így<br>nem fenyeget az elkenődés veszélye. Ellenálló a vízzel, a<br>foltokkal, az ujjlenyomattal és a nedvességgel szemben. A<br>papír többféle, köztük A4, 8,5 x 11 hüvelyk, 10 x 15 cm (4 x 6<br>hüvelyk), 13 x 18 cm (5 x 7 hüvelyk) méretben, valamint<br>kétféle, fényes vagy félfényes felülettel kapható. Savmentes<br>összetételének köszönhetően a dokumentumok tartósabbak.                                                            |
| HP speciális fotópapír    | A vastag fotópapír felülete azonnal szárad a maszatolódás<br>nélküli, egyszerű kezelhetőség érdekében. Ellenálló a vízzel,<br>a foltokkal, az ujjlenyomattal és a nedvességgel szemben. A<br>kinyomtatott képek a boltban előhívott fotókéhoz hasonló<br>hatásúak lesznek. A papír többféle, köztük A4, 8,5 x 11<br>hüvelyk, 10 x 15 cm (4 x 6 hüvelyk), 13 x 18 cm (5 x 7<br>hüvelyk) méretben, valamint kétféle, fényes vagy félfényes<br>felülettel kapható. Savmentes összetételének köszönhetően<br>a dokumentumok tartósabbak.                             |
| HP közönséges fotópapír   | Nyomtassa színes pillanatfelvételeit olcsón alkalmi<br>fényképek nyomtatására tervezett papírra. Ez a kedvező árú<br>fotópapír igen gyorsan szárad, így könnyen kezelhető.<br>Bármely tintasugaras nyomtatóban használva éles, tiszta<br>képeket eredményez. Fényes kivitelben kapható 8,5 x 11<br>hüvelyk, A4, 4 x 6 hüvelyk és 10 x 15 cm méretekben.<br>Savmentes összetételének köszönhetően a dokumentumok<br>tartósabbak.                                                                                                    |
| HP Photo Value csomagok   | A HP Photo Value csomagok az eredeti HP tintapatronokat<br>és a HP speciális fotópapírt kényelmes módon, együtt teszik<br>elérhetővé, így időt takaríthat meg, és nem kell azzal<br>törődnie, hogy mit használjon HP nyomtatójához a<br>laborminőségű fotónyomtatásnál. Az eredeti HP tintákat és a<br>HP speciális fotópapírt egymáshoz tervezték, így fényképei<br>minden egyes nyomtatás után tartósak és élénk színűek<br>maradnak. Kiválóan alkalmas egy egész vakációt megörökítő<br>fényképsorozat vagy több, megosztani kívánt nyomat<br>kinyomtatására. |

# Nyomtatáshoz és másoláshoz javasolt papírok

Az országtól/térségtől függően néhány papírtípus esetleg nem szerezhető be.

| Papír                                                                       | Leírás                                                                                                    |
|-----------------------------------------------------------------------------|----------------------------------------------------------------------------------------------------|
| HP prospektuspapír és HP professzionális papír 180 g/<br>m2                 | Ezek a papírok mindkét oldalukon fényes vagy matt<br>bevonatúak, így mindkét oldaluk használható. A legjobb<br>választás olyan professzionális minőségű marketinganyagok<br>készítéséhez, mint a prospektusok és tájékoztatók, valamint<br>üzleti grafikák készítéséhez, amelyek jelentések címlapján és<br>naptárakon szerepelnek. |
| HP Premium prezentációs papír 120 g/m2 és HP professzionális papír 120 g/m2 | Ezek a papírok nehéz, mindkét oldalon matt papírok,<br>amelyek kiválóan alkalmasak bemutatók, úzleti ajánlatok és<br>jelentések, illetve hírlevelek nyomtatásához. Tökéletes<br>tömegűek a lenyűgöző látványhoz és tapintáshoz.                                                                                                    |

#### (folytatás)

| Papír                              | Leírás                                                                                                    |
|------------------------------------|----------------------------------------------------------------------------------------------------|
| HP fényes fehér tintasugaras papír | A HP fényes fehér tintasugaras papírral magas színkontraszt<br>és szövegélesség érhető el. Átlátszatlansága megfelelő a<br>mindkét oldali színes használathoz, nincs áttűnés, ezért<br>kiválóan alkalmas hírlevelekhez, jelentésekhez és<br>szórólapokhoz. A papír a ColorLok Technology technológiát<br>használja a kevésbé elmosódott, élesebb fekete, valamint<br>élénkebb színes nyomatokért. |
| HP nyomtatópapír                   | A HP nyomtatópapír kiváló minőségű, többcélú papír.<br>Használata megfoghatóbb küllemű és tapintású nyomatot<br>eredményez, a szokásos multifunkciós vagy<br>másolópapírokra nyomtatott dokumentumokkal szemben. A<br>papír a ColorLok Technology technológiát használja a<br>kevésbé elmosódott, élesebb fekete, valamint élénkebb<br>színes nyomatokért.                                        |
| HP irodai papír                    | A HP irodai papír kiváló minőségű, többcélú papír.<br>Használható másoláshoz, vázlatok vagy próbanyomatok,<br>illetve egyéb hétköznapi dokumentumok nyomtatásához. A<br>papír a ColorLok Technology technológiát használja a<br>kevésbé elmosódott, élesebb fekete, valamint élénkebb<br>színes nyomatokért.                                                                                      |
| HP irodai újrahasznosított papír   | A HP irodai újrahasznosított papír kiváló minőségű, többcélú<br>papír, amely 30%-ban újrahasznosított rostokból készül. A<br>papír a ColorLok Technology technológiát használja a<br>kevésbé elmosódott, élesebb fekete, valamint élénkebb<br>színes nyomatokért.                                                                                                    |
| HP rávasalható matrica             | A HP rávasalható matrica (színes, világos vagy fehér szövetű anyagokhoz) ideális megoldást jelent az egyedi mintázatú pólók készítéséhez.                                                                                                    |

# Tippek a sikeres nyomtatáshoz

A sikeres nyomtatás érdekében vegye figyelembe a következő tippeket.

#### Nyomtatási tippek

- Használjon eredeti HP patronokat. Az eredeti HP patronok kialakítása és tesztelése biztosítja, hogy Ön minden esetben kiváló minőségű eredményt érhet el.
- Győződjön meg arról, hogy a patronokban megfelelő mennyiségű tinta van. A becsült tintaszintek ellenőrzéséhez érintse meg a Tintaszintek ikont a nyomtató képernyőjén.
- Töltsön be nagyobb mennyiségű papírt, ne csak egyetlen papírlapot. Egyező méretű, tiszta és gyűrődésmentes papírlapokat használjon. Győződjön meg arról, hogy egyszerre csak egyféle papír van betöltve.
- Minden papírtípushoz és papírmérethez gondosan állítsa be az adagolótálca papírvezetőit. A papírszélesség-beállító ne hajlítsa meg az adagolótálcában található papírt.
- A nyomtatási minőséget és a papírméretet az adagolótálcába helyezett papír típusának és méretének megfelelően állítsa be.

#### 4. . fejezet

- Ha a fekete-fehér dokumentumot kizárólag fekete tintával szeretné kinyomtatni, a használt operációs rendszertől függően tegye a következők egyikét.
  - Windows rendszeren: Nyissa meg a nyomtatószoftvert, majd kattintson a Beállítások megadása lehetőségre. A Papír/minőség lapon kattintson a Speciális lehetőségre. Válassza a Csak fekete tinta lehetőséget a Szürkeárnyalatos nyomtatás legördülő menüben, a Nyomtató jellemzői területen.
  - Mac rendszeren: A Nyomtatás párbeszédpanelen válassza a Papírtípus/minőség panelt, kattintson a Színbeállítások lehetőséget, majd válassza a Szürkeárnyalatos lehetőséget a Szín előugró menüből.
    - Ha a Nyomtatás párbeszédpanelen nem jelennek meg a nyomtatóbeállítások, kattintson a nyomtató neve mellett található kék háromszögre (Mac OS X v10.6) vagy a **Részletek megjelenítése** lehetőségre (Mac OS X v10.7). A párbeszédpanel alján található előugró menüben válassza ki a **Papírtípus/minőség** panelt.
- A margók ellenőrzéséhez használja a nyomtatási előnézet lehetőséget. Ne hagyja, hogy a dokumentum margóbeállításai a nyomtatható területen kívülre essenek.
- Tekintse át, hogyan oszthat meg képeket online, illetve hogyan rendelhet papírképeket. <u>Kattintson ide</u> további információk online eléréséhez.
- Hogyan kell dokumentumokat nyomtatni a számítógépről? <u>Kattintson ide további információk online</u> eléréséhez.
- Tekintse át, hogyan nyomtathatja a számítógépen mentett fotókat. Tekintse át a nyomtatási felbontásra, valamint a maximális dpi értékű felbontás beállítására vonatkozó információkat. <u>Kattintson ide további</u> információk online eléréséhez.
- Tekintse át, hogyan nyomtathat borítékokat a számítógépről. <u>Kattintson ide további információk online</u> eléréséhez.
- Tekintse át a receptek, kuponok és más HP ePrintCenter tartalmak nyomtatását lehetővé tevő alkalmazások kezelését. <u>Kattintson ide további információk online eléréséhez.</u>
- Tekintse át, hogyan nyomtathat bárhonnan a nyomtatóra küldött e-mail és az abban elérhető mellékletek segítségével. <u>Kattintson ide további információk online eléréséhez.</u>

# 5 Másolás és lapolvasás

- <u>Beolvasás számítógépre, memóriaeszközre, vagy e-mailbe</u>
- Szöveges vagy vegyes dokumentumok másolása
- <u>Tippek a másolási és a lapolvasási sikerekért</u>

# Beolvasás számítógépre, memóriaeszközre, vagy emailbe

## Beolvasás számítógépre, memóriaeszközre, vagy e-mailbe.

- 1. Helyezze be az eredeti dokumentumot.
  - a. Emelje fel a termék fedelét.

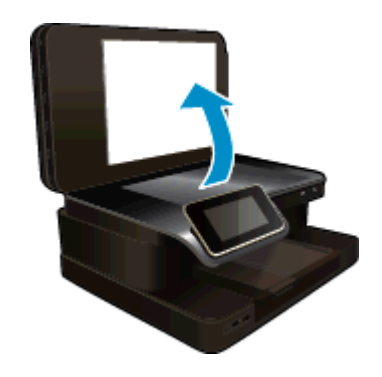

b. Helyezze az eredeti példányt a nyomtatott oldalával lefelé az üvegre, a jobb első sarokhoz igazítva.

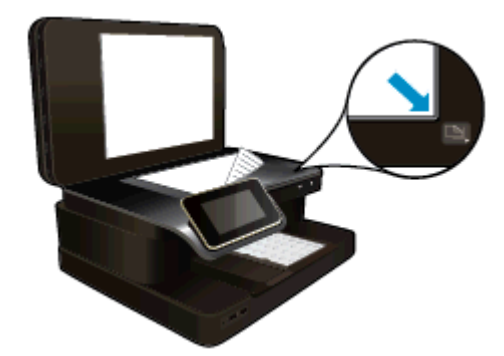

- c. Hajtsa le a fedelet.
- 2. Indítsa el a beolvasást.
  - a. A kezdőképernyőn érintse meg a(z) Beolvas. pontot.
  - A Számítógép, USB flash meghajtó, Memóriakártya vagy E-mail megérintésével válassza ki a célhelyet.

Ha számítógépre olvas be, és a nyomtató hálózatra csatlakozik, megjelenik az elérhető számítógépek listája. Válassza ki, hogy melyik számítógépre kívánja menteni a beolvasást. USB-meghajtóra végzett beolvasáshoz helyezzen egy USB-meghajtót a nyílásba. Memóriakártyára végzett beolvasáshoz helyezzen memóriakártyát a nyílásba.

c. Érintse meg a Beolvas. pontot.

## Kapcsolódó témakörök

<u>Tippek a másolási és a lapolvasási sikerekért</u>

# Szöveges vagy vegyes dokumentumok másolása

- A Hajtsa végre a megfelelő műveletet:
  - Kétoldalas másolat
    - a. Töltsön be papírt.
      - Töltsön teljes méretű papírt a fő adagolótálcába.

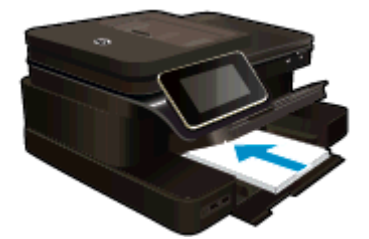

- b. Töltse be az eredeti dokumentumot.
  - D Töltse be az eredeti példányt a lapadagoló tálcába a nyomtatott oldalával felfelé.

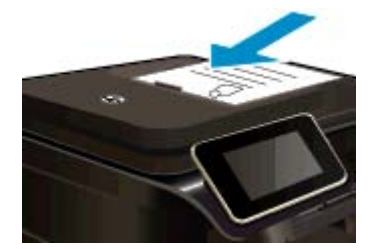

- c. Adja meg a példányszámot.
  - Érintse meg a Másolás gombot a Kezdőlap képernyőn.
     Megjelenik a Másolás előnézete.
  - A példányszám beállításához érintse meg a képernyőt.
- d. Indítsa el a másolást.
  - Érintse meg a F&F vagy a Színes gombot.

### Kétoldalas másolat

- a. Töltsön be papírt.
  - Töltsön teljes méretű papírt a fő adagolótálcába.

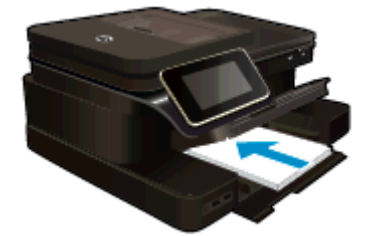

- b. Töltse be az eredeti dokumentumot.
  - Töltse be az eredeti példányt a lapadagoló tálcába a nyomtatott oldalával felfelé.

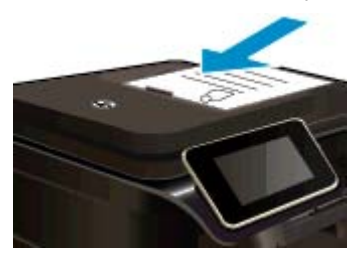

- c. Válassza a Kétoldalas másolás lehetőséget.
  - Érintse meg a Másolás gombot a Kezdőlap képernyőn.
     Megjelenik a Másolás előnézete.
  - Érintse meg az Nyomtatási beállítások lehetőséget.
     Megjelenik a Másolási beállítások menü.
  - Érintse meg az **2-oldalas** lehetőséget.
  - Left fintse meg az Világít lehetőséget.
- d. Adja meg a példányszámot.
  - A példányszám beállításához használja az érintőképernyőt.
- e. Indítsa el a másolást.
  - Let Érintse meg a **F&F** vagy a **Színes** gombot.
- f. A második eredeti másolása.
  - Töltse be a második oldalt az automatikus lapadagolóba, majd érintse meg az **OK** lehetőséget.

## Kapcsolódó témakörök

<u>Tippek a másolási és a lapolvasási sikerekért</u>
 További információ az automatikus lapadagoló dokumentumok beolvasására történő használatáról.
 <u>Kattintson ide további információk online eléréséhez</u>.

# Tippek a másolási és a lapolvasási sikerekért

A sikeres másoláshoz és lapolvasáshoz használja a következő tippeket:

- Tartsa az üveget és a dokumentumfedél hátulját tisztán. A lapolvasó a kép részeként jelenít meg mindent, amit az üvegen érzékel.
- Helyezze az eredeti példányt nyomtatott oldalával lefelé az üvegre, annak jobb első sarkához igazítva, vagy nyomtatott oldallal felfelé az automatikus lapadagolóba. Ismerje meg, hogyan használhatja az automatikus lapadagolót beolvasásra és másolásra. <u>Kattintson ide további információk online eléréséhez</u>.
- Ha kis méretű dokumentumról szeretne nagy másolatot készíteni, olvassa be azt a számítógépre, nagyítsa fel a képet a lapolvasási szoftver segítségével, majd ezt a felnagyított képet nyomtassa ki.
- A beolvasott szöveg hibájának vagy a hiányosság elkerülése érdekében ügyeljen arra, hogy a szoftverben megfelelő mértékben állítja be a fényerőt.
- Ha a beolvasásra szánt dokumentum bonyolult elrendezésű, válassza a keretes szöveg beállítást a szoftverben. Ezzel a beállítással megmarad a szöveg elrendezése és formátuma.
- Ha a beolvasott kép hibásan van körülvágva, kapcsolja ki az automatikus körülvágás funkciót a szoftverben, és a beolvasott képet manuálisan vágja körül.

5. . fejezet

# 6 A webszolgáltatások használata

- <u>Nyomtatás a HP ePrint szolgáltatással</u>
- <u>A HP nyomtatási alkalmazások használata</u>
- Látogasson el a HP ePrintCenter webhelyére
- <u>Tippek a webszolgáltatások használatához</u>

# Nyomtatás a HP ePrint szolgáltatással

A HP ingyenes ePrint szolgáltatásával egyszerűen nyomtathat e-mailből. Csak küldjön egy dokumentumot vagy fotót e-mailben a nyomtatóhoz társított e-mail címre, amikor a webszolgáltatások engedélyezett, és a készülék kinyomtatja mind az e-mailt, mind az általa felismert mellékleteket.

- A nyomtatónak vezeték nélküli kapcsolattal kell csatlakoznia az internetre. Az ePrint nem használható, ha a nyomtató USB-kapcsolattal csatlakozik a számítógéphez.
- Előfordulhat, hogy a mellékletek a nyomtatott példányon másképpen jelennek meg, mint a létrehozásukra használt szoftverekben. Ez az eredetileg használt betűtípusoktól és elrendezési beállításoktól függ.
- Az ePrint alkalmazáshoz ingyenes termékfrissítések is elérhetők. Bizonyos funkciók engedélyezéséhez frissítésekre lehet szükség.

#### Kapcsolódó témakörök

<u>A nyomtató védelme</u>
 <u>A(z) ePrint használatának első lépései</u>

## A nyomtató védelme

A kéretlen e-mailek megelőzése érdekében a HP véletlenszerű e-mail címet rendel a nyomtatóhoz, amelyet soha nem tesz közzé, és alapértelmezés szerint arról semmilyen feladónak nem válaszol. Az ePrint a vírusok és egyéb kártékony tartalmak fenyegetésének csökkentése érdekében az ipari szabványoknak megfelelő levélszemétszűrőt biztosít, és az e-maileket és mellékleteiket csak nyomtatható formátumra alakítja. Ugyanakkor az ePrint szolgáltatás nem szűri az e-maileket azok tartalma alapján, így nem akadályozhatja meg a kifogásolható tartalmú vagy a szerzői jogvédelem alá eső anyagok nyomtatását.

A HP ePrintCenter webhelyen további információkhoz juthat, és megismerheti az egyes szolgáltatásokra vonatkozó licencszerződéseket is: <u>www.hp.com/go/ePrintCenter</u>.

## A(z) ePrint használatának első lépései

A ePrint szolgáltatás használatához a nyomtatónak internetkapcsolattal rendelkező aktív vezeték nélküli hálózatra kell csatlakoznia, valamint be kell állítania egy fiókot a HP ePrintCenter központjában, és hozzá kell adnia a nyomtatót a fiókhoz.

### Az ePrint használatának első lépései

- 1. Engedélyezze a webszolgáltatásokat.
  - a. A kezelőpanelen nyomja meg az ePrint gombot.
  - Fogadja el a használati feltételeket, majd kövesse a képernyőn megjelenő utasításokat a webszolgáltatások engedélyezéséhez.
    - A készülék kinyomtatja az ePrint információs lapot, amelyen egy nyomtatókód található.
  - c. Lépjen a <u>www.hp.com/go/ePrintCenter</u> webhelyre, kattintson a **Bejelentkezés** gombra, majd kattintson a **Feliratkozás** hivatkozásra a megjelenő ablak tetején.
  - d. Amikor a rendszer felszólítja, adja meg a nyomtatókódot a nyomtató hozzáadásához.
- A kezelőpanelen érintse meg az ePrint gombot. Tekintse meg a nyomtatója e-mail címét a Webszolgáltatások összegzése képernyőn.
- Írja meg és küldje el az e-mailt a nyomtatója e-mail címére a számítógépéről vagy mobil eszközéről bárhol és bármikor. A készülék az e-mail üzenetet és a felismert mellékleteket is kinyomtatja.

# A HP nyomtatási alkalmazások használata

A HP **Nyomtatási alkalmazások** nevű ingyenes szolgáltatásának beállításával webes oldalakat nyomtathat számítógép használata nélkül. Nyomtathat színező oldalakat, naptárakat, kirakókat, recepteket, térképeket és sok mást is az országban/régióban elérhető alkalmazásoktól függően.

Az internethez való csatlakozáshoz és további alkalmazások hozzáadásához érintse meg az **Nyomtatási alkalmazások** képernyőn az **És még több!** elemet. Az alkalmazások használatához engedélyeznie kell a webszolgáltatásokat.

A HP ePrintCenter webhelyen további információkhoz juthat, és megismerheti az egyes szolgáltatásokra vonatkozó licencszerződéseket is: <a href="http://www.hp.com/go/ePrintCenter">www.hp.com/go/ePrintCenter</a>.

# Látogasson el a HP ePrintCenter webhelyére

A HP ingyenes ePrintCenter webhelyén növelheti az ePrint biztonságát, és megadhatja azokat az e-mail címeket, amelyek jogosultak e-mail üzenetek a nyomtatónak való elküldésére. Emellett termékfrissítéseket, további Nyomtatási alkalmazások elemeket, valamint egyéb ingyenes szolgáltatásokat is elérhet.

A HP ePrintCenter webhelyen további információkhoz juthat, és megismerheti az egyes szolgáltatásokra vonatkozó licencszerződéseket is: <u>www.hp.com/go/ePrintCenter</u>.

# Tippek a webszolgáltatások használatához

A következő tippeket a nyomtatási alkalmazásokhoz és a ePrint szolgáltatáshoz használhatja.

#### Tippek a nyomtatási alkalmazásokkal és a ePrint használatával kapcsolatban

- Tekintse át, hogyan oszthat meg képeket online, illetve hogyan rendelhet papírképeket. <u>Kattintson ide</u> további információk online eléréséhez.
- Tekintsen át receptek, kuponok és más webes tartalmak egyszerű és könnyű nyomtatását lehetővé tevő alkalmazásokat. <u>Kattintson ide további információk online eléréséhez</u>.
- Tekintse át, hogyan nyomtathat bárhonnan a nyomtatóra küldött e-mail és az abban elérhető mellékletek segítségével. <u>Kattintson ide további információk online eléréséhez</u>.
- Ha engedélyezte az Automatikus kikapcsolás szolgáltatást, az ePrint használatához tiltsa le az Automatikus kikapcsolás lehetőségét. További információk: <u>Automatikus kikapcsolás</u>.

# 7 Fax

A nyomtatót faxok küldésére és fogadására is használhatja, a színes faxokat is beleértve. A faxküldést későbbi időpontra ütemezheti, valamint a gyakran használt telefonszámokhoz állíthat be gyorstárcsázást, amelynek segítségével gyorsan és könnyen el tudja küldeni a faxüzeneteket. A nyomtató vezérlőpaneljén számos faxküldési beállítás, például a küldött faxok felbontása, valamint a világos és sötét részek közötti kontraszt is megadható.

Megjegyzés Mielőtt faxolni kezdene, állítsa be megfelelően faxolásra a nyomtatót. Lehetséges, hogy már elvégezte a kezdeti beállításoknak ezt a részét a vezérlőpanel vagy a nyomtatóval kapott HP szoftver segítségével. A vezérlőpanel faxbeállítási tesztjének futtatásával meggyőződhet a faxolás beállításának helyességéről. További információ a faxtesztről: <u>A faxbeállítás tesztelése</u>.

Ez a rész a következő témaköröket tárgyalja:

- Fax küldése
- Fax fogadása
- Gyorstárcsázási bejegyzések beállítása
- Faxbeállítások módosítása
- <u>Fax- és digitális telefonszolgáltatások</u>
- Faxolás IP-protokollon keresztül
- Jelentések használata

## Fax küldése

Faxot számos módon küldhet. A nyomtató vezérlőpaneljének segítségével fekete-fehér vagy színes faxot is küldhet. Csatlakoztatott telefonról kézzel is küldhet faxot. Ez lehetővé teszi, hogy a fax elküldése előtt beszéljen a fogadóval.

Ez a rész a következő témaköröket tárgyalja:

- <u>Normál fax küldése</u>
- Normál fax küldése a számítógépről
- Fax kézi küldése telefonról
- Fax küldése tárcsázásfigyelés segítségével
- Fax küldése a memóriából
- Fax időzítése későbbi küldésre
- Fax küldése Hibajavítási módban

## Normál fax küldése

A nyomtató vezérlőpaneljének segítségével könnyedén küldhet egy- vagy többoldalas, fekete-fehér vagy színes faxot a nyomtatóról.

Megjegyzés Ha nyomtatott visszaigazolást szeretne kapni arról, hogy a faxok sikeresen el lettek küldve, előbb engedélyeznie kell a fax visszaigazolást.

Tipp Faxot kézzel is küldhet egy telefon vagy a tárcsázásfigyelés segítségével. Ezek a funkciók a tárcsázás sebességének ellenőrzését teszik lehetővé. Akkor is hasznosak lehetnek, ha hívókártyát kíván használni a hívás költségeinek kiegyenlítésére, és tárcsázás közben hangfrekvenciás jelzésekre kell válaszolnia.

#### Normál fax küldése a nyomtató vezérlőpaneléről

- 1. Helyezze az eredeti példányt nyomtatott oldalával lefelé az üveg jobb első sarkához, vagy nyomtatott oldalával felfelé az automatikus lapadagolóba.
- 2. Érintse meg a Fax gombot.

- 3. Adja meg a faxszámot a billentyűzet segítségével.
  - Tipp Ha szünetet szeretne beiktatni a beírandó faxszámba, érintse meg többször a \* gombot, amíg egy kötőjel (-) meg nem jelenik a kijelzőn.
- 4. Érintse meg a Fekete-fehér vagy a Színes lehetőséget.

Ha behelyez egy eredeti példányt az automatikus lapadagolóba, a dokumentumot a készülék elküldi a megadott számra. Ha az eszköz nem érzékel eredeti példányt az automatikus lapadagolóban, megjelenik egy üzenet, amely felkéri a választásra.

Tipp Ha az elküldött fax rossz minőségben érkezik a címzetthez, próbáljon változtatni a felbontásán vagy a kontrasztján.

## Normál fax küldése a számítógépről

A számítógépen levő dokumentumokat faxként is elküldheti anélkül, hogy kinyomtatná és a nyomtatóról faxolná őket.

Megjegyzés A számítógépről ilyen módon küldött faxok a nyomtató faxkapcsolatát, nem pedig az internetkapcsolatot vagy a számítógép modemét használják. Ezért győződjön meg arról, hogy a nyomtató egy működő telefonvonalhoz van csatlakoztatva, illetve hogy a fax funkció be van állítva és megfelelően működik.

Ennek a szolgáltatásnak a használatához telepítenie kell a nyomtatószoftvert a nyomtatóhoz mellékelt HP szoftver CD-n található telepítőprogram segítségével.

#### Windows

- 1. Nyissa meg azt a dokumentumot a számítógépen, amelyet el kíván faxolni.
- 2. Az alkalmazás Fájl menüjében kattintson a Nyomtatás parancsra.
- 3. A Név listából válassza ki azt a nyomtatót, amelynek a nevében benne van a "fax" szó.
- 4. Ha módosítani szeretné a beállításokat (például fekete-fehér vagy színes faxként kívánja elküldeni a dokumentumot), akkor kattintson a Tulajdonságok párbeszédpanelt megnyitó gombra. Az alkalmazástól függően ez a gomb lehet a Tulajdonságok, a Beállítások, a Nyomtatóbeállítások vagy a Nyomtató.
- 5. Bármilyen beállítás módosítása után kattintson az OK gombra.
- 6. Kattintson a Nyomtatás vagy az OK gombra.
- Adja meg a címzett faxszámát és más adatait, módosítsa a fax további beállításait, majd kattintson a Fax küldése elemre. A nyomtató elkezdi a faxszám tárcsázását és a dokumentum faxolását.

## Mac OS X

- 1. Nyissa meg azt a dokumentumot a számítógépen, amelyet el kíván faxolni.
- 2. A szoftveralkalmazás File (Fájl) menüjében kattintson a Print (Nyomtatás) parancsra.
- 3. Válassza ki azt a nyomtatót, amelynek a nevében benne van a "(Fax)" szó.
- Válassza a Fax Recipients (Fax címzettjei) elemet az előugró menüből az Orientation (Tájolás) beállítás alatt.
  - Megjegyzés Ha nem találja az előugró menüt, próbáljon meg a Printer selection (Nyomtatóválasztás) elem melletti háromszögre kattintani.
- 5. A megjelenő mezőkben adja meg a faxszámot és a címzett egyéb adatait, majd kattintson az Add to Recipients (Hozzáadás a címzettekhez) pontra.
- Válassza a Fax Mode (Fax üzemmód) lehetőséget, adja meg a további beállításokat, majd kattintson a Send Fax Now (Fax küldése most) elemre a faxszám tárcsázásának és a dokumentum faxolásának elkezdéséhez.

## Fax kézi küldése telefonról

A kézi faxküldés lehetővé teszi, hogy a művelet előtt felhívhassa és beszélhessen a címzettel. Ez akkor hasznos, ha a címzettet a fax elküldése előtt tájékoztatni kívánja az elküldendő faxról. Kézi faxküldéskor tárcsahangot, telefonos felszólításokat és egyéb hangokat is hallhat a telefonkagylóból. Ez megkönnyíti a hívókártya használatát a faxküldéshez.

A címzett faxkészülékének beállításaitól függően a hívást vagy a címzett maga, vagy a faxkészülék fogadja. Ha a címzett felveszi a telefont, akkor a fax elküldése előtt beszélhet vele. Ha a hívást a faxkészülék fogadja, akkor a fogadó készülék faxhangjának megszólalása után elküldheti a faxot.

### Fax kézi küldése mellékállomásról

- 1. Helyezze az eredeti példányt nyomtatott oldalával lefelé az üveg jobb első sarkához, vagy nyomtatott oldalával felfelé az automatikus lapadagolóba.
- 2. Érintse meg a **Fax** gombot.
- 3. Tárcsázza a számot a nyomtatóhoz csatlakoztatott telefonkészülék billentyűzete segítségével.
  - Megjegyzés Fax kézi küldése esetén ne a nyomtató vezérlőpaneljén található billentyűzetet használja. A hívott fél számának tárcsázásához a telefon billentyűzetét kell használnia.
- 4. Ha a hívott fél felveszi a telefont, beszélhet vele, mielőtt a faxot elküldi.
  - Megjegyzés Ha a faxkészülék fogadja a hívást, a fogadó készülék faxhangja lesz hallható. A faxküldéshez folytassa az eljárást a következő lépéssel.
- 5. Ha készen áll a fax elküldésére, érintse meg a **Kézi faxolás** gombot.
  - Megjegyzés Ha a program arra kéri, válasszon a Fekete-fehér faxolás vagy a Színes faxolás lehetőségek közül.

Ha a fax elküldése előtt beszél a címzettel, kérje meg őt, hogy a faxhang megszólalása után nyomja meg a készülékének **Indítás** gombját.

A fax átvitele alatt a telefonvonal elnémul. Ekkor leteheti a kagylót. Ha folytatni kívánja a beszélgetést a fogadó féllel, maradjon vonalban, amíg a fax átvitele lezajlik.

## Fax küldése tárcsázásfigyelés segítségével

A tárcsázásfigyelés lehetővé teszi, hogy a nyomtató vezérlőpaneljén tárcsázza a számot, ahogyan normál telefonról tenné. Tárcsázásfigyeléssel való faxküldéskor tárcsahangot, telefonos felszólításokat és egyéb hangokat is hallhat a nyomtató hangszóróiból. Így tárcsázáskor reagálhat a felszólításokra, és a megfelelő sebességgel tárcsázhat.

- Tipp Ha hívókártyát használt, és a hívókártya PIN-kódját nem adja meg elég gyorsan, előfordulhat, hogy a nyomtató túl korán kezdi el a faxhangok küldését, és emiatt a hívókártya-szolgáltatás nem ismeri fel a PINkódját. Ebben az esetben létrehozhat egy gyorstárcsázási bejegyzést a hívókártya PIN-kódjának tárolására. További információ itt olvasható: <u>Gyorstárcsázási bejegyzések beállítása</u>.
- Megjegyzés Győződjön meg arról, hogy a hang be van kapcsolva, különben nem fogja hallani a tárcsahangot.

### Fax küldése a nyomtató vezérlőpaneljéről tárcsázásfigyelés segítségével

- 1. Helyezze az eredeti példányt nyomtatott oldalával lefelé az üveg jobb első sarkához, vagy nyomtatott oldalával felfelé az automatikus lapadagolóba.
- Érintse meg a Fax gombot, majd a Fekete-fehér vagy a Színes gombot.
   Ha a nyomtató érzékeli az automatikus lapadagolóba behelyezett eredeti példányt, tárcsahang hallható.
- Amikor hallja a tárcsahangot, adja meg a számot a nyomtató vezérlőpaneljén található billentyűzet segítségével.
- 4. Kövesse az esetlegesen megjelenő utasításokat.
  - Tipp Ha a faxoláshoz hívókártyát használ, és a hívókártya PIN-kódját gyorstárcsázási bejegyzésként tárolta, a PIN-kód megadásánál a PIN-kódot tartalmazó gyorstárcsázási bejegyzés kiválasztásához

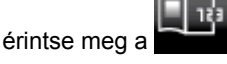

(Gyorstárcsázás) ikont.

A fax küldésére akkor kerül sor, amikor a hívott faxkészülék válaszol.

## Fax küldése a memóriából

A fekete-fehér faxokat beolvastathatja a memóriába, majd a memóriából elküldheti a faxot. Ez a szolgáltatás akkor lehet hasznos, ha a hívni kívánt faxszám foglalt vagy átmenetileg nem elérhető. A nyomtató beolvassa az eredeti példányokat a memóriába, és elküldi a faxot, amint kapcsolódni tud a fogadó készülékhez. Miután a nyomtató beolvasta az oldalakat a memóriába, azonnal eltávolíthatja az eredeti példányokat a lapolvasó üvegéről.

Megjegyzés Memóriábol csak fekete-fehér fax küldhető.

## Fax küldése memóriából

- 1. Helyezze az eredeti példányt nyomtatott oldalával lefelé az üveg jobb első sarkához, vagy nyomtatott oldalával felfelé az automatikus lapadagolóba.
- 2. Érintse meg a Fax gombot, majd érintse meg a Beállítások gombot.
- 3. Érintse meg a Beolvasás és fax lehetőséget.
- 4.

Írja be a faxszámot a billentyűzeten, érintse meg a

(Gyorstárcsázás) ikont egy gyorstárcsázási hely

kiválasztásához, vagy érintse meg a (Hívási előzmények) gombot egy olyan szám kiválasztásához, amelyet korábban hívott, vagy amelyről korábban hívást fogadott.

Érintse meg a Fax indítása lehetőséget.
 A nyomtató beolvassa az eredeti példányokat a memóriába, és elküldi a faxot, amint a fogadó nyomtató elérhető lesz.

## Fax időzítése későbbi küldésre

Fekete-fehér fax küldése a következő 24 órán belülre időzíthető. Így például késő estére időzítheti egy feketefehér fax küldését, amikor szabadabbak a vonalak, és alacsonyabbak a telefondíjak. A nyomtató a megadott időpontban automatikusan elküldi a faxot.

Egyidejűleg csak egy fax küldését időzítheti. Hagyományos módon azonban a faxidőzítés közben is küldhet faxot.

Megjegyzés Időzített faxot csak fekete-fehérben küldhet.

### Fax időzítése a nyomtató vezérlőpaneljén

- 1. Helyezze az eredeti példányt nyomtatott oldalával lefelé az üveg jobb első sarkához, vagy nyomtatott oldalával felfelé az automatikus lapadagolóba.
- 2. Érintse meg a Fax gombot, majd érintse meg a Beállítások gombot.
- 3. Érintse meg a Fax küldése később lehetőséget.
- Adja meg a küldés időpontját a fel vagy le nyilak megérintésével, ezután nyomja meg a DE vagy a DU gombot, majd válassza a Kész lehetőséget.
- 5.

Írja be a faxszámot a billentyűzeten, érintse meg a

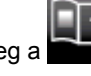

(Gyorstárcsázás) ikont egy gyorstárcsázási hely

kiválasztásához, vagy érintse meg a (Hívási előzmények) gombot egy olyan szám kiválasztásához, amelyet korábban hívott, vagy amelyről korábban hívást fogadott.

6. Érintse meg a **Fax indítása** lehetőséget.

A nyomtató beolvassa az összes lapot, és a kijelzőn megjeleníti az időzítés időpontját. A nyomtató a megadott időpontban küldi el a faxot.

### Időzített fax törlése

- 1. Érintse meg a Fax gombot, majd válassza a Beállítások lehetőséget.
- 2. Érintse meg a Fax küldése később lehetőséget.
- 3. Érintse meg az Időzített fax törlése lehetőséget.

## Fax küldése Hibajavítási módban

**Hibajavítási mód** A hibajavítási mód (ECM) megelőzi a gyenge telefonvonalak miatt bekövetkező adatvesztést, felderíti az adatátvitel során történt hibákat, és automatikusan kezdeményezi a hibás részek újbóli átvitelét. Jó telefonvonalak esetén a költségek nem változnak, sőt akár csökkenhetnek is. Gyenge minőségű telefonvonalak esetén a hibajavítás növeli a küldési időt és a költségeket, de az adatok küldése sokkal megbízhatóbb. Az alapértelmezett beállítás a **Világít**. Csak akkor kapcsolja ki a hibajavítást, ha az jelentősen növeli a költségeket, és ha az alacsonyabb költségekért kapott gyengébb minőséggel is megelégszik.

Mielőtt kikapcsolja az ECM-et, vegye figyelembe a következőket. Ha kikapcsolja az ECM-et:

- Az hatással lesz a küldött és fogadott faxok minőségére és átviteli sebességére.
- A Fax sebessége automatikusan a következő értékre áll be: Közepes.
- Színes faxok küldése és fogadása nem lesz lehetséges.

### Az ECM beállítás módosítása a vezérlőpanelen

- 1. A kezdőképernyőn érintse meg a Beállítások gombot.
- 2. Érintse meg a Faxbeállítás lehetőséget, majd válassza a Speciális faxbeállítások lehetőséget.
- 3. Válassza a Hibajavítási üzemmód lehetőséget.
- Válassza a Világít vagy a Ki lehetőséget.

## Fax fogadása

A faxokat automatikusan vagy kézzel fogadhatja. Ha kikapcsolja az **Automatikus válasz** beállítást, kézzel kell fogadnia a faxokat. Ha bekapcsolja az **Automatikus válasz** beállítást (alapértelmezett beállítás), a nyomtató a **Csengetések a válaszig** beállításban megadott csengetésszám után automatikusan válaszol a bejövő hívásokra, és fogadja a faxokat. (Az alapértelmezett **Csengetések a válaszig** beállítás öt csengetés.)

Ha Legal méretű vagy nagyobb faxot fogad, de a nyomtató nem Legal méretű papírra van beállítva, a nyomtató lekicsinyíti a faxot, hogy az ráférjen a betöltött papírra. Ha letiltja az **Automatikus kicsinyítés** szolgáltatást, a nyomtató két oldalra nyomtatja a faxot.

Megjegyzés Ha a fax érkezésekor éppen egy dokumentumot másol, a másolás befejezéséig a nyomtató a memóriában tárolja a faxot. Ez csökkentheti a memóriában tárolt faxoldalak számát.

- Fax kézi fogadása
- Fax mentésének beállítása
- Memóriában tárolt fogadott faxok újranyomtatása
- Faxok továbbítása más faxszámra
- Papírméret beállítása a beérkező faxokhoz
- Automatikus kicsinyítés beállítása a fogadott faxokhoz
- Nem kívánt faxszámok blokkolása

## Fax kézi fogadása

Amikor a telefont használja, a vonal másik végén lévő partnere faxot küldhet mialatt vonalban van. Ezt kézi faxolásnak nevezik. Kézi faxok fogadásához kövesse az e szakaszban lévő utasításokat.

Megjegyzés A faxolás hangját a telefonkagylóban meghallgathatja.

Kézzel olyan telefonról fogadhat faxot, amely:

- Közvetlenül csatlakoztatva van a nyomtatóhoz (a 2-EXT porton)
- Azonos telefonvonalon van, de nincs közvetlenül csatlakoztatva a nyomtatóhoz

## Fax kézi fogadása

- 1. Győződjön meg arról, hogy a nyomtató be van kapcsolva, és a főtálcában van papír.
- 2. Vegye ki az összes eredetit a lapadagoló tálcáról.
- Állítsa a Csengetések a válaszig beállítást nagy értékre, hogy a nyomtató válasza előtt fogadhassa a bejövő hívást. Az Automatikus válasz beállítást ki is kapcsolhatja, ekkor a nyomtató nem fogadja automatikusan a bejövő hívásokat.
- 4. Ha éppen telefonkapcsolatban van a küldővel, kérje meg arra, hogy nyomja meg az **Indítás** gombot saját faxkészülékén.
- 5. A faxhangok megszólalása után tegye a következőket:
  - a. Érintse meg a Fax gombot, majd válassza a Fax kézi fogadása lehetőséget.
  - **b**. Miután a nyomtató megkezdte a fax fogadását, leteheti a telefont, de vonalban is maradhat. Faxtovábbítás közben a telefonvonal süket.

## Fax mentésének beállítása

A nyomtatón tetszés szerint, a biztonsági előírásoknak megfelelően beállíthatja valamennyi fogadott fax tárolását, csak a hibaállapotban lévő nyomtatóval fogadott faxok tárolását, illetve a fogadott faxok tárolásának letiltását.

Az alábbi faxmentési módok érhetők el:

| Világít          | Az alapértelmezett beállítás. Ha a <b>Fogadott fax mentése</b> beállítás értéke <b>Világít</b> , a nyomtató a memóriába tárolja el a fogadott faxokat. Így a legutóbb kinyomtatott faxüzenetekből legfeljebb nyolc újra kinyomtatható, feltéve, hogy még a memóriában vannak.                                                                                                    |  |
|------------------|----------------------------------------------------------------------------------------------------|--|
|                  | <ol> <li>Megjegyzés Ha a memória fogytán van, új faxok fogadásakor az eszköz felülírja a<br/>legrégebbi, már kinyomtatott faxokat. Ha a memória megtelt nem nyomtatott faxokkal, a<br/>nyomtató nem fogad több faxhívást.</li> </ol>                                                                                                    |  |
|                  | <b>2. Megjegyzés</b> Ha nagyon nagy méretű fax, például egy részletes színes fénykép érkezik, ez memóriakorlátozások miatt esetleg nem kerül a memóriába.                                                                                                    |  |
| Csak hiba esetén | Ebben a beállításban a nyomtató csak akkor tárolja a memóriában a faxokat, ha olyan hibaállapot áll fenn, ami lehetetlenné teszi a faxok nyomtatását (például kifogy a papír a nyomtatóból). Amíg van szabad memória, a nyomtató továbbra is tárolja a bejövő faxokat. (Ha megtelik a memória, a nyomtató nem fogad több faxhívást.) A hiba elhárítása után a nyomtató automatikusan nyomtatja a memóriában tárolt faxokat, majd törli őket a memóriából. |  |
| Ki               | A nyomtató soha nem tárolja a faxokat a memóriában. Lehetséges például, hogy biztonsági okokból célszerű kikapcsolnia a <b>Fogadott fax mentése</b> beállítást. Ha valamilyen hibaállapot miatt (például mert kifogyott a papír a nyomtatóból) nem tud nyomtatni, a nyomtató nem fogadja a faxhívásokat.                                                                                                    |  |

Megjegyzés Ha a Fogadott fax mentése beállítás engedélyezve van, és kikapcsolja a nyomtatót, minden, a memóriában tárolt fax törlődik, azokat is beleértve, amelyeket a nyomtató hibaállapota mellett kapott. Lépjen kapcsolatba a küldőkkel, és kérje meg őket, hogy küldjék újra a nem nyomtatott faxokat. A fogadott faxok listáját a Faxnapló kinyomtatásával érheti el. A Faxnapló nem törlődik, amikor a nyomtató ki van kapcsolva.

### A Fogadott fax mentése funkció beállítása a nyomtató vezérlőpaneljén

- 1. A kezdőképernyőn érintse meg a Beállítások gombot.
- 2. Érintse meg a Faxbeállítás lehetőséget, majd válassza a Speciális faxbeállítások lehetőséget.
- 3. Érintse meg a Fogadott fax mentése lehetőséget.
- 4. Érintse meg a Világít, Csak hiba esetén vagy a Ki lehetőséget.

## Memóriában tárolt fogadott faxok újranyomtatása

Ha a **Fogadott faxok mentése** üzemmódot **Világít** értékre állítja, a nyomtató a memóriában tárolja a beérkező faxokat, függetlenül attól, hogy hibaállapotban van-e.

Megjegyzés Ha megtelik a memória, új faxok fogadásakor a nyomtató felülírja a legrégebbi, már kinyomtatott faxokat. Ha a memóriában csak nem nyomtatott faxok vannak, a nyomtató azok kinyomtatásáig vagy törléséig nem fogad újabb faxhívást. A memóriában tárolt faxok törlésére biztonsági és személyes adatvédelmi okokból is szükség lehet.

A mentett faxok méretétől függően legfeljebb nyolc faxot nyomtathat újra, amennyiben ezek még a memóriában vannak. Ha például elveszti a kinyomtatott faxot, újabb nyomatot készíthet belőle.

## A memóriában tárolt faxok újranyomtatása a nyomtató vezérlőpaneljéről

- 1. Győződjön meg arról, hogy van papír a főtálcában. További tudnivalók: Töltsön papírt a nyomtatóba.
- 2. A kezdőképernyőn érintse meg a Fax ikont.
- Érintse meg a Beállítások gombot, ezután érintse meg a Faxeszközök gombot, majd válassza a Tárolt faxok újranyomtatása lehetőséget.
   A faxok kinyomtatása a fogadás időpontja szerint, időrendben visszafelé történik, a legutoljára fogadott
- 4. A memóriában tárolt faxok újranyomtatását a Mégse lehetőség megérintésével állíthatja le.

## Faxok továbbítása más faxszámra

faxszal kezdve.

A nyomtatót beállíthatja úgy, hogy továbbítsa a faxokat egy másik faxszámra. A színes fogadott faxokat a nyomtató fekete-fehéren továbbítja.

Ajánlatos ellenőrizni, hogy működő faxvonalra irányítja-e át a faxokat. Küldjön egy próbafaxot, így megállapíthatja, hogy a faxkészülék képes-e fogadni az átirányított faxokat.

### Faxok továbbítása a nyomtató vezérlőpaneljéről

- 1. A kezdőképernyőn érintse meg a **Beállítások** gombot.
- 2. Érintse meg a Faxbeállítás lehetőséget, majd válassza a Speciális faxbeállítások lehetőséget.
- 3. Érintse meg a Faxtovábbítás elemet.
- Érintse meg a Be (Nyomtatás és továbbítás) lehetőséget a fax nyomtatásához és továbbításához, vagy válassza a Be (Továbbítás) lehetőséget a fax továbbításához.
  - Megjegyzés Ha a nyomtató nem tudja továbbítani a faxot a kijelölt faxkészülékre (például mert az nincs bekapcsolva), kinyomtatja a faxot. Ha úgy állítja be a nyomtatót, hogy hibajelentéseket nyomtasson a fogadott faxokról, egy hibajelentést is nyomtat.
- 5. Az erre szolgáló kérdésnél adja meg annak a faxkészüléknek a számát, amelyre a faxokat továbbítani kívánja, majd érintse meg a Kész lehetőséget. Adja meg a szükséges információkat a következő kérdések mindegyikénél: a kezdés dátuma, az indítás időpontja, a befejezés dátuma és a befejezés időpontja.
- A faxtovábbítás engedélyezve van. Érintse meg az OK lehetőséget a megerősítéshez.
   Ha a faxtovábbítás beállítása mellett a nyomtató nem kap áramot, menti a faxtovábbítás beállítását és a telefonszámot. Amikor a nyomtató újra feszültség alá kerül, a faxtovábbítás beállítása még mindig Be lesz.

Megjegyzés A faxtovábbítást a Faxtovábbítás menü Ki lehetőségének kiválasztásával kapcsolhatja ki.

## Papírméret beállítása a beérkező faxokhoz

A beérkező faxokhoz kiválaszthatja a papírméretet. Az itt beállított értéknek meg kell egyeznie a főtálcában lévő papír méretével. Faxok csak Letter, A4 vagy Legal méretű papírra nyomtathatók.

Megjegyzés Ha nem megfelelő méretű papír van a főtálcában a fax fogadásakor, akkor azt nem nyomtatja ki a készülék, és egy hibaüzenet jelenik meg a kijelzőn. Helyezzen be Letter, A4-es vagy Legal méretű papírt, majd érintse meg a OK lehetőséget a fax nyomtatásához.

## A beérkező faxok papírméretének beállítása a nyomtató vezérlőpaneljén

- 1. A kezdőképernyőn érintse meg a **Beállítások** gombot.
- 2. Érintse meg a Faxbeállítás lehetőséget, majd válassza az Alapvető faxbeállítások lehetőséget.
- 3. Érintse meg a Faxpapír mérete lehetőséget, majd válasszon egy lehetőséget.

## Automatikus kicsinyítés beállítása a fogadott faxokhoz

Az **Automatikus kicsinyítés** beállítással adható meg, hogy mit tegyen a nyomtató, ha olyan faxot kap, amely nem fér el az alapértelmezés szerinti papíron. Ha a funkció be van kapcsolva (ez az alapértelmezés), a készülék

automatikusan olyan méretűre kicsinyíti a bejövő fax képét, hogy az lehetőség szerint ráférjen egy lapra. Ha a funkció ki van kapcsolva, a nyomtató egy következő oldalra nyomtatja azokat az információkat, amelyek az első oldalon nem fértek el. Az **Automatikus kicsinyítés** akkor hasznos, ha Legal méretű faxot kap, de a főtálcában Letter méretű papír van.

## Az automatikus kicsinyítés beállítása a nyomtató vezérlőpaneljén

- 1. A kezdőképernyőn érintse meg a Beállítások gombot.
- 2. Érintse meg a Faxbeállítás lehetőséget, majd válassza a Speciális faxbeállítások lehetőséget.
- 3. Érintse meg az Automatikus kicsinyítés lehetőséget, majd válassza a Be vagy a Ki lehetőséget.

## Nem kívánt faxszámok blokkolása

Ha a telefonszolgáltatónál hívóazonosító szolgáltatásra fizet elő, bizonyos faxszámokat blokkolhat, így a nyomtató nem nyomtatja ki a nemkívánatos számokról érkező faxokat. Faxhívás érkezésekor a nyomtató összehasonlítja a számot a kéretlen faxszámok listájának elemeivel, és megállapítja, hogy blokkolni kell-e a hívást. Ha a szám megfelel egy, a blokkolt faxszámok listáján szereplő számnak, nem nyomtatja ki a faxot. (A blokkolható faxszámok száma a nyomtató típusától függ.)

1. Megjegyzés Ez a funkció nem minden országban/térségben támogatott. Ha az adott országban/ térségben a Kéretlenfax-blokkoló funkció nem támogatott, akkor nem jelenik meg a Faxbeállítások vagy a Fax beállításai menüben.

**2. Megjegyzés** Ha a hívóazonosító-listában nincsenek telefonszámok, akkor a készülék úgy tekinti, hogy a felhasználó nem fizetett elő a hívóazonosító szolgáltatásra.

- Számok hozzáadása a kéretlen faxok listájához
- Számok eltávolítása a kéretlen faxok listájából
- Zároltfax-jelentés kinyomtatása

## Számok hozzáadása a kéretlen faxok listájához

Blokkolhat bizonyos faxszámokat, ha hozzáadja őket a kéretlen faxok listájához.

### Számok hozzáadása a kéretlen faxok listájához

- 1. A kezdőképernyőn érintse meg a Beállítások gombot.
- 2. Érintse meg a Faxbeállítás lehetőséget, majd válassza az Alapvető faxbeállítások lehetőséget.
- 3. Érintse meg a Kéretlenfax-blokkoló elemet.
- Megjelenik egy üzenet, amely szerint a kéretlen faxok blokkolásához Hívóazonosító szükséges. A folytatáshoz ekkor érintse meg OK gombot.
- 5. Érintse meg a Számok hozzáadása lehetőséget.
- Zárolni kívánt faxszám a hívóazonosító-listáról való kiválasztásához érintse meg a Szám kijelölése a hívóazonosító előzményben lehetőséget.

VAGY

Blokkolni kívánt szám kézzel való beviteléhez érintse meg az Új szám bevitele lehetőséget.

- 7. A zárolni kívánt faxszám kiválasztása után érintse meg a Kész lehetőséget.
  - Megjegyzés Győződjön meg arról, hogy a kezelőpanel kijelzőjén nem pedig a fogadott fax fejlécében megjelenő faxszámot írta be, mert ezek különbözhetnek.

## Számok eltávolítása a kéretlen faxok listájából

Ha már nem kíván blokkolni egy faxszámot, eltávolíthatja azt a kéretlen faxok listájából.

### Számok törlése a kéretlen faxszámok listájáról

- 1. A kezdőképernyőn érintse meg a **Beállítások** gombot.
- 2. Érintse meg a Faxbeállítások gombot, majd érintse meg az Alapvető faxbeállítások lehetőséget.
- 3. Érintse meg a Kéretlenfax-blokkoló elemet.

- 4. Érintse meg a Számok eltávolítása lehetőséget.
- 5. Érintse meg az eltávolítani kívánt számot, majd érintse meg az OK gombot.

## Zároltfax-jelentés kinyomtatása

A kéretlen faxokhoz tartozó telefonszámok listáját az alábbi eljárással nyomtathatja ki.

#### Zároltfax-jelentés kinyomtatásához:

- 1. A kezdőképernyőn érintse meg a Beállítások gombot.
- 2. Érintse meg a Faxbeállítások gombot, majd érintse meg az Alapvető faxbeállítások lehetőséget.
- 3. Érintse meg a Kéretlenfax-blokkoló elemet.
- 4. Érintse meg a Jelentések nyomtatása gombot, majd érintse meg a Kéretlen faxok listája gombot.

# Gyorstárcsázási bejegyzések beállítása

Gyorstárcsázási bejegyzésként gyakran használt faxszámokat vehet fel. Így ezeket a számokat egyszerűen és gyorsan hívhatja a nyomtató vezérlőpaneléről.

Tipp A gyorstárcsázási bejegyzések létrehozásához és kezeléséhez a nyomtató kezelőpanelje mellett használhatja a számítógépen elérhető eszközöket is, például a nyomtatóhoz mellékelt HP szoftvert, valamint a nyomtató beágyazott webkiszolgálóját.

Ez a rész a következő témaköröket tárgyalja:

- Gyorstárcsázási bejegyzések beállítása és módosítása
- Gyorstárcsázási bejegyzések törlése
- Gyorstárcsázási bejegyzések listájának kinyomtatása

## Gyorstárcsázási bejegyzések beállítása és módosítása

Gyorstárcsázási bejegyzésként faxszámok tárolhatók.

#### Gyorstárcsázási bejegyzések beállítása

- 1. A kezdőképernyőn érintse meg a Beállítások gombot.
- Érintse meg a Faxbeállítás lehetőséget, majd válassza a Gyorstárcsázás beállítása lehetőséget.
- Érintse meg a Gyorstárcsázás hozzáadása/szerkesztése lehetőséget, majd érintsen meg egy nem használt bejegyzésszámot.
- 4. Írja be a faxszámot és egy nevet, majd nyomja meg a **Tovább** gombot.
  - Megjegyzés A számba az összes szükséges szünetet, illetve egyéb számjegyet vagy jelet iktassa be (helyközi vagy nemzetközi távhívási számok, a mellékállomásról a fővonalra jutáshoz szükséges szám – általában 9 vagy 0 – stb.).
- 5. Ellenőrizze az adatokat, majd nyomja meg az **OK** gombot.

## Gyorstárcsázási bejegyzések módosítása

- 1. A kezdőképernyőn érintse meg a Beállítások gombot.
- Érintse meg a Faxbeállítás lehetőséget, majd válassza a Gyorstárcsázás beállítása lehetőséget.
- 3. Érintse meg a Gyorstárcsázás hozzáadása/szerkesztése lehetőséget.
- Végezze el a kívánt módosításokat a faxszámban vagy a névben, majd érintse meg a Tovább gombot.
  - Megjegyzés A számba az összes szükséges szünetet, illetve egyéb számjegyet vagy jelet iktassa be (helyközi vagy nemzetközi távhívási számok, a mellékállomásról a fővonalra jutáshoz szükséges szám – általában 9 vagy 0 – stb.).

## Gyorstárcsázási bejegyzések törlése

A gyorstárcsázási bejegyzések törléséhez hajtsa végre a következő lépéseket:

- 1. A kezdőképernyőn érintse meg a Beállítások gombot.
- 2. Érintse meg a Faxbeállítások gombot, majd érintse meg a Gyorstárcsázás beállítása gombot.
- Érintse meg a Gyorstárcsázás törlése lehetőséget, majd a törölni kívánt bejegyzést, végül a megerősítéshez érintse meg a Törlés gombot.

## Gyorstárcsázási bejegyzések listájának kinyomtatása

A beállított gyorstárcsázási bejegyzések listájának kinyomtatásához kövesse az alábbi lépéseket:

- 1. Tegyen papírt a tálcába. További tudnivalók: Töltsön papírt a nyomtatóba.
- 2. A kezdőképernyőn érintse meg a Beállítások gombot.
- 3. Érintse meg a Faxbeállítások gombot, majd érintse meg a Gyorstárcsázás beállítása gombot.
- 4. Érintse meg a Gyorstárcs. nyomt. elemet.

# Faxbeállítások módosítása

A nyomtató alapvető tudnivalókat ismertető útmutatójában olvasható lépések végrehajtása után a következő lépések segítségével módosíthatja a kezdeti beállításokat, illetve adhatja meg a faxolással kapcsolatos egyéb beállításokat.

- A faxfejléc konfigurálása
- Válaszmód beállítása (Automatikus válasz)
- <u>A hívás fogadása előtti csengetések számának beállítása</u>
- <u>A válaszcsengetés-minta módosítása megkülönböztető csengetés használatához</u>
- <u>A tárcsázás típusának beállítása</u>
- <u>Az újratárcsázási beállítások megadása</u>
- A faxolási sebesség beállítása
- A fax hangerejének beállítása

## A faxfejléc konfigurálása

A faxfejléc minden elküldött fax tetejére rányomtatja a nevét és a faxszámát. A HP azt javasolja, hogy a faxfejlécet a nyomtatóhoz mellékelt HP szoftverrel állítsa be. A faxfejlécet az itt leírt módon a nyomtató vezérlőpaneljén is beállíthatja.

Megjegyzés Bizonyos országokban/térségekben jogi szabályozás követeli meg a faxfejlécadatok használatát.

## A faxfejléc beállítása vagy módosítása

- 1. A kezdőképernyőn érintse meg a Beállítások gombot.
- 2. Érintse meg a Faxbeállítások gombot, majd érintse meg az Alapvető faxbeállítások lehetőséget.
- 3. Érintse meg a Faxfejléc lehetőséget.
- 4. Adja meg a saját vagy vállalata nevét és faxszámát, majd érintse meg a Kész lehetőséget.

## Válaszmód beállítása (Automatikus válasz)

A válaszmód meghatározza, hogy a nyomtató fogadja-e a bejövő hívásokat.

- Kapcsolja be az **Automatikus válasz** beállítást, ha azt szeretné, hogy a nyomtató **automatikusan** válaszoljon a faxokra. A nyomtató az összes bejövő hívást és faxot fogadja.
- Kapcsolja ki az **Automatikus válasz** beállítást, ha **kézi úton** szeretné fogadni a faxokat. Ebben az esetben a közelben kell tartózkodnia, hogy fogadni tudja a bejövő faxokat, különben a nyomtató nem fogadja őket.
#### A válaszmód beállítása

- 1. A kezdőképernyőn érintse meg a Beállítások gombot.
- 2. Érintse meg a Faxbeállítások gombot, majd érintse meg az Alapvető faxbeállítások lehetőséget.
- 3. Érintse meg az Automatikus válasz lehetőséget, majd válassza a Be vagy a Ki lehetőséget.

### A hívás fogadása előtti csengetések számának beállítása

Ha bekapcsolja az **Automatikus válasz** beállítást, akkor meghatározhatja, hogy a készülék hány csengetés után válaszoljon automatikusan a bejövő hívásra.

A **Csengetések a válaszig** beállítás akkor fontos, ha a nyomtató által használt telefonvonalon üzenetrögzítő is működik, ugyanis az a cél, hogy a rögzítő a nyomtató előtt fogadja a hívásokat. A fogadás előtti csengetések számának ezért a nyomtató esetében nagyobbnak kell lennie, mint az üzenetrögzítőben.

Állítsa be például az üzenetrögzítőt úgy, hogy kis számú csengetés után, a nyomtató pedig a legnagyobb csengetésszámra kapcsoljon be. (A maximális csengetésszám országtól/térségtől függően változik.) E beállítás esetén az üzenetrögzítő válaszol majd a hívásra, míg a nyomtató figyeli a vonalat. Ha a nyomtató faxhangot érzékel, fogadja a faxot. Ha a hívás hanghívás, az üzenetrögzítő rögzíti a bejövő üzenetet.

### A hívás fogadása előtti csengetések számának beállítása

- 1. A kezdőképernyőn érintse meg a **Beállítások** gombot.
- 2. Érintse meg a Faxbeállítások gombot, majd érintse meg az Alapvető faxbeállítások lehetőséget.
- 3. Érintse meg a Csengetések a válaszig lehetőséget.
- 4. Érintse meg a fel és le nyilakat a csengetések számának módosításához.
- 5. A beállítás elfogadásához érintse meg a Kész lehetőséget.

# A válaszcsengetés-minta módosítása megkülönböztető csengetés használatához

Számos telefontársaság lehetővé teszi, hogy több telefonszám szerepeljen egyetlen telefonvonalon. Ha előfizet erre a szolgáltatásra, minden telefonszámhoz különböző csengetésminta fog tartozni. A nyomtatót beállíthatja úgy, hogy válaszoljon az egyedi csengetésmintákra.

Ha a nyomtatót megkülönböztető csengetést alkalmazó telefonvonalra csatlakoztatja, kérje meg a telefontársaságot, hogy rendeljen más-más csengetésmintát a telefon- és a faxhívásokhoz. Azt javasoljuk, kérjen dupla vagy tripla csengetést a faxszámhoz. Ha a nyomtató érzékeli az adott csengetésmintát, fogadja a hívást, és fogadja a faxot.

Tipp A nyomtató vezérlőpaneljének csengetésiminta-érzékelő funkcióját használva is beállíthat megkülönböztető csengetést. Ezzel a szolgáltatással a nyomtató felismeri és rögzíti a bejövő hívás csengetési mintáját, és a hívás alapján automatikusan megállapítja a telefontársaság által a faxhívásokhoz alkalmazott megkülönböztető csengetést.

Ha nem veszi igénybe a megkülönböztető csengetés szolgáltatást, használja az alapértelmezés szerinti **Minden** csengetés beállítást.

Megjegyzés A nyomtató nem tud faxokat fogadni, ha a fő telefonszámhoz tartozó kézibeszélő félre van téve.

#### A válaszcsengetés-minta módosítása a megkülönböztető csengetés számára

- 1. Győződjön meg arról, hogy a nyomtató úgy van beállítva, hogy automatikusan fogadja a faxhívásokat.
- 2. A kezdőképernyőn érintse meg a Beállítások gombot.
- 3. Érintse meg a Faxbeállítás lehetőséget, majd válassza a Speciális faxbeállítások lehetőséget.
- Érintse meg a Megkülönböztető csengetés lehetőséget.

- 5. Megjelenik egy üzenet arról, hogy a beállítás módosítása nem ajánlott, hacsak nem használ több számot ugyanazon a telefonvonalon. Érintse meg az **Igen** lehetőséget a folytatáshoz.
- 6. Hajtsa végre a következő műveletek valamelyikét:
  - Érintse meg a telefontársaság által a faxhívásokhoz rendelt csengetési mintát.
    Vagy-
  - Érintse meg a Csengetési minta érzékelése elemet, és kövesse a nyomtató vezérlőpaneljén megjelenő utasításokat.
  - 1. Megjegyzés Ha a csengetésiminta-érzékelő funkció nem képes érzékelni a csengetési mintát, vagy ha megszakítja a műveletet, mielőtt az befejeződne, a csengetési minta automatikusan az alapértelmezett Minden csengetés lesz.

**2. Megjegyzés** Ha olyan PBX-telefonrendszert használ, amely a belső és külső hívásokhoz különböző csengetésmintákkal rendelkezik, a faxszámot külső számról kell hívnia.

### A tárcsázás típusának beállítása

A következő eljárással állíthatja be a hangfrekvenciás vagy az impulzusos tárcsázást. A gyári alapbeállítás a **Hangfrekvenciás**. Csak abban az esetben módosítsa a beállítást, ha biztos abban, hogy a telefonvonalán nem használható hangfrekvenciás tárcsázás.

Megjegyzés Az impulzusos tárcsázási üzemmód nem áll rendelkezésre az összes országban/térségben.

### A tárcsázás típusának beállítása

- 1. A kezdőképernyőn érintse meg a Beállítások gombot.
- 2. Érintse meg a Faxbeállítások gombot, majd érintse meg az Alapvető faxbeállítások lehetőséget.
- 3. Görgessen lejjebb, majd érintse meg a Tárcsázási típus lehetőséget.
- 4. Érintse meg a **Hangfrekvenciás tárcsázás** vagy az **Impulzusos tárcsázás** lehetőséget annak kiválasztásához.

### Az újratárcsázási beállítások megadása

Ha a nyomtató nem tudott elküldeni egy faxot, mert a fogadó faxnyomtató nem válaszolt vagy foglalt volt, a nyomtató megpróbálja újratárcsázni a számot az "Újrahívás, ha foglalt" vagy az "Újrahívás, ha nem válaszol" beállításnak megfelelően. A következő eljárás alapján kapcsolhatja be vagy ki a beállításokat.

- Újrahívás, ha foglalt: Ha ez a beállítás be van kapcsolva, a nyomtató automatikusan újratárcsáz, ha foglalt jelzést érzékel. Ennek a beállításnak a gyári értéke az Újratárcsázás.
- Újrahívás, ha nem válaszol: Ha ez a beállítás be van kapcsolva, a nyomtató automatikusan újratárcsáz, ha a fogadó faxnyomtató nem válaszol. Ennek a beállításnak a gyári értéke a Nincs újratárcsázás.

### Az újratárcsázási beállítások megadása

- 1. A kezdőképernyőn érintse meg a Fax ikont.
- 2. Érintse meg a Beállítások lehetőséget, majd a Speciális faxbeállítások lehetőséget.
- 3. Érintse meg az Újrahívás, ha foglalt vagy az Újrahívás, ha nem válaszol lehetőséget, majd válassza ki a megfelelő beállításokat.

### A faxolási sebesség beállítása

Beállíthatja a nyomtató és más faxkészülékek közötti kommunikációban a faxok küldése és fogadása során használt faxküldési/fogadási sebességet.

Ha az alábbiak egyikét használja, szükséges lehet alacsonyabb sebesség beállítása:

- Internetes telefonszolgáltatás
- PBX-rendszer
- Faxolás internetprotokollon keresztül (FoIP)
- Integrált szolgáltatású digitális hálózat (ISDN)

Amennyiben problémát észlel fax küldés-fogadás közben, próbáljon meg kisebb **Faxsebességet** használni. Az alábbi táblázat feltünteti a rendelkezésre álló faxsebesség-beállításokat.

| A faxolási sebesség beállítása | Faxolási sebesség |
|--------------------------------|-------------------|
| Gyors                          | v.34 (33 600 bps) |
| Közepes                        | v.17 (14 400 bps) |
| Lassú                          | v.29 (9600 bps)   |

#### A faxolási sebesség beállítása

- 1. A kezdőképernyőn érintse meg a Fax ikont.
- 2. Érintse meg a Beállítások lehetőséget, majd a Speciális faxbeállítások lehetőséget.
- 3. Érintse meg a Faxolási seb. lehetőséget.
- 4. Érintéssel válasszon egy beállítást.

### A fax hangerejének beállítása

A faxhangok hangerejének növeléséhez, illetve csökkentéséhez tegye a következőket.

#### A faxhang hangerejének beállítása

- 1. A kezdőképernyőn érintse meg a Fax ikont.
- 2. Érintse meg a Beállítások lehetőséget, majd az Alapvető faxbeállítások lehetőséget.
- 3. Érintse meg a Faxhang hangereje elemet.
- 4. Érintéssel válassza ki a Halk, Hangos vagy Ki lehetőséget.

### Fax- és digitális telefonszolgáltatások

Számos telefontársaság nyújt ügyfeleinek digitális telefonszolgáltatásokat, például az alábbiakat:

- DSL: Digitális előfizetői vonal (DSL) a telefontársaságnál. (Az Ön országában/térségében a DSL-t ADSLnek is nevezhetik.)
- PBX: Házi alközpont.
- ISDN: Integrált szolgáltatások digitális hálózata.
- FoIP: Kis költségű telefonszolgáltatás, amellyel az interneten keresztül küldhet és fogadhat faxokat a nyomtatóval. A módszer neve fax IP-protokollon keresztül (Fax over Internet Protocol, FoIP). További tudnivalók: <u>Faxolás IP-protokollon keresztül</u>.

A HP nyomtatókat kifejezetten hagyományos analóg telefonszolgáltatással való használatra tervezték. Ha Ön digitális telefonos környezetet használ (például DSL/ADSL, PBX, ISDN), előfordulhat, hogy digitális-analóg szűrőket vagy átalakítókat kell beiktatnia a nyomtató fax funkciójának beállításakor.

Megjegyzés A HP nem garantálja, hogy a nyomtató minden digitális szolgáltatású vonallal, szolgáltatóval, digitális környezettel vagy digitális-analóg átalakítóval kompatibilis lesz. Javasoljuk, hogy mindig konzultáljon a telefontársasággal, hogy mik a helyes üzembe helyezési beállítások az általuk biztosított szolgáltatások esetében.

### Faxolás IP-protokollon keresztül

Lehet, hogy előfizethet olyan kis költségű telefonszolgáltatásra, amely lehetővé teszi faxok küldését és fogadását az interneten keresztül a nyomtatóval. A módszer neve fax IP-protokollon keresztül (Fax over Internet Protocol, FoIP).

Ön valószínűleg (a telefontársaság által nyújtott) FoIP-szolgáltatást használ, ha:

- A faxszámmal együtt egy speciális hozzáférési kódot is tárcsáz, vagy
- Rendelkezik egy IP-átalakító dobozzal, amely az internetre csatlakozik, és analóg telefonportokkal rendelkezik a faxkapcsolathoz.

- Megjegyzés Csak akkor fogadhat és küldhet faxokat, ha a telefonkábelt a nyomtató "1-LINE" jelű portjához csatlakoztatja. Ez azt jelenti, hogy az internetes csatlakozást vagy átalakítódobozon (amely szabványos analóg telefoncsatlakozót kínál a faxkapcsolatokhoz), vagy a telefontársaságon keresztül kell megvalósítani.
- Tipp A hagyományos faxátvitel támogatása gyakran korlátozott lehet az internetes protokollt használó telefonrendszereken. Ha problémákat tapasztal a faxolásban, próbáljon kisebb faxolási sebességet használni, vagy próbálja meg letiltani a faxolás hibajavítását. Azonban ha kikapcsolja a hibajavítást, nem küldhet és nem fogadhat színes faxokat. (További információ a faxolási sebesség kikapcsolásáról: <u>A faxolási sebesség beállítása</u>. További információ a hibajavítás kikapcsolásáról: <u>Fax küldése Hibajavítási módban</u>.

Ha bármilyen kérdése lenne az internetes faxküldéssel kapcsolatban, vegye fel a kapcsolatot az internetes faxküldést biztosító szolgáltató ügyfélkapcsolati osztályával vagy a helyi szolgáltatóval.

### Jelentések használata

A nyomtatót beállíthatja úgy, hogy minden elküldött és fogadott faxról automatikusan hiba-, illetve visszaigazolási jelentést nyomtasson. Kézzel is nyomtathat rendszerjelentéseket. Ezek a jelentések hasznos információkkal szolgálnak a nyomtatóról.

Alapértelmezés szerint a nyomtató csak akkor nyomtat jelentést, ha a fax küldésekor vagy fogadásakor hiba történt. A küldés sikeres végrehajtásáról a kezelőpanelen rövid ideig egy visszaigazoló üzenet olvasható az egyes műveletek után.

1. Megjegyzés Ha a jelentések olvashatatlanok, a becsült tintaszinteket a vezérlőpulton vagy a HP szoftverben ellenőrizheti.

2. Megjegyzés A tintaszinttel kapcsolatos riasztások és jelzések csak becsült adatokon alapulnak. Ha alacsony tintaszintre figyelmeztető riasztást kap, az esetleges nyomtatási késlekedések elkerülésére érdemes előkészítenie egy cserepatront. Mindaddig nem kell kicserélnie a tintapatronokat, amíg a rendszer nem figyelmezteti erre.

**3. Megjegyzés** Ellenőrizze, hogy a nyomtatófejek és a tintapatronok állapota és behelyezése egyaránt megfelelő-e. További információ itt olvasható: <u>A patronok használata</u>.

Ez a rész a következő témaköröket tárgyalja:

- Fax-visszaigazolási jelentések nyomtatása
- Faxolási hibajelentések nyomtatása
- <u>A faxnapló kinyomtatása és megtekintése</u>
- A faxnapló törlése
- Az utolsó faxművelet részletes adatainak kinyomtatása
- Hívóazonosító-jelentés nyomtatása
- A hívási előzmények megtekintése

### Fax-visszaigazolási jelentések nyomtatása

Ha nyomtatott visszaigazolásra van szüksége a faxok sikeres elküldéséről, a fax-visszaigazolások bekapcsolásához kövesse az alábbi utasításokat még a faxok küldésének megkezdése előtt. Adja meg vagy a **Bekapcsolva (Faxküldés)** vagy a **Bekapcsolva (Küldés és fogadás)** beállítást.

A fax-visszaigazolás alapértelmezett beállítása Be (faxküldés).

Megjegyzés A faxküldés-megerősítési jelentésre ráteheti a fax első oldalának képét, ha kiválasztja a Bekapcsolva (Faxküldés) vagy a Bekapcsolva (Küldés és fogadás) lehetőséget, és ha a küldésre szánt faxot a memóriából olvassa be, illetve a Beolvasás és fax lehetőséget használja.

#### A fax-visszaigazolás engedélyezése

- 1. A kezdőképernyőn érintse meg a **Fax** ikont.
- 2. Érintse meg a Beállítások lehetőséget, majd a Faxjelentések lehetőséget.

- 3. Érintse meg a Fax visszaigazolása lehetőséget.
- 4. Érintéssel válasszon a következő lehetőségek közül.

| Ki                                 | A készülék nem nyomtat visszaigazolási jelentést sikeres faxküldés és -fogadás esetén.                 |  |  |
|------------------------------------|----------------------------------------------------------------------------------------------------|--|--|
| Bekapcsolva<br>(Faxküldés)         | A készülék minden elküldött faxról visszaigazolási jelentést nyomtat. Ez az alapértelmezett beállítás. |  |  |
| Bekapcsolva<br>(Faxfogadás)        | A készülék minden fogadott faxról visszaigazolási jelentést nyomtat.                                   |  |  |
| Bekapcsolva (Küldés<br>és fogadás) | A készülék minden elküldött és fogadott faxról visszaigazolási jelentést nyomtat.                      |  |  |

#### A fax képének megjelenítése a jelentésen

- 1. A kezdőképernyőn érintse meg a Fax ikont.
- 2. Érintse meg a **Beállítások** gombot, majd válassza a **Faxjelentések**, ezután pedig a **Fax visszaigazolása** lehetőséget.
- 3. Érintse meg a Bekapcsolva (Faxküldés) vagy a Bekapcsolva (Küldés és fogadás) lehetőséget.
- 4. Érintse meg a Fax visszaigazolása képpel lehetőséget.

### Faxolási hibajelentések nyomtatása

A nyomtató beállítható úgy, hogy automatikusan jelentést nyomtasson, ha küldés vagy fogadás közben hiba történik.

### A nyomtató beállítása a faxolási hibajelentések automatikus nyomtatására

- 1. A kezdőképernyőn érintse meg a Fax ikont.
- 2. Érintse meg a Beállítások lehetőséget, majd a Faxjelentések lehetőséget.
- 3. Érintse meg a Fax hibajelentései lehetőséget.
- 4. Érintéssel válasszon a következő lehetőségek közül.

| Bekapcsolva (küldés<br>és fogadás) | Nyomtatás átviteli hiba előfordulása esetén.                                    |
|------------------------------------|---------------------------------------------------------------------------------|
| Ki                                 | A készülék nem nyomtat hibajelentést.                                           |
| Bekapcsolva<br>(Faxküldés)         | Nyomtatás faxhiba előfordulása esetén. Ez az alapértelmezés szerinti beállítás. |
| Bekapcsolva<br>(Faxfogadás)        | Nyomtatás fogadási hiba előfordulása esetén.                                    |

### A faxnapló kinyomtatása és megtekintése

Kinyomtathat egy, a nyomtató által küldött vagy fogadott faxokra vonatkozó naplót.

### A faxnapló kinyomtatása a nyomtató vezérlőpaneljéről

- 1. A kezdőképernyőn érintse meg a Fax ikont.
- 2. Érintse meg a Beállítások lehetőséget, majd a Faxjelentések lehetőséget.
- 3. Érintse meg a **Faxnapló** lehetőséget.

### A faxnapló törlése

A faxnaplót az alábbi módon törölheti.

Megjegyzés A faxnapló törlése az összes, memóriában tárolt faxot is törli.

#### 7. . fejezet

### A faxnapló tartalmának törlése

- 1. A kezdőképernyőn érintse meg a Fax ikont.
- 2. Érintse meg a Beállítások, majd a Faxeszközök lehetőséget.
- 3. Érintse meg a Faxnapló törlése elemet.

### Az utolsó faxművelet részletes adatainak kinyomtatása

Az utolsó faxműveletről szóló jelentés az utolsó faxművelet részletes adatait nyomtatja ki. A jelentés tartalmazza a fax- és oldalszámot, valamint a fax állapotát.

### Az utolsó faxműveletről szóló jelentés kinyomtatása

- 1. A kezdőképernyőn érintse meg a Fax ikont.
- 2. Érintse meg a Beállítások lehetőséget, majd a Faxjelentések lehetőséget.
- 3. Érintse meg az Utolsó művelet lehetőséget.

### Hívóazonosító-jelentés nyomtatása

A hívófél-azonosítókról szóló korábbi értesítések listáját az alábbi eljárással nyomtathatja ki.

### A hívófél-azonosítókról szóló korábbi értesítések kinyomtatásához:

- 1. A kezdőképernyőn érintse meg a Fax ikont.
- 2. Érintse meg a Beállítások lehetőséget, majd a Faxjelentések lehetőséget.
- 3. Érintse meg a Hívóazonosító-jelentés gombot.

### A hívási előzmények megtekintése

Az alábbi eljárással megtekintheti a nyomtatóról indított összes hívás listáját.

Megjegyzés A hívási előzmények listáját nem lehet kinyomtatni. Csak a nyomtató vezérlőpaneljén tekinthető meg.

#### A hívási előzmények megtekintése

- 1. A kezdőképernyőn érintse meg a Fax elemet.
- 2.

Érintse meg a elemet.

# 8 A patronok használata

- <u>A becsült tintaszintek ellenőrzése</u>
- <u>Tintapatronok automatikus tisztítása</u>
- Nyomtató igazítása
- <u>A patronok cseréje</u>
- Nyomtatási kellékek rendelése
- <u>A patronokkal kapcsolatos jótállási információ</u>
- <u>Tippek a tinták használatához</u>

### A becsült tintaszintek ellenőrzése

A tintaszinteket egyszerűen ellenőrizheti, így meghatározhatja a patronok cseréjének várható idejét. A tintaszint csak közelítő becslést ad a patronokban lévő tinta mennyiségéről.

1. Megjegyzés Ha újratöltött vagy újragyártott (esetleg más termékben korábban már használt) patront használ, lehet, hogy a készülék festékszintjelzője pontatlanul – vagy egyáltalán nem – jelzi a festékszintet.

2. Megjegyzés A tintaszint-figyelmeztetések és kijelzők becsléseket végeznek, kizárólag tervezési célból. Ha alacsony tintaszintre figyelmeztető üzenetet kap, a nyomtatás kiesésének elkerülése érdekében érdemes egy cserepatront előkészítenie. A patront csak akkor kell kicserélnie, ha a nyomtatási minőség nem elfogadható.

3. Megjegyzés A készülék a patronokban található tintát többféle módon is alkalmazza, többek között a készülék és a nyomtató nyomtatáshoz való előkészítéséhez, illetve a nyomtatófej karbantartása során a fúvókák tisztításához és az egyenletes tintaáramlás fenntartásához. Mindemellett bizonyos mennyiségű maradék tinta is a patronban marad a használatot követően. További tudnivalókért látogasson el a <a href="https://www.hp.com/go/inkusage">www.hp.com/go/inkusage</a> webhelyre.

#### A tintaszintek ellenőrzése a nyomtató kijelzőjéről

A kezdőképernyőn nyomja meg a Tintaszintek ikont. Megjelennek a becsült tintaszintek.

#### Kapcsolódó témakörök

 <u>Nyomtatási kellékek rendelése</u> <u>Tippek a tinták használatához</u>

### Tintapatronok automatikus tisztítása

Ha a nyomtatási minőség nem elfogadható, és a problémát nem az alacsony tintaszintek, illetve nem a HP-től eltérő forrásból származó tinta használata okozza, próbálkozzon a patronok tisztításával.

#### Tintapatronok tisztítása a nyomtató kijelzőjéről

- 1. A kezdőképernyőn nyomja meg a Beállítások ikont. Megjelenik a Beállítások menü.
- Érintse meg az Eszközök pontot.
- Érintse meg a Patronok tisztítása elemet.

#### Kapcsolódó témakörök

 <u>Nyomtatási kellékek rendelése</u> <u>Tippek a tinták használatához</u>

### Nyomtató igazítása

Új patronok behelyezése után a legjobb nyomtatási minőség érdekében végezze el a nyomtató igazítását. A nyomtató igazítását a nyomtató kijelzőjéről vagy a nyomtatószoftverből is elvégezheti.

#### Nyomtató igazítása a nyomtató kijelzőjéről

- 1. A kezdőképernyőn érintse meg a Beállítás ikont, majd az Eszközök lehetőséget.
- Az Eszközök menüben érintse meg és húzza végig ujját függőlegesen a képernyőn a lehetőségek közötti váltáshoz, majd érintse meg a Nyomtató beigazítása elemet.
- 3. Kövesse a képernyőn megjelenő utasításokat.

#### Nyomtató igazítása a nyomtatószoftverből

Az Ön által használt operációs rendszertől függően tegye a következők egyikét.

#### Windows rendszeren:

- a. A számítógépe Start menüjében kattintson a Minden program, majd a HP elemre.
- b. Kattintson a HP Photosmart 7520 Series mappára, majd a HP Photosmart 7520 Series elemre.
- c. A Nyomtatás területen kattintson duplán a Nyomtató karbantartása lehetőségre.
- d. Az Eszközszolgáltatások lapon kattintson duplán a Nyomtatófejek igazítása lehetőségre.

#### Mac rendszeren:

▲ Nyissa meg a HP Utility segédprogramot, kattintson az Igazítás, majd kattintson ismét az Igazítás elemre.

### Kapcsolódó témakörök

Nyomtatási kellékek rendelése Tippek a tinták használatához

### A patronok cseréje

### A patronok cseréje

- 1. Ellenőrizze, hogy a készülék be van-e kapcsolva.
- 2. Vegye ki a patront.
  - a. Nyissa ki a patrontartó fedelét.

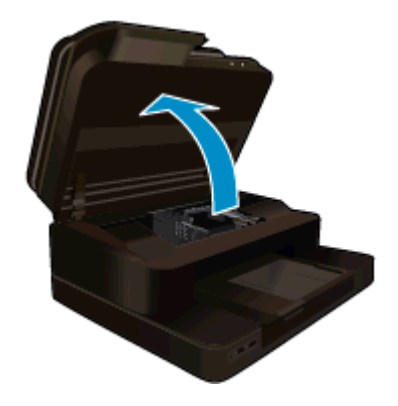

Várja meg, hogy a partontartó a készülék közepére érjen.

**b**. Nyomja meg a patronon található fület, majd húzza ki a nyílásból.

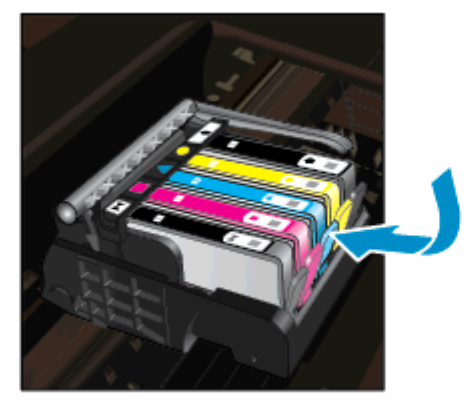

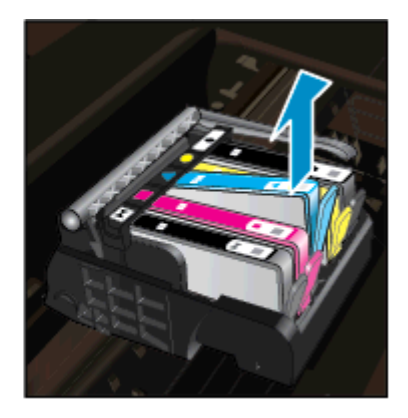

- **3.** Helyezzen be új patront.
  - a. Távolítsa el a patront borító csomagolást.

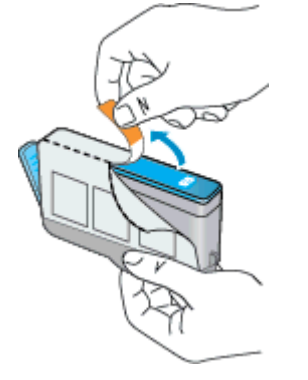

**b**. Tekerje le a narancssárga védősapkát a tintapatronról. Lehetséges, hogy a védősapkát erősen meg kell tekernie, hogy lejöjjön.

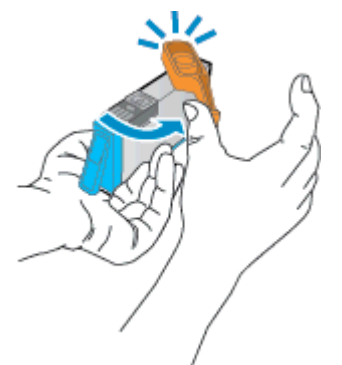

**c**. Párosítsa egymáshoz a színes ikonokat, majd csúsztassa a tintapatront az üres nyílásba, amíg a helyére nem kattan.

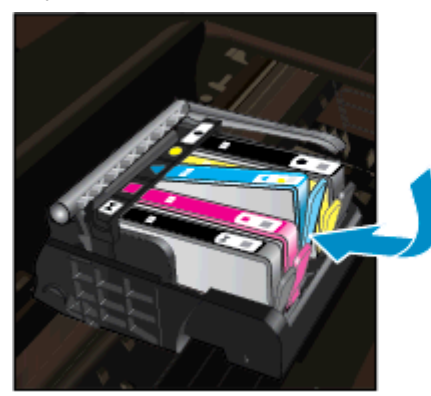

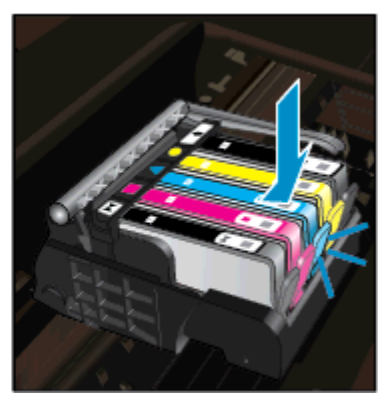

d. Zárja be a patronajtót.

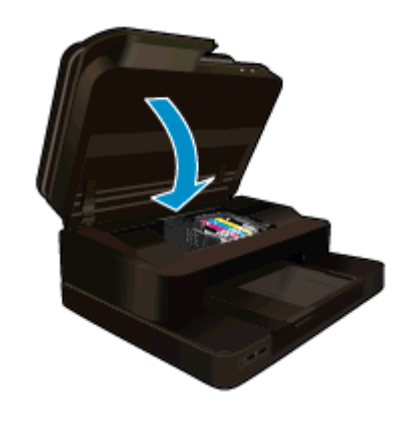

### Kapcsolódó témakörök

Nyomtatási kellékek rendelése Tippek a tinták használatához

### Nyomtatási kellékek rendelése

A készülékéhez megfelelő HP-kellékek áttekintéséhez, kellékek online rendeléséhez vagy nyomtatható bevásárlólista létrehozásához nyissa meg a HP Szolgáltatóközpont alkalmazást, és válassza az online vásárlási szolgáltatást.

A patronok adatai és az online vásárlási lehetőségek hivatkozásai a tintával kapcsolatos figyelmeztető üzeneteken is megjelennek. Emellett további patronadatokat találhat, illetve online rendelhet a <u>www.hp.com/buy/</u><u>supplies</u> oldalon is.

Megjegyzés Nem minden országban/térségben lehet patronokat rendelni az interneten keresztül. Ha ez az Ön országában/térségében nem lehetséges, patronvásárlás céljából forduljon a helyi HP-nagykereskedőhöz.

### A patronokkal kapcsolatos jótállási információ

A HP-patron(ok) jótállása akkor alkalmazható, amikor azok a nekik megfelelő HP nyomtatási eszközben vannak felhasználva. Ez a garancia nem vonatkozik az olyan HP-tintatermékekre, amelyeket újratöltöttek, felújítottak, átalakítottak, nem rendeltetésszerűen használtak vagy szakszerűtlenül kezeltek.

A jótállás ideje alatt a termékre vonatkozó garancia mindaddig érvényes, amíg a HP tinta ki nem fogy, és a jótállási idő le nem jár. A garanciaidő vége ÉÉÉ/HH formában megtalálható a terméken a jelzés szerint:

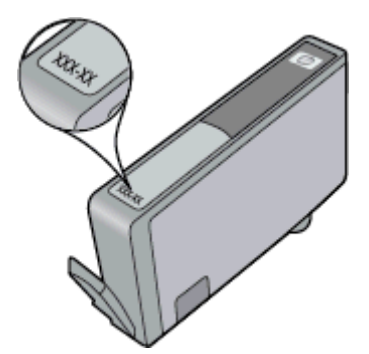

A HP korlátozott jótállási nyilatkozatát a készülék nyomtatott dokumentációjában találja.

### Tippek a tinták használatához

A tintapatronok sikeres használata érdekében vegye figyelembe a következő tippeket:

- Használja a megfelelő tintapatronokat a nyomtatójához. A kompatibilis tintapatronok listáját a nyomtatóhoz kapott nyomtatott dokumentáció is tartalmazza.
- A megfelelő nyílásokba helyezze be a tintapatronokat. Párosítsa az adott színű és jelű patront a vele azonos színű és jelű nyíláshoz. Győződjön meg arról, hogy minden patront megfelelően bepattintott a nyílásba.
- Használjon eredeti HP tintapatronokat. Az eredeti HP tintapatronok kialakítása és tesztelése biztosítja, hogy Ön minden esetben kiváló minőségű eredményt érhet el.
- Ha a tintaszintre vonatkozó figyelmeztető üzenetet kap, fontolja meg cserepatronok beszerzését. Ezáltal elkerülheti a nyomtatási lehetőség kiesését. Mindaddig nem kell tintapatronokat cserélnie, amíg a nyomtatási minőség elfogadhatatlanná nem válik.

8. . fejezet

# 9 Csatlakoztatás

- <u>A HP Photosmart csatlakoztatása a hálózathoz</u>
- <u>Áttérés USB-kapcsolatról vezeték nélküli kapcsolatra</u>
- Új nyomtató csatlakoztatása
- Hálózati beállítások módosítása
- Vezeték nélküli közvetlen kapcsolat
- <u>Tippek hálózatra csatlakoztatott nyomtató beállításához és használatához</u>
- <u>Speciális nyomtatókezelő eszközök (hálózatra kötött nyomtatókhoz)</u>

### A HP Photosmart csatlakoztatása a hálózathoz

- <u>Védett beállítású WiFi (WPS)</u>
- Vezetékes hálózat útválasztóval (infrastruktúrahálózat)

### Védett beállítású WiFi (WPS)

A HP Photosmart készüléknek védett beállítású Wi-Fi Protected Setup (WPS) beállítás segítségével vezeték nélküli hálózathoz történő csatlakoztatásához a következőkre van szüksége:

Egy vezeték nélküli, 802.11b/g/n szabványú hálózat WPS-kompatibilis vezeték nélküli útválasztóval vagy hozzáférési ponttal.

Megjegyzés Ez a termék csak a 2,4 GHz-es frekvenciát támogatja

- Asztali számítógép vagy laptop vezeték nélküli hálózati támogatással. A számítógépet ahhoz a vezeték nélküli hálózathoz kell csatlakoztatni, amelyre a HP Photosmart készüléket telepíteni szeretné.
- 1. Megjegyzés Ha a Wi-Fi Protected Setup (WPS) technológiát támogató útválasztóval rendelkezik, amelyen található WPS gomb, kövesse a Push Button eljárást. Ha nem biztos abban, hogy az útválasztón van-e ilyen gomb, kövesse a Vezeték nélküli menüt alkalmazó eljárást.

**2. Megjegyzés** Ne alkalmazza a WPS technológiát, ha a hálózat az útválasztó gyártója által beállított alapértelmezett hálózatnevet használja, titkosítás nélkül. Továbbá, ne alkalmazza a WPS technológiát, ha készüléke WEP titkosítást használ.

#### Csatlakoztassa nyomtatóját WiFi Protected Setup segítségével

Tekintse meg a témával kapcsolatos animációt. Előfordulhat, hogy az animáció egyes képernyői nem az Ön termékére vonatkoznak.

### A Push Button (PBC) eljárás

- 1. Nyomja meg az útválasztó Wi-Fi Protected Setup (WPS) gombját.
- Nyomja meg és tartsa nyomva a Vezeték nélküli gombot a nyomtatón, amíg a vezeték nélküli kapcsolat jelzőfénye villogni nem kezd. Nyomja meg és tartsa nyomva 3 másodpercig a WPS Push Button üzemmód indításához.
- Megjegyzés A készüléken egy körülbelül 2 perces időzítő fut, ennek lejárta előtt létre kell hozni a vezeték nélküli kapcsolatot.

#### A Vezeték nélküli menüt alkalmazó eljárás

- Érintse meg a Vezeték nélküli gombot a nyomtató kijelzőjén a Vezeték nélküli menü megnyitásához. Ha a nyomtató nyomtat, hibaállapotban van vagy kritikus feladatot végez, várjon, amíg el nem készül a feladat, illetve el nem tűnik a hiba, mielőtt megnyomná a Vezeték nélküli gombot.
- 2. A nyomtató kijelzőjén válassza a Vezeték nélküli beállítások lehetőséget.

- 3. A nyomtató kijelzőjéről válassza a Wi-Fi Protected Setup lehetőséget.
- 4. Ha a Wi-Fi Protected Setup (WPS) technológiát támogató útválasztóval rendelkezik, amelyen található egy WPS gomb, válassza a Push Button elemet, és kövesse a kijelzőn megjelenő utasításokat. Ha az útválasztó nem rendelkezik Push Button gombbal, vagy nem biztos abban, hogy az útválasztón található ilyen, válassza a PIN lehetőséget, majd kövesse a kijelzőn megjelenő utasításokat.
- Megjegyzés A készüléken egy körülbelül 2 perces időzítő fut, ennek lejárta előtt le kell nyomnia a hálózati eszköz megfelelő gombját, vagy meg kell adnia az útválasztó PIN-kódját az útválasztó konfigurációs lapján.

### Vezetékes hálózat útválasztóval (infrastruktúrahálózat)

A következők szükségesek a HP Photosmart készülék integrált vezeték nélküli WLAN 802.11-hálózatra történő csatlakoztatásához:

Egy vezeték nélküli, 802.11b/g/n szabványú hálózat vezeték nélküli útválasztóval vagy hozzáférési ponttal.

Megjegyzés Ez a termék csak a 2,4 GHz-es frekvenciát támogatja

- Asztali számítógép vagy laptop vezeték nélküli hálózati támogatással vagy hálózati illesztőkártyával (network interface card, NIC). A számítógépet ahhoz a vezeték nélküli hálózathoz kell csatlakoztatni, amelyre a HP Photosmart készüléket telepíteni szeretné.
- Hálózatnév (SSID).
- U WEP-kulcs vagy WPA-azonosítókulcs (ha szükséges).
- Szélessávú internet-hozzáférés (javasolt), például kábel vagy DSL.
  Ha a HP Photosmart készüléket internet-hozzáféréssel rendelkező vezeték nélküli hálózathoz csatlakoztatja, a HP DHCP (Dynamic Host Configuration Protocol, dinamikus gazdagép-konfigurációs protokoll) segítségével működő vezeték nélküli útválasztó (hozzáférési pont vagy bázisállomás) használatát javasolja.

### A termék csatlakoztatása a Vezeték nélküli beállítás varázsló segítségével

- 1. Írja le a hálózatnevet (SSID-t) és a WEP-kulcsot vagy a WPA-jelszót.
- 2. Indítsa el a vezeték nélküli beállítási varázslót.
  - a. A kezdőképernyőn érintse meg a Vezeték nélküli ikont a nyomtató kijelzőjén.
  - b. A Vezeték nélküli összegző menüben érintse meg a **Beállítások**, majd a **Vezeték nélküli beállítási** varázsló elemet.
- 3. Csatlakozzon a vezeték nélküli hálózathoz.
  - Válasszon ki egyet az észlelt hálózatok közül.
- 4. Tegye, amire a rendszer felszólítja.

### Kapcsolódó témakörök

<u>Tippek hálózatra csatlakoztatott nyomtató beállításához és használatához</u>

### Áttérés USB-kapcsolatról vezeték nélküli kapcsolatra

Ha a nyomtató első beállítása és a szoftver telepítése során USB-kábelt használt (közvetlenül csatlakoztatva a nyomtatót a számítógéphez), ezt könnyedén vezeték nélküli kapcsolatra módosíthatja. Egy vezeték nélküli útválasztót vagy hozzáférési pontot tartalmazó vezeték nélküli, 802.11b/g/n szabványú hálózatra lesz szüksége. Ellenőrizze, hogy számítógépe ugyanahhoz a hálózathoz csatlakozik-e, amelyhez a nyomtatót kívánja csatlakoztatni.

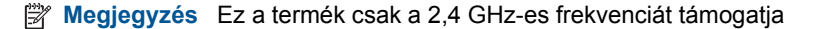

### Áttérés USB-kapcsolatról vezeték nélküli kapcsolatra

Az Ön által használt operációs rendszertől függően tegye a következők egyikét.

- 1. Windows esetén:
  - a. A számítógép Start menüjében kattintson a Minden program, majd a HP elemre.
  - b. Kattintson a HP Photosmart 7520 Series, a Nyomtató beállítása és szoftver kiválasztása elemre, majd az USB-kábellel csatlakoztatott nyomtató kapcsolatának módosítása vezeték nélküli kapcsolatra elemre.
  - c. Kövesse a képernyőn megjelenő utasításokat.
- 2. Mac rendszeren:
  - a. Érintse meg a Vezeték nélküli ikont, majd a Vezeték nélküli beállítási varázsló elemet.
  - b. Kövesse a képernyőn megjelenő utasításokat a nyomtató csatlakoztatásához.
  - c. Az Alkalmazások/Hewlett-Packard/Eszköz segédprogramjai között található HP Setup Assistant telepítősegéd segítségével állíthatja a nyomtató a szoftverrel létesített kapcsolatát vezeték nélkülire.

### Új nyomtató csatlakoztatása

#### Új nyomtató csatlakoztatása a nyomtatószoftverből

Ha még nem fejezte be a nyomtató WPS használatával történő csatlakoztatását a számítógéphez, akkor a nyomtatószoftverből kell csatlakoztatnia azt. Ha egy másik, ugyanolyan típusú új nyomtatót kíván csatlakoztatni a számítógéphez, akkor nem kell újra telepítenie a nyomtatószoftvert. Az Ön által használt operációs rendszertől függően tegye a következők egyikét.

- 1. Windows esetén:
  - a. A számítógép Start menüjében kattintson a Minden program, majd a HP elemre.
  - b. Kattintson a HP Photosmart 7520 Series elemre, kattintson A nyomtató beállítása és szoftverei lehetőségre, majd kattintson az Új nyomtató csatlakoztatása elemre.
  - c. Kövesse a képernyőn megjelenő utasításokat.
- 2. Mac rendszeren:
  - ▲ Az Alkalmazások/Hewlett-Packard/Eszköz segédprogramjai között található HP Setup Assistant telepítősegéd segítségével állíthatja a nyomtató a szoftverrel létesített kapcsolatát vezeték nélkülire.

### Hálózati beállítások módosítása

Ha módosítani szeretné az egy hálózathoz korábban megadott vezeték nélküli beállításokat, akkor a nyomtató kijelzőjéről kell futtatnia a vezeték nélküli beállítási varázslót.

### A vezeték nélküli beállítási varázsló futtatása a hálózati beállítások módosításához

- 1. A kezdőképernyőn érintse meg a Vezeték nélküli ikont a nyomtató kijelzőjén.
- 2. A Vezeték nélküli menüben érintse meg a Beállítások, majd a Vezeték nélküli beállítási varázsló elemet.
- 3. Kövesse a képernyőn megjelenő utasításokat a hálózati beállítások módosításához.

### Vezeték nélküli közvetlen kapcsolat

Vezeték nélküli útválasztó nélkül is nyomtathat közvetlenül olyan vezeték nélküli funkciókkal rendelkező számítógépekről és mobileszközökről, amelyeken a vezeték nélküli közvetlen kapcsolat engedélyezve van.

#### A vezeték nélküli közvetlen nyomtatás első lépései

- A vezérlőpanelen kapcsolja be a vezeték nélküli közvetlen csatlakozás szolgáltatását.
  - A kezdőképernyőn érintse meg a Vezeték nélküli ikont.
  - Ha a vezeték nélküli közvetlen kapcsolat ki van kapcsolva, érintse meg a Beállítások gombot.
  - Érintse meg a Vezeték nélküli közvetlen kapcsolat lehetőséget, érintse meg a Be (nincs biztonság) vagy a Be (biztonsággal) opciót.

- Ha bekapcsolja a biztonságot, csak a jelszóval rendelkező felhasználók nyomtathatnak majd vezeték nélkül a nyomtatóval. Ha kikapcsolja a biztonságot, a nyomtatóhoz csatlakozhat bárki, aki a nyomtató hatósugarán belül tartózkodik, és rendelkezik Wi-Fi eszközzel.
- Érintse meg a Név megjelenítése lehetőséget a közvetlen vezeték nélküli csatlakozás során használt név megjelenítéséhez.

Vezeték nélküli számítógépén vagy mobileszközén keresse a közvetlen vezeték nélküli csatlakozáshoz használt nevet, kapcsolódjon hozzá (a név lehet például HP-Print-xx-Photosmart-7520.

Miután csatlakozott a vezeték nélküli közvetlen kapcsolathoz, használhatja a telepített nyomtatószoftvert, vagy egy mobileszköz nyomtatóalkalmazását a nyomtatóval történő nyomtatáshoz.

Nyomtatója egyszerre képes csatlakozni egy vezeték nélküli hálózathoz, valamint vezeték nélküli közvetlen kapcsolatot biztosítani.

A vezeték nélküli közvetlen kapcsolat jeléhez egyszerre legfeljebb öt ügyfél (számítógép vagy mobileszköz) csatlakozhat.

# Tippek hálózatra csatlakoztatott nyomtató beállításához és használatához

Hálózatra csatlakoztatott nyomtató beállításakor és használatakor vegye figyelembe a következő tippeket:

- Vezeték nélküli hálózatra csatlakoztatott nyomtató beállításakor győződjön meg arról, hogy a vezeték nélküli útválasztó vagy hozzáférési pont be van kapcsolva. A nyomtató vezeték nélküli útválasztókat keres, majd megjeleníti a kijelzőn az észlelt hálózatok neveit.
- A vezeték nélküli kapcsolat ellenőrzéséhez tekintse meg a kezdőképernyő tetején lévő vezeték nélküli ikont. Ha az ikon színes, a vezeték nélküli kapcsolat be van kapcsolva. Érintse meg az ikont a vezeték nélküli állapotot bemutató műszerfal megjelenítéséhez. Érintse meg a **Beállítás** pontot a Hálózat menü megjelenítéséhez, amelyben beállíthat vezeték nélküli kapcsolatot, illetve ha már beállított egyet, bekapcsolhatja azt.
- Ha a számítógép virtuális magánhálózathoz (VPN) csatlakozik, más hálózati eszközökhöz beleértve a nyomtatót is – csak akkor tud hozzáférni, ha előbb lecsatlakozik a VPN-hálózatról.
- Tekintse át, hogyan keresheti meg a hálózat biztonsági beállításait. <u>Kattintson ide további információk</u>
  <u>online eléréséhez.</u>
- Ismerkedjen meg a Hálózati diagnosztikai segédprogrammal, és tekintsen meg más hibaelhárítási tippeket. Kattintson ide további információk online eléréséhez.
- Tekintse át, hogyan válthat USB-ről vezeték nélküli kapcsolatra. <u>Kattintson ide további információk online</u> eléréséhez.
- Tekintse át, hogyan kezelheti a tűzfalat és a víruskereső szoftvereket a nyomtató beállítása során. Kattintson ide további információk online eléréséhez.

# Speciális nyomtatókezelő eszközök (hálózatra kötött nyomtatókhoz)

Ha a nyomtató hálózathoz csatlakozik, a beágyazott webkiszolgáló segítségével állapotinformációkat tekinthet meg, beállításokat módosíthat, valamint kezelheti a nyomtatót a számítógépről.

Megjegyzés Egyes beállítások megtekintéséhez vagy módosításához szüksége lehet egy jelszóra.

A beágyazott webkiszolgálót abban az esetben is megnyithatja és használhatja, ha nem rendelkezik internetkapcsolattal. Egyes szolgáltatások azonban így nem érhetők el.

- <u>A beágyazott webkiszolgáló megnyitása</u>
- Információk a cookie-król

### A beágyazott webkiszolgáló megnyitása

Megjegyzés A nyomatónak kapcsolódnia kell egy hálózatra, és rendelkeznie kell IP-címmel. A nyomtató IPcímének megkereséséhez érintse meg a Vezeték nélküli kapcsolat gombot a vezérlőpanelen, vagy nyomtasson hálózati konfigurációs oldalt.

A számítógépen futó webböngészőbe írja be a nyomtató beállított IP-címét vagy állomásnevét.

Ha az IP-cím például 192.168.0.12, akkor a következő címet kell beírnia a webböngészőbe (például az Internet Explorer programba): http://192.168.0.12.

A beágyazott webkiszolgáló eléréséhez a nyomtatónak és a számítógépnek azonos hálózaton kell lennie.

### Információk a cookie-król

A beágyazott webkiszolgáló (EWS) böngészés közben kisméretű szövegfájlokat (cookie-kat) tárol merevlemezén. Ezek a fájlok teszik lehetővé, hogy legközelebbi látogatása alkalmával az EWS felismerje számítógépét. Ha például beállította az EWS nyelvét, az a cookie segítségével megjegyzi a kiválasztott nyelvet, így az EWS legközelebbi elérése alkalmával az oldalak már az Ön nyelvén jelennek meg. Bár vannak olyan cookie-k, amelyek minden munkamenet végén törlődnek (ilyen például a beállított nyelvet tároló cookie is), mások (például az ügyfélspecifikus beállításokat tároló cookie) a manuális törlésig tárolódnak a számítógépen.

A böngészőjét beállíthatja úgy is, hogy minden cookie-t elfogadjon, vagy figyelmeztetést kérhet minden cookietárolási kérésnél, így lehetősége lesz az egyes cookie-k elfogadására vagy elutasítására. A böngésző használatával el is távolíthatja a nemkívánatos cookie-kat.

- Megjegyzés Ha letiltja a cookie-kat, ez a nyomtatótól függően a következő funkciók közül egynek vagy többnek a letiltását is jelenti:
- Az alkalmazás az előző megszakítási ponton történő folytatása (különösen hasznos telepítővarázslók esetében).
- Az EWS böngésző nyelvbeállításainak tárolása.
- Az EWS kezdőlapjának személyre szabása.

A személyes adatok védelmével és a cookie-fájlokkal kapcsolatos beállítások módosításáról, valamint a cookiefájlok megtekintéséről és törléséről a webböngésző dokumentációjában olvashat. 9. . fejezet

# 10 Megoldás keresése

- <u>További segítség</u>
- <u>A termék regisztrálása</u>
- <u>Szüntesse meg a papírelakadást</u>
- Az elakadás megszüntetése
- Nyomtatási probléma megoldása
- Másolási és beolvasási probléma megoldása
- Hálózati probléma megoldása
- <u>A HP telefonos támogatási szolgáltatása</u>
- További jótállási lehetőségek
- Patronok tartozékfrissítés
- <u>A nyomtató előkészítése</u>
- Ellenőrizze a patrontartó rekesz fedelét
- Nyomtatófej-hiba
- Nyomtatóhiba
- <u>Tintapatron-probléma</u>
- <u>TELEPÍTŐ patronok</u>

### További segítség

További információkat és segítséget találhat HP Photosmart készülékével kapcsolatban, ha a súgó megtekintőjének bal felső **Kereső** mezőjébe beír egy kulcsszót. Ekkor megjelennek a kapcsolódó – helyi és online – témakörök címei.

Ha fel szeretné venni a kapcsolatot HP ügyfélszolgálatával, kattintson ide az online kapcsolathoz.

### A termék regisztrálása

A regisztrálás csupán néhány percet vesz igénybe, ezt követően azonban gyorsabb kiszolgálást, hatékonyabb ügyféltámogatást és terméktámogatási értesítéseket vehet igénybe. Ha a szoftvertelepítés során nem regisztrálta a nyomtatót, most megteheti a <u>http://www.register.hp.com</u> oldalon.

### Szüntesse meg a papírelakadást

- Papírelakadás megszüntetése a kétoldalas nyomtatási egységen keresztül
- Papírelakadás megszüntetése az automatikus lapadagolóban

### Papírelakadás megszüntetése a kétoldalas nyomtatási egységen keresztül

#### Papírelakadás megszüntetése a kétoldalas nyomtatási egységen keresztül

- 1. Kapcsolja ki a készüléket.
- 2. Távolítsa el a kétoldalas nyomtatási egységet.

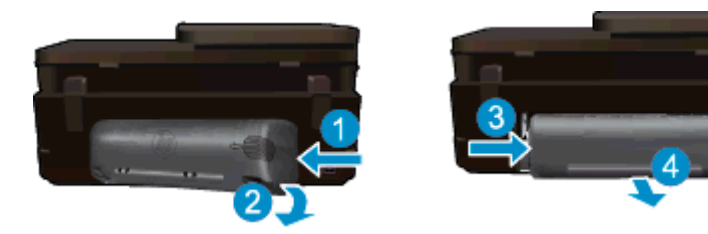

- 3. Vegye ki az elakadt papírt.
- 4. Kétoldalas (duplex) nyomtatási egység cseréje.

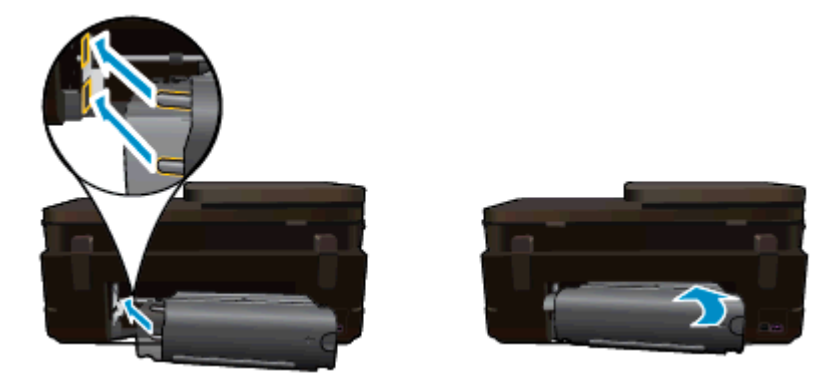

- 5. Kapcsolja be a készüléket.
- 6. Próbáljon ismét nyomtatni.
- 7. Tekintse meg a témával kapcsolatos animációt. Előfordulhat, hogy az animáció egyes képernyői nem az Ön termékére vonatkoznak.

Ha a fenti módszerekkel nem orvosolható a probléma, kattintson ide további online hibaelhárítási segítségért.

### Papírelakadás megszüntetése az automatikus lapadagolóban

### Papírelakadás megszüntetése az automatikus lapadagolóban

- 1. Kapcsolja ki a készüléket.
- 2. Emelje meg az automatikus lapadagoló mechanizmusát.

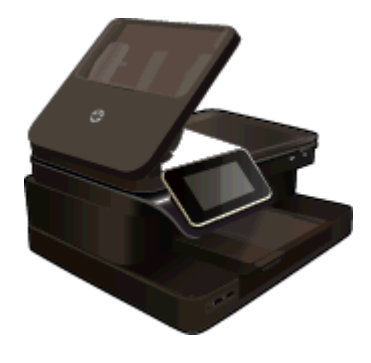

- 3. Vegye ki az elakadt papírt.
- 4. Zárja be az automatikus lapadagolót.
- 5. Kapcsolja be a készüléket.

Ha a fenti módszerekkel nem orvosolható a probléma, kattintson ide további online hibaelhárítási segítségért.

#### Papírelakadás megszüntetése a kétoldalas nyomtatási egységen keresztül

- 1. Kapcsolja ki a készüléket.
- 2. Távolítsa el a kétoldalas nyomtatási egységet.

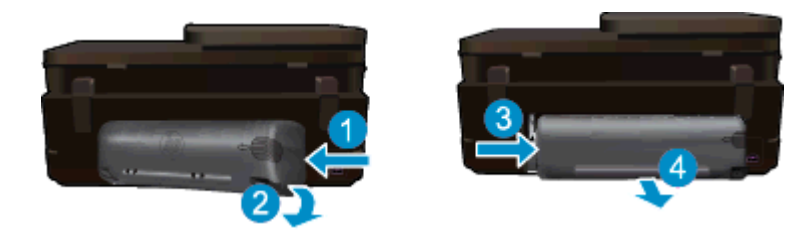

- 3. Vegye ki az elakadt papírt.
- 4. Kétoldalas (duplex) nyomtatási egység cseréje.

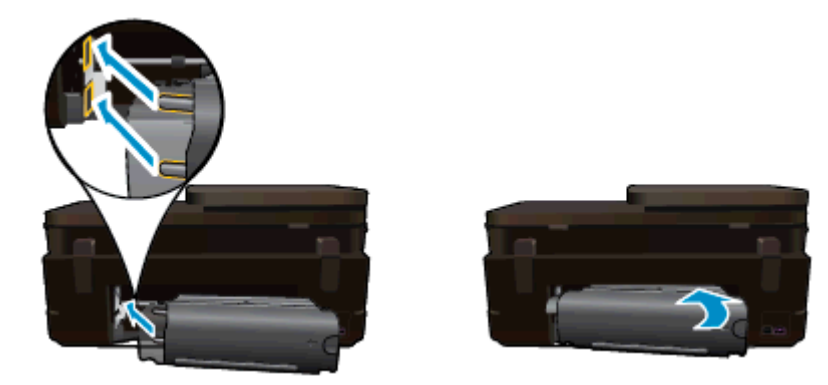

- 5. Kapcsolja be a készüléket.
- 6. Próbáljon ismét nyomtatni.

### Az elakadás megszüntetése

Távolítson el minden olyan tárgyat, ami blokkolja a patrontartót (például a papírt).

Megjegyzés Ne használjon más eszközöket vagy berendezéseket az elakadt papír eltávolításához. Mindig legyen óvatos, amikor elakadt papírt távolít el a nyomtató belsejéből.

A súgó a nyomtató kijelzőjén való megjelenítéséhez érintse meg a kezdőképernyőn a **Súgó** elemet. Érintse meg a **Hibaelhárítás és támogatás**, majd a **Hogyan történik?** elemet. Görgessen végig a témakörökön, majd válassza az **Elakadás megszüntetése** lehetőséget.

Kattintson ide további információk online eléréséhez.

### Nyomtatási probléma megoldása

Győződjön meg arról, hogy a nyomtató be van kapcsolva, és van papír a tálcában. Ha továbbra sem tud nyomtatni, a HP nyomtatási diagnosztikai segédeszköze (csak Windows rendszerben) számos gyakori "nyomtatási probléma" megoldásában segít. A számítógép **Start** menüjében kattintson a **Minden program**, majd a **HP** elemre. A **HP Photosmart 7520 Series** területen kattintson a **HP Photosmart 7520 Series** elemre, kattintson duplán a **Nyomtatási műveletek** elemre, majd kattintson duplán a **HP nyomtatási diagnosztikai segédprogram** elemre.

### Kattintson ide további információk online eléréséhez.

Ha a nyomtatás minősége nem elfogadható, próbálkozzon a következőkkel a nyomtatási minőség javítása érdekében.

 A nyomtatóállapotra és a nyomtatási minőségre vonatkozó jelentésekkel diagnosztizálja a nyomtatóval és nyomtatási minőséggel kapcsolatos problémákat. A kezdőképernyőn érintse meg a Beállítások gombot, majd az Eszközök lehetőséget. Görgesse végig a lehetőségeket, majd érintse meg a Nyomtatóállapotjelentés vagy a Nyomt. minőség jelentés elemet. Kattintson ide további információk online eléréséhez

### Másolási és beolvasási probléma megoldása

A HP egy nyomtatási diagnosztikai segédprogram (csak Windows rendszeren) rendelkezésre bocsátásával segít számos gyakori "nyomtatási probléma" megoldásában. A számítógép **Start** menüjében kattintson a **Minden program**, majd a **HP** elemre. A **HP Photosmart 7520 Series** területen kattintson a **HP Photosmart 7520 Series** elemre, kattintson duplán a **Beolvasási műveletek** elemre, majd kattintson duplán a **HP beolvasási diagnosztikai segédprogram** lehetőségre.

További információ a beolvasási problémák megoldásáról. <u>Kattintson ide további információk online eléréséhez</u> Tekintse át, hogyan oldhatók meg a másolási problémák. <u>Kattintson ide további információk online eléréséhez</u>.

### Hálózati probléma megoldása

Ellenőrizze a hálózati konfigurációt, vagy nyomtassa ki a vezeték nélküli kapcsolat tesztjének jelentését, amely segít a hálózati kapcsolatok problémáinak diagnosztizálásában.

#### Hálózati konfiguráció ellenőrzése vagy a vezeték nélküli kapcsolat tesztjelentésének nyomtatása

- 1. A kezdőképernyőn érintse meg a Vezeték nélküli ikont, majd az Beállítás lehetőséget.
- Érintse meg a képernyőt, és húzza végig az ujját függőlegesen a lehetőségek végiggörgetéséhez. Érintse meg a Hálózati összegzés megjelenítése vagy a Hálózati konfigurációs oldal kinyomtatása elemet.

Az alábbi hivatkozásokra kattintva további online információhoz juthat a hálózati problémák megoldásáról.

- További információ a vezeték nélküli nyomtatásról. <u>Kattintson ide további információk online eléréséhez</u>.
- Tekintse át, hogyan keresheti meg a hálózat biztonsági beállításait. <u>Kattintson ide további információk</u> online eléréséhez.
- Megismerkedhet a Hálózati diagnosztikai segédprogrammal (csak Windows esetén), és további hibaelhárítási tippeket is megtekinthet. <u>Kattintson ide további információk online eléréséhez.</u>
- Tekintse át, hogyan kezelheti a tűzfalat és a víruskereső szoftvereket a nyomtató beállítása során. Kattintson ide további információk online eléréséhez.

### A HP telefonos támogatási szolgáltatása

A telefonos támogatás lehetősége és az elérhetőség termékenként, országonként/térségenként és nyelvenként eltér.

Ez a rész a következő témaköröket tárgyalja:

- A telefonos támogatás időtartama
- <u>Hívás kezdeményezése</u>
- <u>A telefonos támogatási időszak lejárta után</u>

### A telefonos támogatás időtartama

Egyéves ingyenes telefonos támogatásra van lehetőség Észak-Amerikában, Ázsia csendes-óceáni részén, valamint Latin-Amerikában (Mexikót is beleértve). A telefonos támogatás időtartama Európa, a Közel-Kelet és Afrika esetében a <u>www.hp.com/support</u> címen állapítható meg. A telefonbeszélgetésekre a szokásos telefondíjak érvényesek.

### Hívás kezdeményezése

A HP támogatás hívásakor tartózkodjon a számítógép és a termék mellett. Készüljön fel arra, hogy meg kell adnia a következő adatokat és információkat:

- Terméknév (HP Photosmart 7520 Series)
- Sorozatszám (a készülék hátulján vagy alján található)
- A probléma felmerülésekor megjelenő üzenetek
- Válaszok az alábbi kérdésekre:
  - Máskor is előfordult már ez a probléma?
  - Elő tudja idézni újból?
  - Hozzáadott új hardvert vagy szoftvert a rendszerhez a probléma első jelentkezésének idején?
  - Történt-e valami a probléma megjelenése előtt (például vihar vagy az eszköz át lett helyezve stb.)?

Az ügyfélszolgálat hívószámainak listáját itt találja: www.hp.com/support.

### A telefonos támogatási időszak lejárta után

A telefonos támogatási időszak lejárta után a HP díjat számít fel a támogatási szolgáltatásért. A HP online támogatási webhelyén is találhat segítséget: <u>www.hp.com/support</u>. A támogatási lehetőségekről a helyi HP viszonteladótól vagy az országában/térségben elérhető támogatási vonalon kaphat további tájékoztatást.

### További jótállási lehetőségek

A HP Photosmart készülékhez további díj ellenében bővített szolgáltatási programok is elérhetők. Látogasson el a <u>www.hp.com/support</u> webhelyre, válassza ki a régiót/országot és a nyelvet, majd tekintse meg a szervizszolgáltatási és jótállási információkat.

### Patronok – tartozékfrissítés

Ha a tartozékfrissítés sikertelen volt, próbálja meg felismertetni a nyomtatóval a tartozékfrissítő patront.

### A tartozékfrissítő patron felismertetése a nyomtatóval:

- 1. Vegye ki a tartozékfrissítő patront.
- 2. Helyezze be az eredeti patront a patrontartóba.
- 3. Zárja be a patrontartó rekesz fedelét, majd várjon, amíg leáll a patrontartó mozgása.
- 4. Vegye ki az eredeti patront, majd cserélje ki a tartozékfrissítő patronnal.
- 5. Zárja be a patrontartó rekesz fedelét, majd várjon, amíg leáll a patrontartó mozgása.

Ha továbbra is tartozékfrissítési problémára vonatkozó hibaüzenetet kap, kérjen segítséget a HP ügyfélszolgálatától.

Kattintson ide további információk online eléréséhez.

### A nyomtató előkészítése

Ha nem elégedett a nyomtatási minőséggel, próbálkozzon a patronok a vezérlőpanelről kezdeményezett megtisztításával. További információk: <u>Tintapatronok automatikus tisztítása</u>.

### Ellenőrizze a patrontartó rekesz fedelét

Nyomtatás közben a patrontartó rekesz fedelének csukva kell lennie.

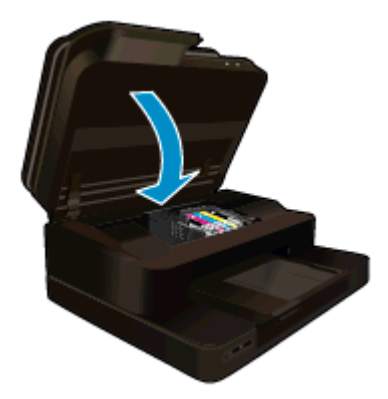

Kattintson ide további információk online eléréséhez.

### Nyomtatófej-hiba

A termék nyomtatófeje hibás. Segítségért forduljon a HP ügyfélszolgálatához.

Kattintson ide további információk online eléréséhez.

### Nyomtatóhiba

Ha már kikapcsolta, majd bekapcsolta a nyomtatót, és ez sem oldja meg a problémát, lépjen kapcsolatba a HP ügyfélszolgálatával.

Kattintson ide további információk online eléréséhez.

### Tintapatron-probléma

### Tintapatron-probléma megoldása

- 1. Próbálja meg kivenni és újra behelyezni a patronokat. Ellenőrizze, hogy a megfelelő nyílásokba helyezte-e a patronokat.
- 2. Ha a patronok ismételt behelyezése nem segít, próbálja meg megtisztítani a patron érintkezőit.

### A patron érintkezőinek tisztítása

- ▲ Vigyázat! A tisztítási folyamat néhány percet vesz igénybe. A tintapatronokat a lehető leghamarabb helyezze vissza a készülékbe. Nem ajánlott a tintapatronokat 30 percnél tovább a terméken kívül hagyni. Ez a nyomtatófej és a tintapatronok károsodását eredményezheti.
- a. Ellenőrizze, hogy a készülék be van-e kapcsolva.
- **b**. Nyissa ki a patronok szervizajtaját.

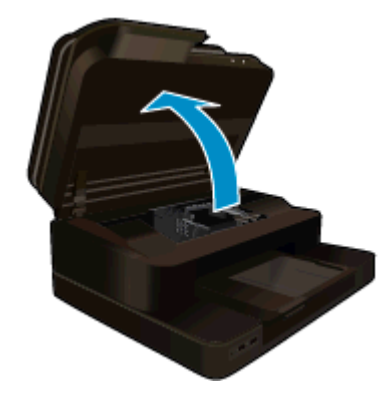

Várja meg, hogy a patrontartó a készülék közepére érjen.

c. Nyomja meg a hibaüzenet által jelzett patron fülét, majd húzza ki azt a nyílásból.

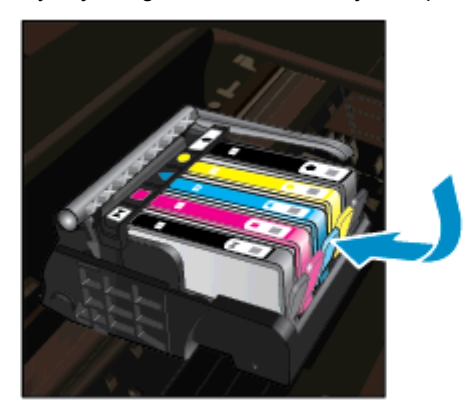

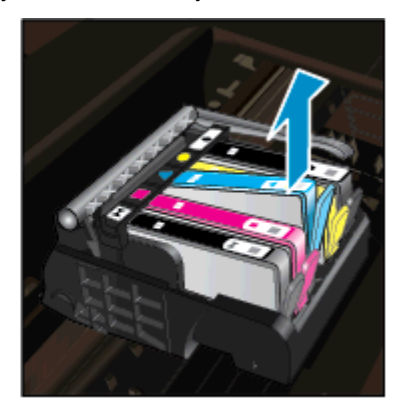

**d**. A tintapatronokat úgy fogja meg, hogy az aljuk felfelé nézzen, majd keresse meg a patronok tetején található elektromos érintkezőket.

Az elektromos érintkezők a tintapatron alján található, négy kis háromszög alakú réz vagy aranyszínű fémlemezből állnak.

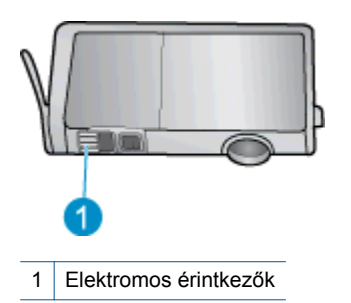

e. Száraz, nem bolyhosodó ruhával törölje meg az érintkezőket (csak azokat).

▲ Vigyázat! Ügyeljen arra, hogy csak az érintkezőkhöz érjen hozzá, és ne kenjen festéket vagy más szennyeződést a patron más részeire.

f. A készülék belsejében keresse meg a nyomtatófejben található érintkezőt. Az érintkező négy rézvagy aranyszínű tüske, amelynek elhelyezkedése megfelel a tintapatronon található érintkezők elrendezésének.

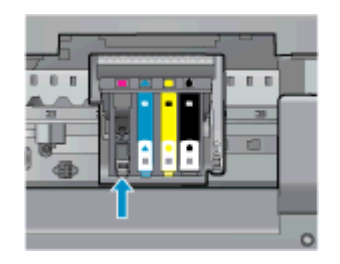

- g. Az érintkezőt száraz, nem bolyhosodó ruhával törölje szárazra.
- h. Helyezze vissza a tintapatront.
- i. Zárja le a fedelet, és ellenőrizze, hogy a hibaüzenet eltűnik-e.
- j. Ha továbbra is ezt a hibaüzenetet kapja, kapcsolja ki, majd kapcsolja újra be a készüléket.
- Ha a probléma továbbra is fennáll, próbálja meg kicserélni a patronokat. További információk: <u>A patronok</u> <u>cseréje</u>.

Kattintson ide további információk online eléréséhez.

## **TELEPÍTŐ patronok**

A nyomtató első beállításakor a nyomtató dobozában található patronokat kell behelyeznie. Ezek a patronok TELEPÍTŐ feliratú címkével rendelkeznek, és az első nyomtatási feladat előtt kalibrálják a nyomtatót. Ha nem telepíti a TELEPÍTŐ patronokat a termék első beállításakor, az hibát okozhat.

Ha normál patronokat telepített, vegye ki azokat, és tegye be a TELEPÍTŐ patronokat a nyomtató beállításának elvégzéséhez. Miután elkészült a nyomtató beállítása, a nyomtatóval használhatók normál patronok.

Figyelem! Az eltávolított normál patronok narancssárga fedeleit vissza kell helyeznie, különben azok gyorsan kiszáradnak. Így is elpárolog valamennyi festék, de kevesebb, mint ha a patronokon nem lenne fedél. Szükség esetén használhatja a TELEPÍTŐ patronok narancssárga fedeleit.

Ha továbbra is megjelenik a hibaüzenet, kérjen segítséget a HP ügyfélszolgálatától.

Kattintson ide további információk online eléréséhez.

### Régebbi generációs patronok

A patron újabb verzióját kell használnia. A patron újabb verziójának azonosításához tekintse meg a patroncsomag külsejét, és keresse meg a jótállás végének dátumát.

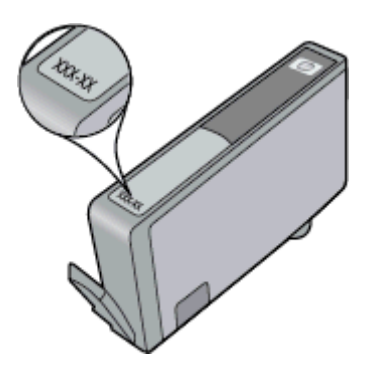

Ha a 'v1' feliratot látja a dátum jobb oldalán, akkor a patron frissített, újabb verzió. Ha ez egy régebbi generációs patron, akkor forduljon a HP ügyfélszolgálatához segítségért vagy a patron cseréje érdekében.

Kattintson ide további információk online eléréséhez.

# 11 Műszaki információk

Ezen fejezet a HP Photosmart műszaki adatait, valamint a nemzetközi hatósági nyilatkozatokat tartalmazza.

További műszaki adatokért tekintse át a HP Photosmart nyomtatott dokumentációját.

Ez a rész a következő témaköröket tárgyalja:

- <u>Közlemény</u>
- Információ a patronok chipjeiről
- Specifikációk
- Környezeti termékkezelési program
- Hatósági nyilatkozatok

### Közlemény

#### A Hewlett-Packard megjegyzései

A jelen dokumentumban szerepl információk minden el zetes értesítés nélkül megváltozhatnak.

Minden jog fenntartva. Jelen dokumentum sokszorosítása, átdolgozása vagy más nyelvekre való lefordítása a Hewlett-Packard el zetes, írásos engedélye nélkul tilos, kivéve a szerz i jogi törvényekben megengedetteket. A HP-termekekre és szolgáltatásokra kizárólag a termékekhez és szolgáltatásokhoz mellékelt, írásban rögzített jótállás érvényes. A jelen tájékoztatóban foglaltak nem értelmezhet k az abban foglaltakon kívül vállalt jótállásnak. A HP nem vállal felel sséget a jelen dokumentumban el forduló technikai és szerkesztési hibákért vagy hiányosságokért. © 2012 Hewlett-Packard Development Company, LP.

- A Microsoft, a Windows, a Windows XP és a Windows Vista a Microsoft Corporation USA ban bejegyzett védjegyei.
- A Windows 7 a Microsoft Corporation Egyesült Államokban és/vagy más országokban vagy bejegyzett védjegye vagy védjegye.

Az Intel és a Pentium az Intel Corporation és alvállalatai Egyesült Államokban és/vagy más országokban bejegyzett védjegyei vagy védjegyei.

Az Adobe<sup>®</sup> az Adobe Systems Incorporated védjegye.

### Információ a patronok chipjeiről

A jelen készülékhez használt HP patronok memóriachipet tartalmaznak, amelyek a készülék működtetését segítik elő. A memóriachip ezenfelül bizonyos, korlátozott mennyiségű információt gyűjt össze a készülék használatáról, amely az alábbiakra terjedhet ki: a patron első beillesztésének dátuma; a patron utolsó felhasználásának dátuma; a patronnal nyomtatott oldalak száma; az oldalak lefedettsége; a használt nyomtatási módok; az esetleg felmerült nyomtatási problémák; valamint a készülék típusa. Ezen adatok segítségével a HP az ügyfelek nyomtatási igényeit még inkább kielégítő készülékeket tervezhet a jövőben.

A patron memóriachipjében összegyűjtött adatok nem tartalmaznak a patron, illetve a készülék vásárlójának, illetve felhasználójának azonosítására alkalmas információt.

A HP az ingyenes termék-visszavételi és újrahasznosítási program keretében hozzá eljuttatott patronok memóriachipjeiből vesz mintát (a HP Planet Partners programról itt olvashat bővebben: <u>www.hp.com/hpinfo/globalcitizenship/environment/recycle/</u>) Az ezekből a memóriachipekből származó adatokat a HP a jövőben gyártott készülékek fejlesztése érdekében tekinti meg és tanulmányozza. Lehetséges, hogy az információhoz a HP-t a patronok újrahasznosításában támogató partnerei is hozzáférhetnek.

A memóriachipen tárolt anonim információt a patront birtokoló bármilyen harmadik fél megszerezheti. Ha nem szeretné, hogy mások hozzájuthassanak ezekhez az adatokhoz, tegye működésképtelenné a chipet. Ha úgy dönt, hogy működésképtelenné teszi a chipet, a patront a továbbiakban nem tudja HP készülékekhez használni.

Ha nem kívánja, hogy a chip ilyen anonim adatokat gyűjtsön, dönthet úgy is, hogy kikapcsolja a chipnek a készülék felhasználásáról adatokat gyűjtő funkcióját.

#### A felhasználásiadat-gyűjtési funkció kikapcsolása

Érintse meg a Beállítások pontot.

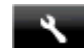

- 2. Érintse meg a Testreszabás pontot.
- 3. Érintse meg a Patronchip-információ pontot, majd a Be vagy a Ki elemet.
  - Megjegyzés Ha vissza szeretné kapcsolni a felhasználásiadat-gyűjtési funkciót, állítsa vissza a gyári alapértékeket.
- Megjegyzés Ha kikapcsolja a memóriachipnek a készülék felhasználásáról adatokat gyűjtő funkcióját, a patront a továbbiakban is tudja HP készülékekhez használni.

### Specifikációk

Ebben a fejezetben a HP Photosmart készülékre vonatkozó műszaki leírást találja. A teljes termékleírást a termék adatlapjain, a következő helyen találja: <u>www.hp.com/support</u>.

### Rendszerkövetelmények

A szoftver- és rendszerkövetelményeket a Readme (Olvass el!) fájl ismerteti.

A jövőben várható kiadásokról, újdonságokról és terméktámogatásról a HP online támogatási webhelyén olvashat bővebben a következő címen: <u>www.hp.com/support</u>.

### Környezeti specifikációk

- Működési hőmérséklet megengedett tartománya: Főnyomtató: 5 és 40 °C között (41 °F és 104 °F között) Eltávolítható kijelző: -10 és 40 °C között (14 és 104 °F között)
- Működési hőmérséklet megengedett tartománya: 5 °C és 40 °C között (41 °F és 104 °F között)
- Páratartalom: 15-80% relatív páratartalom, nem lecsapódó 28 °C maximális harmatpont
- Tárolási hőmérséklettartomány: -20 és 60 °C között (-4 és 140 °F között )
- Erős elektromágneses mező közelében a HP Photosmart készülék kimenete kissé torzult lehet
- A HP azt javasolja, hogy a lehetséges elektromágneses zajártalom elkerülése érdekében az USB-kábel ne legyen hosszabb 3 méternél

#### Nyomtatási felbontás

A nyomtató felbontásáról további információkat a nyomtatószoftverben talál.

#### Papírjellemzők

| Típus                                          | A papír súlya                     | Adagolótálca                            | Kimeneti tálca†             | Fotótálca     |
|------------------------------------------------|-----------------------------------|-----------------------------------------|-----------------------------|---------------|
| Normál papír                                   | 60–90 g/m²                        | Legfeljebb 125 (75 g/m²<br>súlyú papír) | 50 (75 g/m² súlyú<br>papír) | -             |
| Legal méretű papír                             | 60–90 g/m²                        | Legfeljebb 125 (75 g/m²<br>súlyú papír) | 10 (75 g/m² súlyú<br>papír) | -             |
| Kártyák                                        | Legfeljebb 281 g/m <sup>2</sup>   | Legfeljebb 60                           | 25                          | Legfeljebb 20 |
| Borítékok                                      | 75–90 g/m²                        | Legfeljebb 15                           | 15                          | _             |
| Írásvetítő-fólia                               | _                                 | Legfeljebb 40                           | 25                          | _             |
| Címkék                                         | _                                 | Legfeljebb 40                           | 25                          | _             |
| 5 x 7 hüvelyk (13 x 18 cm)<br>méretű fotópapír | Legfeljebb 281 g/m²<br>(236 g/m²) | Legfeljebb 40                           | 25                          | Legfeljebb 20 |
| 4 x 6 hüvelyk (10 x 15 cm)<br>méretű fotópapír | Legfeljebb 281 g/m²<br>(236 g/m²) | Legfeljebb 40                           | 25                          | Legfeljebb 20 |

| (folytatás) |
|-------------|
|-------------|

| Típus                                               | A papír súlya                   | Adagolótálca <sup>*</sup> | Kimeneti tálca† | Fotótálca <sup>*</sup> |
|-----------------------------------------------------|---------------------------------|---------------------------|-----------------|------------------------|
| 8,5 x 11 hüvelyk (216 x 279<br>mm) méretű fotópapír | Legfeljebb 281 g/m <sup>2</sup> | Legfeljebb 40             | 25              | -                      |

Maximális befogadóképesség.

† A kimeneti tálca kapacitását a használt papír típusa és a felhasznált tinta mennyisége befolyásolja. A HP javasolja a kimeneti tálca rendszeres ürítését. A Gyorsvázlat minőségi mód használatához a kimeneti tálca hosszabbítója szükséges, a végtálcát pedig felfelé kell forgatni. Ha a végtálcát nem forgatja felfelé, mind a letter, mind a legal méretű papír az első lapra fog esni.

Megjegyzés A támogatott médiaméretek teljes listáját a nyomtatószoftver tartalmazza.

#### A kétoldalas (duplex) nyomtatási egység papírjellemzői – minden régió, kivéve Japán

| Típus           | Méret                                                                                                    | Tömeg               |
|-----------------|----------------------------------------------------------------------------------------------------|---------------------|
| Papír           | Letter: 8,5 x 11 hüvelyk<br>Executive: 7,25 x 10,5 hüvelyk<br>A4: 210 x 297 mm<br>B5 (ISO): 176 x 250 mm B5 (JIS): 182 x<br>257 mm | 60–90 g/m²          |
| Prospektuspapír | Letter: 8,5 x 11 hüvelyk<br>A4: 210 x 297 mm                                                                                       | Legfeljebb 180 g/m² |

#### Nyomtatási specifikációk

- A nyomtatási sebesség a dokumentum összetettségétől függ
- Panoráma méretű nyomtatás
- Módszer: tintasugaras hőnyomtatás (drop-on-demand thermal inkjet)
- Nyelv: PCL3 GUI

#### Másolási specifikációk

- Digitális képfeldolgozás
- A megadható legnagyobb példányszám a készülék típusától függ.
- A másolási sebességek készüléktípusonként és a dokumentum összetettségétől függően változnak
- Maximális másolatnagyítás 200 és 400% között (modelltől függően)
- Maximális másolatkicsinyítés 25 és 50% között (modelltől függően)

#### Nyomtatópatronok kapacitása

A nyomtatópatronok becsült kapacitásáról a <u>www.hp.com/go/learnaboutsupplies</u> oldalon olvashat bővebben.

#### Lapolvasási specifikációk

- Képszerkesztőt tartalmaz
- Felbontás: legfeljebb 2400 x 1200 ppi, optikai (a modelltől függ); 19200 ppi javított szoftveres felbontás A ppi-felbontásról a lapolvasó szoftverében tájékozódhat bővebben.
- Színes: 48 bites színes, 8 bites szürkeskálás (256 szürkeségi árnyalat)
- Maximális beolvasási méret az üvegről: 21,6 x 29,7 cm

### Környezeti termékkezelési program

A Hewlett-Packard Company elkötelezett aziránt, hogy termékei ne csak kiváló minőségűek, de környezetbarátok is legyenek. Ezt a terméket az újrahasznosítási elvek szerint tervezték. A felhasznált anyagok száma a minimálisra lett csökkentve, miközben biztosítva van a megfelelő minőség és megbízhatóság. A különböző anyagok könnyen szétválaszthatók. A rögzítőket és csatlakozókat könnyű megtalálni, könnyen hozzáférhetők, és egyszerű eszközökkel eltávolíthatók. A legfontosabb alkatrészek könnyen hozzáférhetőek, és egyszerűen szétszedhetőek és javíthatók.

További információk a HP Commitment to the Environment (környezetvédelmi) webhelyén találhatók:

#### www.hp.com/hpinfo/globalcitizenship/environment/index.html

Ez a rész a következő témaköröket tárgyalja:

- <u>Környezetkímélő ötletek</u>
- Papírfelhasználás
- <u>Műanyagok</u>
- Anyagbiztonsági adatlapok
- Újrahasznosítási program
- <u>A HP tintasugaras kiegészítők újrahasznosítási programja</u>
- Automatikus kikapcsolás
- <u>Az energiatakarékos mód beállítása</u>
- <u>Teljesítményfelvétel</u>
- Disposal of waste equipment by users in private households in the European Union
- Vegyi anyagok
- Veszélyes anyagokra vonatkozó korlátozás (Ukrajna)
- Battery disposal in the Netherlands
- Battery disposal in Taiwan
- Megjegyzés a perklorátról kaliforniai felhasználók számára
- <u>EU battery directive</u>

### Környezetkímélő ötletek

A HP folyamatosan dolgozik azon, hogy ügyfelei a segítségével csökkentsék ökológiai lábnyomukat. A HP az alábbi könyezetkímélő ötletekkel segítséget kíván nyújtani az Ön által választott nyomtatási módok környezeti hatásainak felméréséhez és csökkentéséhez. A készülék különleges funkciói mellett a HP környezetvédelmi kezdeményezéseiről a HP Környezetvédelmi megoldások című webhelyén olvashat bővebben.

www.hp.com/hpinfo/globalcitizenship/environment/

#### A készülék környezetvédelmi funkciói

- Az energiatakarékossággal kapcsolatos információk: Ha meg szeretné tudni a termék ENERGY STAR®-besorolását, tekintse meg a következőt: <u>Teljesítményfelvétel</u>.
- Újrahasznosított anyagok: A HP termékek újrahasznosítási információiért látogassa meg a következő weboldalt:

www.hp.com/hpinfo/globalcitizenship/environment/recycle/

### Papírfelhasználás

A termék képes a DIN 19309-nek és az EN 12281:2002-nek megfelelően újrafelhasznált papírral való működésre.

### Műanyagok

A 25 grammnál nehezebb műanyag alkatrészeket a nemzetközi szabványok szerint jelöltük meg, így a termék életének a végén könnyen azonosíthatók az újrafelhasználható műanyag alkatrészek.

### Anyagbiztonsági adatlapok

Az anyagbiztonsági adatlapok (MSDS) megtalálhatók a HP webhelyén:

www.hp.com/go/msds

### Újrahasznosítási program

A HP egyre növekvő számú termék-visszavételi és újrahasznosítási programot kínál fel sok országban/régióban, és partnereként működik együtt a világ néhány legnagyobb újrahasznosítási központjával. A HP a néhány legnépszerűbb termékének újra történő eladásával megóvja az erőforrásokat. További, általános tudnivalók a HP termékek újrahasznosításával kapcsolatban:

www.hp.com/hpinfo/globalcitizenship/environment/recycle/

### A HP tintasugaras kiegészítők újrahasznosítási programja

A HP elkötelezett a környezet védelme iránt. Az újrahasznosítási program (HP Inkjet Supplies Recycling Program) számos országban lehetővé teszi az elhasznált nyomtatópatronok és tintapatronok ingyenes begyűjtését. További tudnivalókat az alábbi webhelyen olvashat:

www.hp.com/hpinfo/globalcitizenship/environment/recycle/

### Automatikus kikapcsolás

Alapértelmezés szerint az automatikus kikapcsolás automatikusan engedélyezett a nyomtató bekapcsolásakor. Amikor az automatikus kikapcsolás engedélyezett, a nyomtató két óra inaktivitás után automatikusan kikapcsol, hogy csökkentse az áramfogyasztást. Az automatikus kikapcsolás automatikusan kikapcsol, amikor a nyomtató vezeték nélküli kapcsolatot kezdeményez egy hálózati útválasztóval vagy egy mobileszközzel a közvetlen vezeték nélküli nyomtatás érdekében, vagy ha riasztásokat vagy naptáremlékeztetőket engedélyezett. Az automatikus kikapcsolás beállítását a vezérlőpanelen módosíthatja. Ha módosítja a beállítást, a nyomtató megőrzi a kiválasztott beállítást. Az automatikus kikapcsolás teljesen kikapcsolja a nyomtatót, ezért a bekapcsológombbal kell visszakapcsolnia azt.

Az automatikus kikapcsolás engedélyezése vagy letiltása

1. A kezdőképernyőn érintse meg a Beállítás elemet.

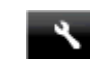

- 2. Érintse meg a Testreszabás pontot.
- 3. Görgesse végig a lehetőségeket, majd érintse meg az Automatikus kikapcsolás beállítása elemet.
- 4. Érintse meg a Be vagy a Ki lehetőséget.
- 5. Érintse meg az **Igen** lehetőséget a választás megerősítéséhez, illetve a **Nem** lehetőséget az aktuális beállítások megőrzéséhez.
- Tipp Ha vezeték nélküli csatlakozású hálózaton keresztül nyomtat, az automatikus kikapcsolást le kell tiltani, hogy a nyomtatási feladatok ne veszhessenek el. Amikor az automatikus kikapcsolás le van tiltva, a felhasználó által beállítható energiatakarékos mód segít az áramfogyasztás csökkentésében.

### Az energiatakarékos mód beállítása

A HP Photosmart energiatakarékos üzemmód úgy takarékoskodik az energiával, hogy 5 perc tétlenséget követően automatikusan alvó módba lép. Az alvó mód időzítése 10 vagy 15 percre is módosítható.

Regjegyzés Ez a funkció alapértelmezés szerint be van kapcsolva, és nem lehet kikapcsolni.

#### Az energiatakarékos mód beállítása

1. Érintse meg a Beállítások ikont.

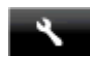

- 2. Érintse meg a **Testreszabás** pontot.
- 3. Görgesse végig a lehetőségeket, majd érintse meg az Energiatakarékos mód elemet.
- 4. Érintse meg a kívánt időtartamot (5, 10 vagy 15 perc).

### Teljesítményfelvétel

A Hewlett-Packard az ENERGY STAR® emblémával jelölt nyomtatási és képfeldolgozási termékei megfelelnek az Egyesült Államok Környezetvédelmi hivatala által készített, képfeldolgozó eszközökre vonatkozó ENERGY STAR sepcifikációknak. Az ENERGY STAR minősítésű képfeldolgozó termékeken a következő jel látható:

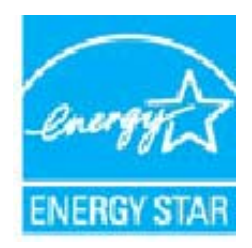

Az ENERGY STAR minősítéssel rendelkező további termékmodellekre vonatkozó információk a következő címen érhetők el: www.hp.com/go/energystar

# Disposal of waste equipment by users in private households in the European Union

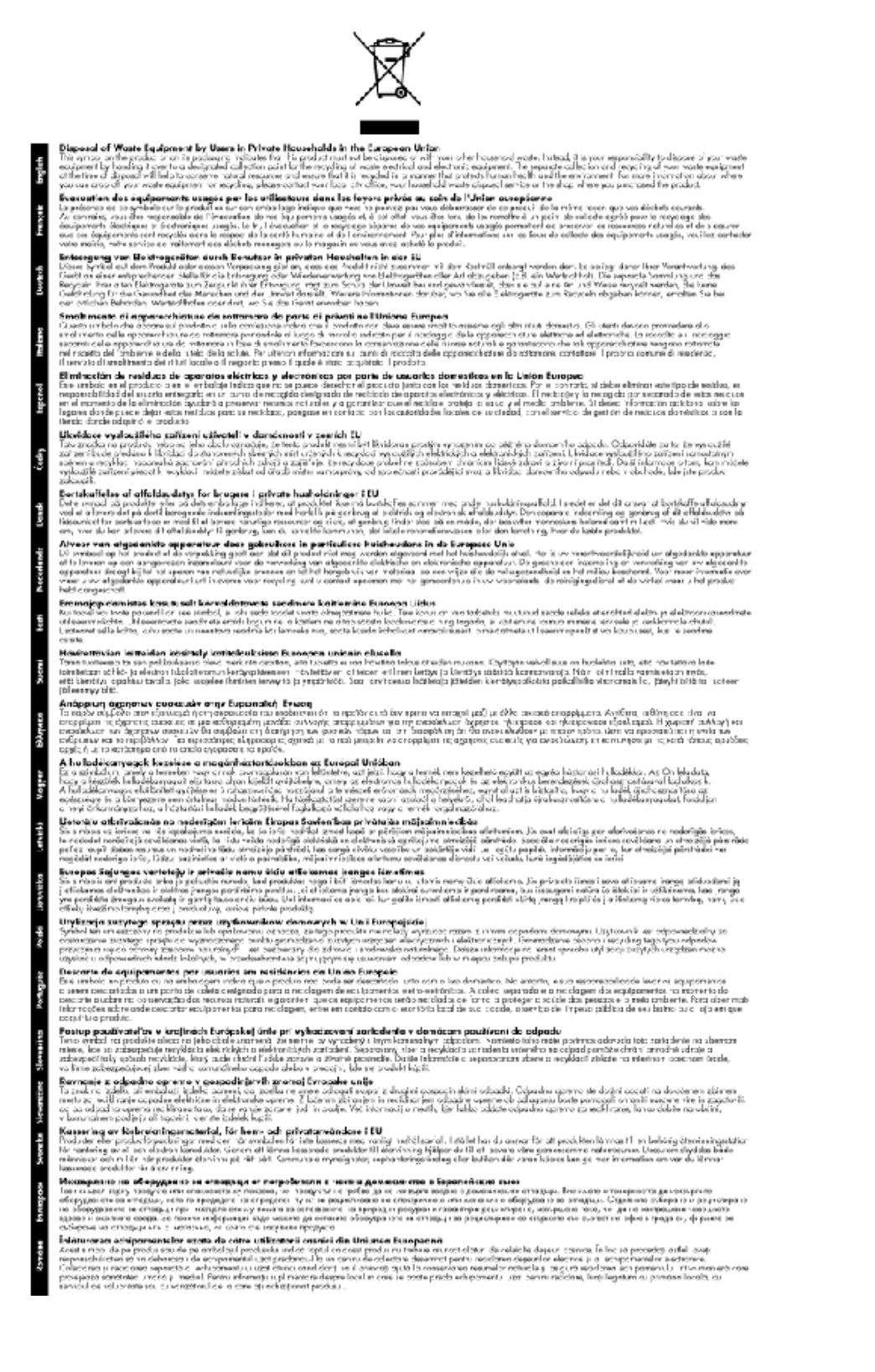

### Vegyi anyagok

A HP fontosnak tartja, hogy a termékeiben jelen lévő vegyi anyagokról tájékoztassa ügyfeleit, az olyan előírásoknak megfelelően, mint például az európai REACH (*EK 1907/2006 rendelet, Európai Parlament és Bizottság*). A termékben található vegyi anyagokról a következő helyen olvashat: <u>www.hp.com/go/reach</u>.

### Veszélyes anyagokra vonatkozó korlátozás (Ukrajna)

### Технічний регламент щодо обмеження використання небезпечних речовин (Україна)

Обладнання відповідає вимогам Технічного регламенту щодо обмеження використання деяких небезпечних речовин в електричному та електронному обладнанні, затвердженого постановою Кабінету Міністрів України від 3 грудня 2008 № 1057

### **Battery disposal in the Netherlands**

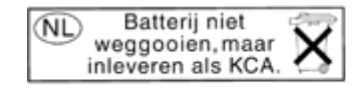

Dit HP Product bevat een lithium-manganese-dioxide batterij. Deze bevindt zich op de hoofdprintplaat. Wanneer deze batterij leeg is, moet deze volgens de geldende regels worden afgevoerd.

### Battery disposal in Taiwan

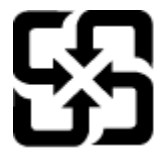

廢電池請回收

Please recycle waste batteries.

### Megjegyzés a perklorátról kaliforniai felhasználók számára

### **California Perchlorate Material Notice**

Perchlorate material - special handling may apply. See: http://www.dtsc.ca.gov/hazardouswaste/perchlorate/

This product's real-time clock battery or coin cell battery may contain perchlorate and may require special handling when recycled or disposed of in California.

### **EU battery directive**

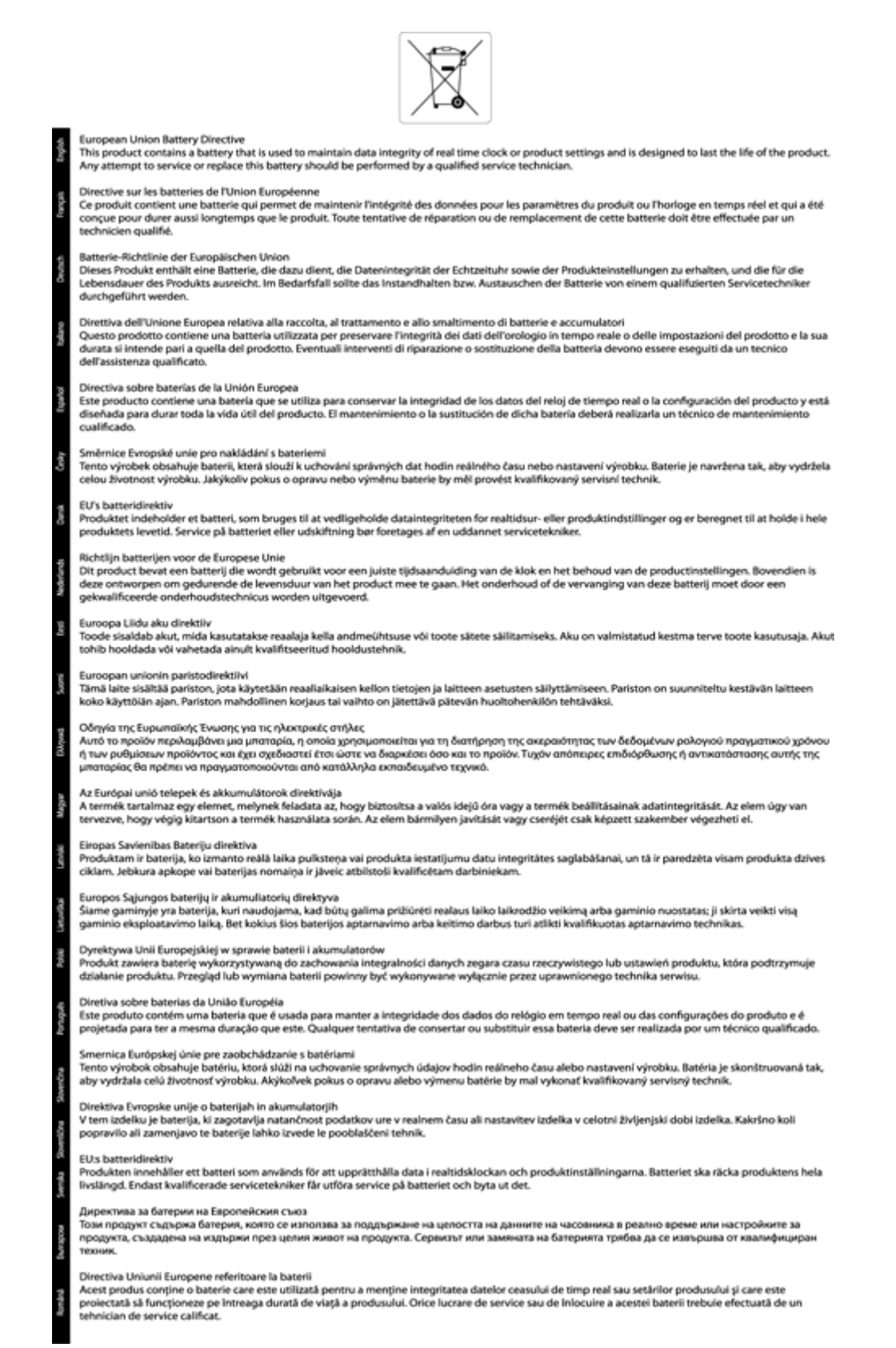

### Hatósági nyilatkozatok

A HP Photosmart készülék megfelel az országa/térsége szabályozó hatóságai által megállapított termékkövetelményeknek.

Ez a rész a következő témaköröket tárgyalja:

- Szabályozási modellszám
- <u>FCC statement</u>
- VCCI (Class B) compliance statement for users in Japan
- Notice to users in Japan about the power cord
- Notice to users in Korea
- Notice to users in Germany
- <u>Noise emission statement for Germany</u>
- <u>Európai Unióra vonatkozó hatósági nyilatkozat</u>
- <u>A telekommunikációval kapcsolatos hatósági nyilatkozatok</u>
- Vezeték nélküli készülékekre vonatkozó hatósági nyilatkozatok

### Szabályozási modellszám

Hivatalos azonosítás céljából a termék el van látva egy szabályozási modellszámmal. A termék szabályozási modellszáma SDGOB-1221. Ez a szabályozási modellszám nem tévesztendő össze a kereskedelmi névvel (HP Photosmart 7520 Series,stb), sem a termékszámmal (CZ045A,stb).

### FCC statement

#### FCC statement

The United States Federal Communications Commission (in 47 CFR 15.105) has specified that the following notice be brought to the attention of users of this product.

This equipment has been tested and found to comply with the limits for a Class B digital device, pursuant to Part 15 of the FCC Rules. These limits are designed to provide reasonable protection against harmful interference in a residential installation. This equipment generates, uses and can radiate radio frequency energy and, if not installed and used in accordance with the instructions, may cause harmful interference to radio communications. However, there is no guarantee that interference will not occur in a particular installation. If this equipment does cause harmful interference to radio or television reception, which can be determined by turning the equipment off and on, the user is encouraged to try to correct the interference by one or more of the following measures:

- Reorient the receiving antenna.
- Increase the separation between the equipment and the receiver.
- Connect the equipment into an outlet on a circuit different from that to which the receiver is connected.
- Consult the dealer or an experienced radio/TV technician for help.

For further information, contact:

Manager of Corporate Product Regulations Hewlett-Packard Company 3000 Hanover Street Palo Alto, Ca 94304 (650) 857-1501

Modifications (part 15.21)

The FCC requires the user to be notified that any changes or modifications made to this device that are not expressly approved by HP may void the user's authority to operate the equipment.

This device complies with Part 15 of the FCC Rules. Operation is subject to the following two conditions: (1) this device may not cause harmful interference, and (2) this device must accept any interference received, including interference that may cause undesired operation.

### VCCI (Class B) compliance statement for users in Japan

この装置は、クラスB情報技術装置です。この装置は、家庭環境で使用することを目的として いますが、この装置がラジオやテレビジョン受信機に近接して使用されると、受信障害を引き 起こすことがあります。取扱説明書に従って正しい取り扱いをして下さい。

VCCI-B

### Notice to users in Japan about the power cord

製品には、同梱された電源コードをお使い下さい。 同梱された電源コードは、他の製品では使用出来ません。

### Notice to users in Korea

| B 급 기기<br>(가정용 방송통신기기) 이 기기는 가정용(B급)으로 전자파적<br>기기로서 주 로 가정에서 사용하는 것<br>모든 지역에서 사용할 수 있습니다. | 합등록을 한<br>(을 목적으로 하며, |
|--------------------------------------------------------------------------------------------|-----------------------|
|--------------------------------------------------------------------------------------------|-----------------------|

### Notice to users in Germany

### **GS-Erklärung (Deutschland)**

Das Gerät ist nicht für die Benutzung im unmittelbaren Gesichtsfeld am Bildschirmarbeitsplatz vorgesehen. Um störende Reflexionen am Bildschirmarbeitsplatz zu vermeiden, darf dieses Produkt nicht im unmittelbaren Gesichtsfeld platziert werden.

### Noise emission statement for Germany

Geräuschemission

LpA < 70 dB am Arbeitsplatz im Normalbetrieb nach DIN 45635 T. 19

### Európai Unióra vonatkozó hatósági nyilatkozat

A CE jelzést viselő termékek megfelelnek a következő Európai Uniós direktíváknak:

- Low Voltage Directive 2006/95/EC (Kisfeszültségre vonatkozó irányelv)
- EMC direktíva 2004/108/EC
- Környezetbarát tervezésre vonatkozó direktíva 2009/125/EC, ahol alkalmazható

A termék CE-megfelelősége kizárólag a HP által biztosított, CE jelzésű váltóáramú tápegység használata esetén biztosított.

Ha a termék telekommunikációs szolgáltatásokat biztosít, megfelel a következő Európai Uniós direktíva alapvető követelményeinek is:

R&TTE direktíva 1999/5/EC

A direktíváknak való megfelelésből következik a megfelelő európai szabványoknak (normáknak) való megfelelés is, amelynek leírása a HP által a jelen termékhez vagy termékcsaládhoz kiadott Európai Uniós megfelelőségi
nyilatkozatban, a termék dokumentációjában vagy a következő webhelyen érhető el (kizárólag angol nyelven): <u>www.hp.com/go/certificates</u> (írja be a termékszámot a keresőmezőbe).

A megfelelőséget a következő megfelelőségi jelek valamelyikének a terméken való elhelyezése jelzi:

| CE | A telekommunikációs szolgáltatásokat nem<br>biztosító, illetve az EU-s előírásoknak megfelelő<br>telekommunikációs eszközök (például a<br>Bluetooth® technológiát alkalmazó megoldások)<br>10mW-os teljesítményszint alatt. |
|----|----------------------------------------------------------------------------------------------------|
| €€ | Az EU-s előírásoknak nem megfelelő<br>telekommunikációs termékek (ha alkalmazható,<br>négyszámjegyű azonosítószám kerül a CE és a !<br>jel közé).                                                                           |

Tekintse meg a terméken található hatósági címkét.

A termék telekommunikációs szolgáltatásai az Európai Unió és az Európai Szabadkereskedelmi Társulás alábbi országaiban használhatók: Ausztria, Belgium, Bulgária, Cseh Köztársaság, Ciprus, Dánia, Egyesült Királyság, Észtország, Finnország, Franciaország, Görögország, Hollandia, Írország, Izland, Lengyelország, Lettország, Liechtenstein, Litvánia, Luxemburg, Magyarország, Málta, Németország, Norvégia, Olaszország, Portugália, Románia, Spanyolország, Svájc, Svédország, Szlovákia és Szlovénia.

A telefoncsatlakozó (nem minden termékhez érhető el) analóg telefonhálózatokra való csatlakozáshoz használható.

### Termékek vezeték nélküli csatlakozásra alkalmas eszközökkel

 Egyes országok speciális előírásokat vagy követelményeket támaszthatnak a vezeték nélküli helyi hálózatok működtetésére, például a kizárólagos beltéri használatra vagy a rendelkezésre álló csatornákra vonatkozóan. Győződjön meg arról, hogy a vezeték nélküli hálózat országbeállításai megfelelők.

### Franciaország

 A termék 2,4 GHz-es vezeték nélküli működtetésére bizonyos korlátozások vonatkoznak: A termék beltéren a teljes 2400-2483,5 MHz-es frekvenciasávban használható (1-13 csatorna). Kültéri használatra kizárólag a 2400-2454 MHz-es frekvenciasáv (1-7 csatorna) használható. A követelmények legfrissebb listáját a <u>www.arcep.fr</u> címen találja.

Hatósági ügyek kapcsolattartója:

Hewlett-Packard GmbH, Dept./MS: HQ-TRE, Herrenberger Strasse 140, 71034 Boeblingen, GERMANY

### A telekommunikációval kapcsolatos hatósági nyilatkozatok

A HP Photosmart készülék megfelel az adott ország/térség telekommunikációs előírásainak.

Ez a rész a következő témaköröket tárgyalja:

- Notice to users of the U.S. telephone network: FCC requirements
- Notice to users of the Canadian telephone network
- Notice to users of the German telephone network
- Australia wired fax statement

### Notice to users of the U.S. telephone network: FCC requirements

### Notice to users of the U.S. telephone network: FCC requirements

This equipment complies with FCC rules, Part 68. On this equipment is a label that contains, among other information, the FCC Registration Number and Ringer Equivalent Number (REN) for this equipment. If requested, provide this information to your telephone company.

An FCC compliant telephone cord and modular plug is provided with this equipment. This equipment is designed to be connected to the telephone network or premises wiring using a compatible modular jack which is Part 68 compliant. This equipment connects to the telephone network through the following standard network interface jack: USOC RJ-11C.

The REN is useful to determine the quantity of devices you may connect to your telephone line and still have all of those devices ring when your number is called. Too many devices on one line might result in failure to ring in response to an incoming call. In most, but not all, areas the sum of the RENs of all devices should not exceed five (5). To be certain of the number of devices you may connect to your line, as determined by the REN, you should call your local telephone company to determine the maximum REN for your calling area.

If this equipment causes harm to the telephone network, your telephone company might discontinue your service temporarily. If possible, they will notify you in advance. If advance notice is not practical, you will be notified as soon as possible. You will also be advised of your right to file a complaint with the FCC. Your telephone company might make changes in its facilities, equipment, operations, or procedures that could affect the proper operation of your equipment. If they do, you will be given advance notice so you will have the opportunity to maintain uninterrupted service. If you experience trouble with this equipment, please contact the manufacturer, or look elsewhere in this manual, for warranty or repair information. Your telephone company might ask you to disconnect this equipment from the network until the problem has been corrected or until you are sure that the equipment is not malfunctioning.

This equipment may not be used on coin service provided by the telephone company.

Connection to party lines is subject to state tariffs. Contact your state public utility commission, public service commission, or corporation commission for more information.

This equipment includes automatic dialing capability. When programming and/or making test calls to emergency numbers:

- Remain on the line and explain to the dispatcher the reason for the call.
- Perform such activities in the off-peak hours, such as early morning or late evening.

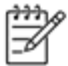

Note The FCC hearing aid compatibility rules for telephones are not applicable to this equipment.

The Telephone Consumer Protection Act of 1991 makes it unlawful for any person to use a computer or other electronic device, including fax machines, to send any message unless such message clearly contains in a margin at the top or bottom of each transmitted page or on the first page of transmission, the date and time it is sent and an identification of the business, other entity, or other individual sending the message and the telephone number of the send-ing machine or such business, other entity, or individual. (The telephone number provided might not be a 900 number or any other number for which charges exceed local or long-distance transmission charges.) In order to program this information into your fax machine, you should complete the steps described in the software.

### Notice to users of the Canadian telephone network

Note à l'attention des utilisateurs du réseau téléphonique canadien/Notice to users of the Canadian telephone network

Cet appareil est conforme aux spécifications techniques des équipements terminaux d'Industrie Canada. Le numéro d'enregistrement atteste de la conformité de l'appareil. L'abréviation IC qui précède le numéro d'enregistrement indique que l'enregistrement a été effectué dans le cadre d'une Déclaration de conformité stipulant que les spécifications techniques d'Industrie Canada ont été respectées. Néanmoins, cette abréviation ne signifie en aucun cas que l'appareil a été validé par Industrie Canada.

Pour leur propre sécurité, les utilisateurs doivent s'assurer que les prises électriques reliées à la terre de la source d'alimentation, des lignes téléphoniques et du circuit métallique d'alimentation en eau sont, le cas échéant, branchées les unes aux autres. Cette précaution est particulièrement importante dans les zones rurales.

Ĩ

Remarque Le numéro REN (Ringer Equivalence Number) attribué à chaque appareil terminal fournit une indication sur le nombre maximal de terminaux qui peuvent être connectés à une interface téléphonique. La terminaison d'une interface peut se composer de n'importe quelle combinaison d'appareils, à condition que le total des numéros REN ne dépasse pas 5.

Basé sur les résultats de tests FCC Partie 68, le numéro REN de ce produit est 0.0B.

This equipment meets the applicable Industry Canada Terminal Equipment Technical Specifications. This is confirmed by the registration number. The abbreviation IC before the registration number signifies that registration was performed based on a Declaration of Conformity indicating that Industry Canada technical specifications were met. It does not imply that Industry Canada approved the equipment.

Users should ensure for their own protection that the electrical ground connections of the power utility, telephone lines and internal metallic water pipe system, if present, are connected together. This precaution might be particularly important in rural areas.

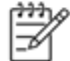

Note The REN (Ringer Equivalence Number) assigned to each terminal device provides an indication of the maximum number of terminals allowed to be connected to a telephone interface. The termination on an interface might consist of any combination of devices subject only to the requirement that the sum of the Ringer Equivalence Numbers of all the devices does not exceed 5.

The REN for this product is 0.0B, based on FCC Part 68 test results.

### Notice to users of the German telephone network

### Hinweis für Benutzer des deutschen Telefonnetzwerks

Dieses HP-Fax ist nur für den Anschluss eines analogen Public Switched Telephone Network (PSTN) gedacht. Schließen Sie den TAE N-Telefonstecker, der im Lieferumfang des HP All-in-One enthalten ist, an die Wandsteckdose (TAE 6) Code N an. Dieses HP-Fax kann als einzelnes Gerät und/oder in Verbindung (mit seriellem Anschluss) mit anderen zugelassenen Endgeräten verwendet werden.

### Australia wired fax statement

In Australia, the HP device must be connected to Telecommunication Network through a line cord which meets the requirements of the Technical Standard AS/ACIF S008.

### Vezeték nélküli készülékekre vonatkozó hatósági nyilatkozatok

Ez a rész a következő, vezeték nélküli termékekre vonatkozó szabályozási információkat tartalmazza:

- Exposure to radio frequency radiation
- Notice to users in Brazil

- Notice to users in Canada
- Notice to users in Mexico
- Notice to users in Taiwan

### Exposure to radio frequency radiation

### Exposure to radio frequency radiation

**Caution** The radiated output power of this device is far below the FCC radio frequency exposure limits. Nevertheless, the device shall be used in such a manner that the potential for human contact during normal operation is minimized. This product and any attached external antenna, if supported, shall be placed in such a manner to minimize the potential for human contact during normal operation. In order to avoid the possibility of exceeding the FCC radio frequency exposure limits, human proximity to the antenna shall not be less than 20 cm (8 inches) during normal operation.

### Notice to users in Brazil

### Aviso aos usuários no Brasil

Este equipamento opera em caráter secundário, isto é, não tem direito à proteção contra interferência prejudicial, mesmo de estações do mesmo tipo, e não pode causar interferência a sistemas operando em caráter primário. (Res.ANATEL 282/2001).

### Notice to users in Canada

### Notice to users in Canada/Note à l'attention des utilisateurs canadiens

Under Industry Canada regulations, this radio transmitter may only operate using an antenna of a type and maximum (or lesser) gain approved for the transmitter by Industry Canada. To reduce potential radio interference to other users, the antenna type and its gain should be so chosen that the equivalent isotropically radiated power (e.i.r.p.) is not more than that necessary for successful communication.

This device complies with Industry Canada licence-exempt RSS standard(s). Operation is subject to the following two conditions: (1) this device may not cause interference, and (2) this device must accept any interference, including interference that may cause undesired operation of the device.

WARNING! Exposure to Radio Frequency Radiation The radiated output power of this device is below the Industry Canada radio frequency exposure limits. Nevertheless, the device should be used in such a manner that the potential for human contact is minimized during normal operation.

To avoid the possibility of exceeding the Industry Canada radio frequency exposure limits, human proximity to the antennas should not be less than 20 cm (8 inches).

Conformément au Règlement d'Industrie Canada, cet émetteur radioélectrique ne peut fonctionner qu'avec une antenne d'un type et d'un gain maximum (ou moindre) approuvé par Industrie Canada. Afin de réduire le brouillage radioélectrique potentiel pour d'autres utilisateurs, le type d'antenne et son gain doivent être choisis de manière à ce que la puissance isotrope rayonnée équivalente (p.i.r.e.) ne dépasse pas celle nécessaire à une communication réussie.

Cet appareil est conforme aux normes RSS exemptes de licence d'Industrie Canada. Son fonctionnement dépend des deux conditions suivantes : (1) cet appareil ne doit pas provoquer d'interférences nuisibles et (2) doit accepter toutes interférences reçues, y compris des interférences pouvant provoquer un fonctionnement non souhaité de l'appareil.

AVERTISSEMENT relatif à l'exposition aux radiofréquences. La puissance de rayonnement de cet appareil se trouve sous les limites d'exposition de radiofréquences d'Industrie Canada. Néanmoins, cet appareil doit être utilisé de telle sorte qu'il soit mis en contact le moins possible avec le corps humain.

Afin d'éviter le dépassement éventuel des limites d'exposition aux radiofréquences d'Industrie Canada, il est recommandé de maintenir une distance de plus de 20 cm entre les antennes et l'utilisateur.

### Notice to users in Mexico

### Aviso para los usuarios de México

La operación de este equipo está sujeta a las siguientes dos condiciones: (1) es posible que este equipo o dispositivo no cause interferencia perjudicial y (2) este equipo o dispositivo debe aceptar cualquier interferencia, incluyendo la que pueda causar su operación no deseada.

Para saber el modelo de la tarjeta inalámbrica utilizada, revise la etiqueta regulatoria de la impresora.

### Notice to users in Taiwan

## 低功率電波輻射性電機管理辦法

### 第十二條

經型式認證合格之低功率射頻電機,非經許可,公司、商號或使用者均不得擅自變更頻 率、加大功率或變更設計之特性及功能。

### 第十四條

低功率射頻電機之使用不得影響飛航安全及干擾合法通信;經發現有干擾現象時,應立 即停用,並改善至無干擾時方得繼續使用。

前項合法通信,指依電信法規定作業之無線電通信。低功率射頻電機須忍受合法通信或 工業、科學及醫藥用電波輻射性電機設備之干擾。 11. . fejezet

# 12 További faxbeállítások

Az Alapvető tudnivalók kézikönyv lépéseinek végrehajtása után a faxolás beállításának befejezéséhez kövesse az ebben a részben szereplő útmutatást. Az Alapvető tudnivalók kézikönyvét későbbi használat céljából őrizze meg.

Ebből a részből megtudhatja, hogyan kell a nyomtatót úgy beállítani, hogy a faxolás megfelelően működjön minden olyan berendezéssel és szolgáltatással, amely a készülékkel azonos telefonvonalra csatlakozik.

Tipp Bizonyos fontos faxbeállítások, például a válaszmód vagy a faxfejlécadatok gyors beállítására a Faxtelepítő varázsló (Windows) vagy a HP Setup Assistant (HP Faxtelepítő segédprogram, Mac OS X) is használható. Ezeket az eszközöket a nyomtatóval feltelepített szoftvereken keresztül érheti el. Az eszközök futtatása után a faxtelepítés befejezéséhez kövesse a fejezetben leírt műveleteket.

Ez a rész a következő témaköröket tárgyalja:

- Faxolás beállítása (párhuzamos telefonhálózatok)
- Soros rendszerű faxbeállítás
- A faxbeállítás tesztelése

# Faxolás beállítása (párhuzamos telefonhálózatok)

Mielőtt hozzáfogna a nyomtató faxbeállításához, állapítsa meg, hogy az Ön országában/térségében milyen telefonrendszer használatos. A faxolás beállítására vonatkozó útmutató attól függ, hogy a telefonrendszer párhuzamos vagy soros típusú-e.

- Amennyiben az Ön országa/térsége nem szerepel a listában, akkor lehet, hogy soros típusú telefonrendszerrel rendelkezik. Ebben az esetben a további használt telefonos berendezések (modemek, telefonkészülékek, üzenetrögzítők) nem csatlakoztathatók a nyomtató "2-EXT" portjához. Valamennyi berendezést a fali telefonaljzathoz kell csatlakoztatni.
  - Megjegyzés A soros típusú telefonrendszereket használó néhány országban/térségben a nyomtatóval kapott telefonkábelhez további fali aljzat lehet csatlakoztatva. Így más telekommunikációs eszközöket is csatlakoztathat a fali aljzathoz, ahová a nyomtatót csatlakoztatja.

Lehetséges, hogy az országhoz/térséghez kapott adapterhez a mellékelt telefonkábellel kell csatlakoznia.

- Amennyiben az Ön országa/térsége szerepel a listában, akkor valószínűleg párhuzamos típusú telefonrendszerrel rendelkezik. Párhuzamos típusú telefonrendszer esetén a további telefonos berendezések a nyomtató hátulján lévő "2-EXT" porton keresztül csatlakoztathatók a telefonvonalhoz.
  - Megjegyzés Párhuzamos telefonhálózat esetén a HP a nyomtatóhoz mellékelt kéteres telefonzsinór használatát javasolja a nyomtató fali telefonaljzathoz való csatlakoztatásához.

### Párhuzamos típusú telefonrendszert használó országok/térségek

| Argentína  | Ausztrália     | Brazília      |
|------------|----------------|---------------|
| Kanada     | Chile          | Kína          |
| Kolumbia   | Görögország    | India         |
| Indonézia  | Írország       | Japán         |
| Korea      | Latin-Amerika  | Malajzia      |
| Mexikó     | Fülöp-szigetek | Lengyelország |
| Portugália | Oroszország    | Szaúd-Arábia  |
| Szingapúr  | Spanyolország  | Tajvan        |

### 12. . fejezet Párhuzamos típusú telefonrendszert használó országok/térségek (folytatás)

| Thaiföld | Egyesült Államok | Venezuela |
|----------|------------------|-----------|
| Vietnam  |                  |           |

Ha bizonytalan a kérdés eldöntésében, hogy párhuzamos vagy soros telefonrendszert használ-e, érdeklődjön a szolgáltatónál.

Ez a rész a következő témaköröket tárgyalja:

- <u>A helyes faxbeállítás kiválasztása otthonában vagy munkahelyén</u>
- A) eset: Külön faxvonal (nem fogad hanghívásokat)
- <u>B) eset: A nyomtató csatlakoztatása DSL-vonalhoz</u>
- <u>C) eset: A nyomtató csatlakoztatása alközponthoz (PBX-rendszerhez) vagy ISDN-vonalhoz</u>
- D) eset: Faxolás megkülönböztető csengetési szolgáltatással, azonos vonalon
- E) eset: Közös hang- és faxvonal
- F) eset: Közös hang- és faxvonal hangpostával
- G) eset: Számítógépes modemmel együtt használt faxvonal (nem fogad hanghívásokat)
- H) eset: Közös hang- és faxvonal számítógépes modemmel
- I) eset: Közös hang- és faxvonal üzenetrögzítővel
- J) eset: Közös hang- és faxvonal számítógépes modemmel és üzenetrögzítővel
- K) eset: Közös hang- és faxvonal számítógépes betárcsázós modemmel és hangpostával

### A helyes faxbeállítás kiválasztása otthonában vagy munkahelyén

A sikeres faxolás érdekében ismernie kell, hogy milyen típusú berendezések és szolgáltatások használják a nyomtatóval együtt ugyanazt a telefonvonalat. Ez fontos, mivel ekkor a megfelelő működés érdekében egyes meglévő irodai berendezéseket közvetlenül a nyomtatóhoz kell csatlakoztatni, és a faxbeállításokat is módosítani kell.

- 1. Határozza meg, hogy a telefonrendszer soros vagy párhuzamos-e. Lásd: <u>Faxolás beállítása (párhuzamos telefonhálózatok)</u>.
  - a. Soros telefonrendszer esetén lásd a következőt: Soros rendszerű faxbeállítás.
  - b. Párhuzamos telefonrendszer esetén folytassa a 2. lépéssel.
- 2. Válassza ki a faxvonalát használó berendezéseket és szolgáltatásokat.
  - DSL: Digitális előfizetői vonal (digital subscriber line, DSL) a telefontársaságnál. (Az Ön országában/ térségében a DSL-t ADSL-nek is nevezhetik.)
  - PBX: Alközponti (PBX) telefonrendszer vagy integrált szolgáltatású digitális hálózat (ISDN) rendszer.
  - Megkülönböztető csengetési szolgáltatás: A megkülönböztető csengetési szolgáltatás a telefontársaságnál több telefonszámot kínál különböző csengetésmintákkal.
  - Hanghívások: A beszédhívásokat ugyanazon a telefonszámon fogadja, amelyet a faxhívások fogadására is használ a nyomtatón.
  - Számítógépes betárcsázós modem: A nyomtatóval azonos telefonvonalon egy számítógépes betárcsázós modem is található. Ha a következő kérdések bármelyikére "igen" a válasz, használ modemet:
    - Küld és fogad közvetlenül faxokat a számítógépen telefonos kapcsolaton keresztül?
    - Küld és fogad e-maileket a számítógépen telefonos kapcsolaton keresztül?
    - Az internetet a számítógépről telefonos kapcsolaton keresztül éri el?
  - Üzenetrögzítő: Üzenetrögzítőt használ ugyanazon a telefonszámon, amelyet a faxhívások fogadására használ a nyomtatón.
  - Hangposta-szolgáltatás: Hangposta-előfizetés a telefontársaságnál ugyanazon a telefonszámon, amelyet a faxhívások fogadására is használ a nyomtatón.
- A következő táblázatban keresse ki a berendezések és szolgáltatások otthonában vagy az irodában működő kombinációját. Ezután keresse meg a javasolt faxbeállítást. A továbbiakban minden esethez részletes útmutatást talál.

Megjegyzés Ha itt nem találja meg az otthoni vagy irodai beállítások leírását, a nyomtatót úgy állítsa be, ahogy egy hagyományos analóg telefonnal tenné. Győződjön meg arról, hogy a nyomtatóhoz kapott telefonkábellel kötötte össze a telefonvonal fali csatlakozóját és a nyomtató hátoldalán található 1-LINE feliratú portot. Ha nem ezt a kábelt használja, a faxküldéssel vagy -fogadással esetleg nehézségei támadhatnak.

Lehetséges, hogy az országhoz/térséghez kapott adapterhez a mellékelt telefonkábellel kell csatlakoznia.

| A faxvonalon lévő egyéb berendezések vagy szolgáltatások |     |                                                                 | Javasolt faxbeállítás |                                             |                |                                      |                                                                                                    |
|----------------------------------------------------------|-----|-----------------------------------------------------------------|-----------------------|---------------------------------------------|----------------|--------------------------------------|----------------------------------------------------------------------------------------------------|
| DSL                                                      | PBX | Megkü-<br>lön-bözte-<br>tő csen-<br>getési<br>szolgál-<br>tatás | Hang-<br>hívá-sok     | Számító-<br>gépes betár-<br>csázós<br>modem | Üzenet-rögzítő | Hang-<br>posta-<br>szolgál-<br>tatás |                                                                                                    |
|                                                          |     |                                                                 |                       |                                             |                |                                      | <u>A) eset: Külön faxvonal</u><br>(nem fogad hanghívásokat)                                         |
| $\checkmark$                                             |     |                                                                 |                       |                                             |                |                                      | <u>B) eset: A nyomtató<br/>csatlakoztatása DSL-<br/>vonalhoz</u>                                    |
|                                                          | ~   |                                                                 |                       |                                             |                |                                      | C) eset: A nyomtató<br>csatlakoztatása<br>alközponthoz (PBX-<br>rendszerhez) vagy ISDN-<br>vonalhoz |
|                                                          |     | ~                                                               |                       |                                             |                |                                      | D) eset: Faxolás<br>megkülönböztető<br>csengetési szolgáltatással,<br>azonos vonalon                |
|                                                          |     |                                                                 | $\checkmark$          |                                             |                |                                      | <u>E) eset: Közös hang- és</u><br>faxvonal                                                          |
|                                                          |     |                                                                 | $\checkmark$          |                                             |                | ~                                    | F) eset: Közös hang- és<br>faxvonal hangpostával                                                    |
|                                                          |     |                                                                 |                       | ~                                           |                |                                      | G) eset: Számítógépes<br>modemmel együtt használt<br>faxvonal (nem fogad<br>hanghívásokat)          |
|                                                          |     |                                                                 | ~                     | ~                                           |                |                                      | <u>H) eset: Közös hang- és</u><br>faxvonal számítógépes<br>modemmel                                 |
|                                                          |     |                                                                 | ~                     |                                             | ~              |                                      | <u>l) eset: Közös hang- és</u><br>faxvonal üzenetrögzítővel                                         |
|                                                          |     |                                                                 | ~                     | ~                                           | ~              |                                      | J) eset: Közös hang- és<br>faxvonal számítógépes<br>modemmel és<br>üzenetrögzítővel                 |
|                                                          |     |                                                                 | ~                     | ~                                           |                | ~                                    | K) eset: Közös hang- és<br>faxvonal számítógépes<br>betárcsázós modemmel és<br>hangpostával         |

### A) eset: Külön faxvonal (nem fogad hanghívásokat)

Ha külön telefonvonallal rendelkezik, amelyen nem fogad hanghívásokat, és más berendezés nem kapcsolódik erre a vonalra, a nyomtatót az itt leírt módon állítsa be.

### A nyomtató hátoldala

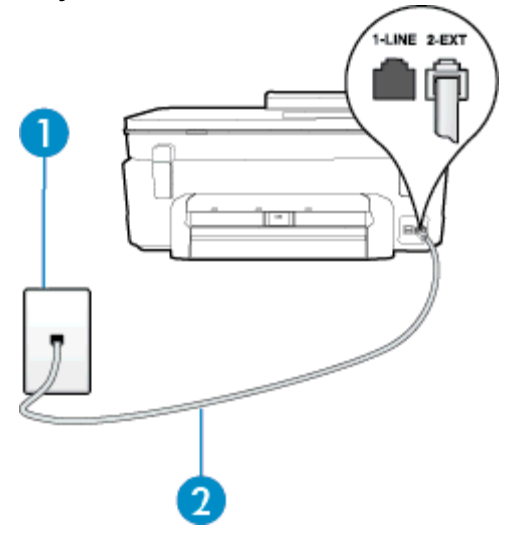

| 1 | Fali telefonaljzat                                                                                          |
|---|----------------------------------------------------------------------------------------------------|
| 2 | Csatlakoztassa a nyomtatót a hozzá kapott telefonkábellel az 1-LINE feliratú porthoz.                       |
|   | Lenetseges, hogy az országhoz/tersegnez kapott adapternez a mellekelt telefonkabellel kell<br>csatlakoznia. |

### A nyomtató csatlakoztatása önálló faxvonalhoz

- A nyomtatóval kapott telefonkábellel kösse össze a telefonvonal fali csatlakozóját a nyomtató hátoldalán található, 1-LINE feliratú aljzattal.
  - Megjegyzés Lehetséges, hogy az országhoz/térséghez kapott adapterhez a mellékelt telefonkábellel kell csatlakoznia.

Ha a fali telefonaljzat és a nyomtató között nem a nyomtatóhoz kapott telefonkábelt használja, sikertelen lehet a faxolás. Ez a különleges telefonkábel különbözik az otthonában vagy munkahelyén eddig használt kábelektől.

- 2. Kapcsolja be az Automatikus válasz beállítást.
- 3. (Választható) Módosítsa a Csengetések a válaszig beállítást a legkisebb értékre (két csengetés).
- 4. Futtasson egy faxtesztet.

Amikor hívás érkezik, a nyomtató a **Csengetések a válaszig** beállításban megadott számú csengetés után automatikusan fogadja. A nyomtató a küldő készüléknek faxfogadási hangot ad, és fogadja a faxot.

### B) eset: A nyomtató csatlakoztatása DSL-vonalhoz

Ha DSL-vonallal rendelkezik, és nem csatlakoztat semmilyen berendezést a nyomtatóhoz, az itt bemutatott eljárással csatlakoztassa a DSL-szűrőt a fali telefonaljzat és a nyomtató közé. A DSL-szűrő eltávolítja a nyomtatóval esetleg interferenciát okozó digitális jelet, így a nyomtató megfelelően kommunikálhat a telefonvonallal. (Az Ön országában/térségében a DSL-t ADSL-nek is nevezhetik.)

Megjegyzés Ha DSL-vonalat használ, és nem csatlakoztatja a DSL-szűrőt, nem tud faxokat fogadni és küldeni a nyomtatóval.

### A nyomtató hátoldala

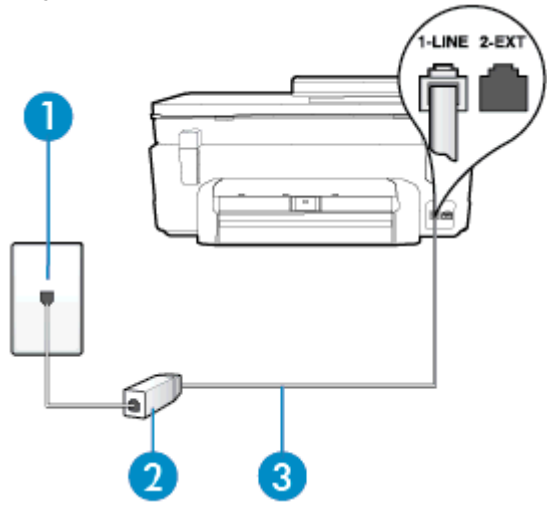

| 1 | Fali telefonaljzat                                                                                                    |
|---|----------------------------------------------------------------------------------------------------|
| 2 | A DSL-szolgáltatótól kapott DSL-szűrő (vagy ADSL-szűrő) és -kábel                                                                                                    |
| 3 | Csatlakoztassa a nyomtatót a hozzá kapott telefonkábellel az 1-LINE feliratú porthoz.<br>Lehetséges, hogy az országhoz/térséghez kapott adapterhez a mellékelt telefonkábellel kell<br>csatlakoznia. |

### A nyomtató csatlakoztatása DSL-hálózathoz

- 1. Szerezze be a DSL-szűrőt a szolgáltatótól.
- A nyomtatóhoz kapott telefonkábellel kösse össze a DSL-szűrő szabad aljzatát a nyomtató hátoldalán található 1-LINE feliratú aljzattal.
  - Megjegyzés Lehetséges, hogy az országhoz/térséghez kapott adapterhez a mellékelt telefonkábellel kell csatlakoznia.

Ha a DSL-szűrő és a nyomtató között nem a nyomtatóhoz kapott telefonkábelt használja, sikertelen lehet a faxolás. Ez a különleges telefonkábel különbözik az otthonában vagy munkahelyén eddig használt kábelektől.

A készülékhez csak egy telefonkábelt mellékelünk, ezért lehetséges, hogy ehhez a beállításhoz további telefonkábeleket kell beszereznie.

- 3. Egy másik telefonkábellel csatlakoztassa a DSL-szűrőt a telefonvonal fali csatlakozójához.
- 4. Futtasson egy faxtesztet.

Ha az opcionális berendezés és a nyomtató beállítása során problémákat tapasztal, további segítségért forduljon a helyi internetszolgáltatóhoz vagy a forgalmazóhoz.

### C) eset: A nyomtató csatlakoztatása alközponthoz (PBX-rendszerhez) vagy ISDNvonalhoz

PBX-telefonrendszer vagy ISDN konverter/végponti adapter használatakor az alábbiak szerint járjon el:

- Ha PBX- vagy ISDN-konvertert/végponti adaptert használ, ügyeljen arra, hogy a nyomtató a fax és telefon számára kijelölt portra csatlakozzon. Ezenkívül ellenőrizze azt is, hogy amennyiben létezik ilyen, a végponti adapter az Ön országának/térségének megfelelő állásban van-e.
  - Megjegyzés Bizonyos ISDN-rendszerek esetén adott telefoneszközhöz konfigurálhatja a portokat. Előfordulhat például, hogy az egyik port telefonhoz és Group 3 faxhoz van rendelve, míg egy másik port többcélú felhasználásra. Ha problémák jelentkeznek az ISDN-átalakító fax/telefon portjának használatakor, próbálkozzon a többcélú port használatával (a port neve "multi-combi" vagy hasonló lehet).
- Ha házi alközpontot (PBX-rendszert) használ, kapcsolja ki a hívásvárakoztatási hangot.
  - Megjegyzés Sok digitális PBX-rendszerben van hívásvárakoztatási hang, amely alapértelmezés szerint be van kapcsolva. A hívásvárakoztatási hang interferenciát okoz a faxátvitellel, és megléte esetén nem tud faxokat küldeni vagy fogadni a nyomtatóval. Tekintse meg a PBX-telefonrendszerhez mellékelt dokumentációban a hívásvárakoztatási hang kikapcsolásának útmutatóját.
- PBX-alközpont használatakor a faxszám előtt a külső vonal eléréséhez szükséges számot is tárcsázza.
- Győződjön meg arról, hogy a fali telefonaljzat és a nyomtató között a nyomtatóhoz kapott telefonkábelt használja. Ha ezt nem teszi meg, sikertelen lehet a faxolás. Ez a különleges telefonkábel különbözik az otthonában vagy munkahelyén eddig használt kábelektől. Ha a tartozék telefonkábel túl rövid, egy elektronikai szakboltban vásárolhat egy csatolóegységet, amellyel meghosszabíthatja a kábelt. Lehetséges, hogy az országhoz/térséghez kapott adapterhez a mellékelt telefonkábellel kell csatlakoznia.

Ha az opcionális berendezés és a nyomtató beállítása során problémákat tapasztal, további segítségért forduljon a helyi internetszolgáltatóhoz vagy a forgalmazóhoz.

### D) eset: Faxolás megkülönböztető csengetési szolgáltatással, azonos vonalon

Ha a telefontársaságnál előfizetett a megkülönböztető csengetési szolgáltatásra, amelynél egy telefonvonalhoz több telefonszám, és minden számhoz különböző csengetésminta tartozik, a nyomtatót az itt leírt módon állítsa be.

### A nyomtató hátoldala

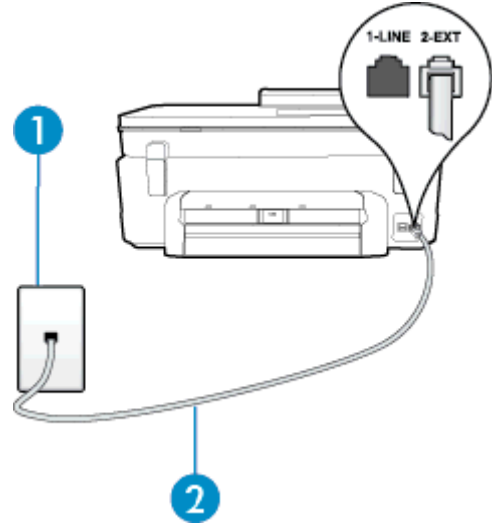

| 1 | Fali telefonaljzat                                                                    |
|---|---------------------------------------------------------------------------------------|
| 2 | Csatlakoztassa a nyomtatót a hozzá kapott telefonkábellel az 1-LINE feliratú porthoz. |

Lehetséges, hogy az országhoz/térséghez kapott adapterhez a mellékelt telefonkábellel kell csatlakoznia.

### A nyomtató beállítása megkülönböztető csengetéssel

- 1. A nyomtatóval kapott telefonkábellel kösse össze a telefonvonal fali csatlakozóját a nyomtató hátoldalán található, 1-LINE feliratú aljzattal.
  - Megjegyzés Lehetséges, hogy az országhoz/térséghez kapott adapterhez a mellékelt telefonkábellel kell csatlakoznia.

Ha a fali telefonaljzat és a nyomtató között nem a nyomtatóhoz kapott telefonkábelt használja, sikertelen lehet a faxolás. Ez a különleges telefonkábel különbözik az otthonában vagy munkahelyén eddig használt kábelektől.

- Kapcsolja be az Automatikus válasz beállítást.
- Állítsa be úgy a Válaszcseng.- minta beállítást, hogy az megfeleljen a telefontársaság által az adott faxszámhoz rendelt csengetési mintának.
  - Megjegyzés Alapértelmezés szerint a nyomtató úgy van beállítva, hogy minden csengési mintára válaszoljon. Ha a Válaszcseng.- minta beállítást nem úgy adja meg, hogy megfeleljen a faxszámhoz rendelt csengési mintának, előfordulhat, hogy a nyomtató a hanghívásokra és a faxhívásokra is válaszol, vagy egyáltalán nem válaszol.
  - Tipp A nyomtató vezérlőpaneljének csengetésiminta-érzékelő funkcióját használva is beállíthat megkülönböztető csengetést. Ezzel a szolgáltatással a nyomtató felismeri és rögzíti a bejövő hívás csengetési mintáját, és a hívás alapján automatikusan megállapítja a telefontársaság által a faxhívásokhoz alkalmazott megkülönböztető csengetést. További tudnivalók: <u>A válaszcsengetés-minta</u> módosítása megkülönböztető csengetés használatához.
- (Választható) Módosítsa a Csengetések a válaszig beállítást a legkisebb értékre (két csengetés).
- 5. Futtasson egy faxtesztet.

A nyomtató a beállított csengetésszám után (Válaszcseng.- minta beállítás) automatikusan fogadja azokat a hívásokat, amelyek a kiválasztott csengetési mintával rendelkeznek (Csengetések a válaszig beállítás). A nyomtató a küldő készüléknek faxfogadási hangot ad, és fogadja a faxot.

Ha az opcionális berendezés és a nyomtató beállítása során problémákat tapasztal, további segítségért forduljon a helyi internetszolgáltatóhoz vagy a forgalmazóhoz.

### E) eset: Közös hang- és faxvonal

Ha ugyanazon a telefonszámon fogadja a hang- és a faxhívásokat, és más berendezés nem kapcsolódik erre a telefonvonalra, a nyomtatót az itt leírt módon állítsa be.

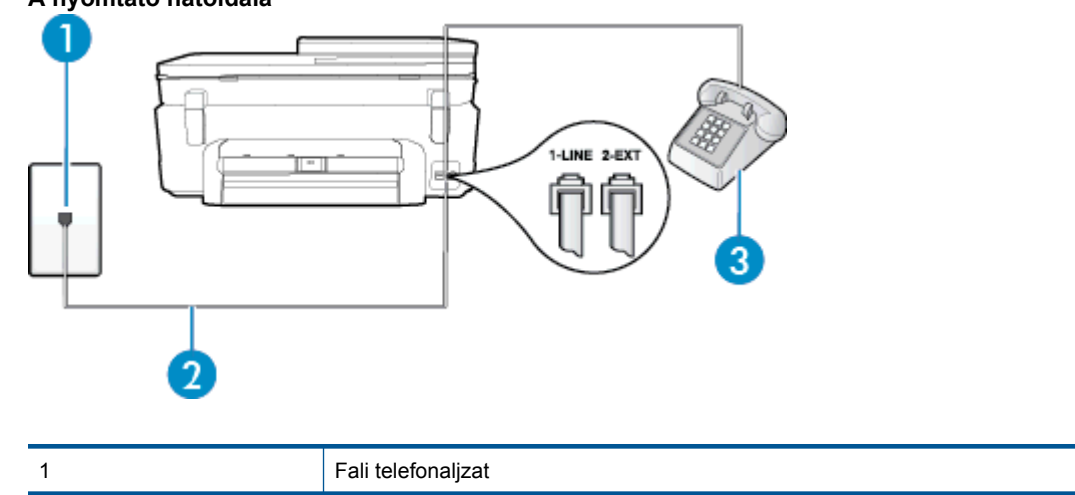

### A nyomtató hátoldala

| 2 | Csatlakoztassa a nyomtatót a hozzá kapott telefonkábellel az 1-LINE feliratú porthoz.                       |
|---|----------------------------------------------------------------------------------------------------|
|   | Lehetséges, hogy az országhoz/térséghez kapott adapterhez a mellékelt telefonkábellel kell<br>csatlakoznia. |
| 3 | Telefon (opcionális)                                                                                        |

### A nyomtató csatlakoztatása közös hang- és faxvonalhoz

- 1. A nyomtatóval kapott telefonkábellel kösse össze a telefonvonal fali csatlakozóját a nyomtató hátoldalán található, 1-LINE feliratú aljzattal.
  - Megjegyzés Lehetséges, hogy az országhoz/térséghez kapott adapterhez a mellékelt telefonkábellel kell csatlakoznia.

Ha a fali telefonaljzat és a nyomtató között nem a nyomtatóhoz kapott telefonkábelt használja, sikertelen lehet a faxolás. Ez a különleges telefonkábel különbözik az otthonában vagy munkahelyén eddig használt kábelektől.

- 2. Hajtsa végre a következő műveletek valamelyikét:
  - Párhuzamos telefonhálózat esetén a nyomtató hátoldalán távolítsa el a 2-EXT feliratú aljzat fehér színű védődugóját, és ide csatlakoztassa a telefonkészüléket.
  - Ha soros telefonhálózatot használ, a telefont közvetlenül a nyomtató kábeléhez csatlakoztathatja, amelyen kiegészítő fali csatlakozódugó van.
- Ezután el kell döntenie, hogy a nyomtatóval a hívásokat hogyan: automatikusan vagy kézzel szeretné-e fogadni:
  - Ha a nyomtatót a hívások automatikus fogadására állítja be, az az összes bejövő hívásra válaszol, és fogadja a faxokat. Ebben az esetben a nyomtató nem tud különbséget tenni a faxhívások és a beszédhívások között. Ha úgy gondolja, hogy a hívás hanghívás, azt fogadnia kell, mielőtt a nyomtató fogadja a hívást. A nyomtató automatikus fogadásra való beállításához kapcsolja be az Automatikus válasz beállítást.
  - Ha a nyomtatót a faxok kézi fogadására állítja be, a közelben kell lennie, hogy személyesen válaszolhasson a bejövő faxhívásokra, különben a nyomtató nem tudja fogadni a faxokat. A nyomtató kézi fogadásra való beállításához kapcsolja ki az Automatikus válasz beállítást.
- 4. Futtasson egy faxtesztet.

Ha az előtt veszi fel a telefont, mielőtt a nyomtató fogadná a hívást, és faxhangot hall, kézzel kell fogadnia a faxhívást.

Ha az opcionális berendezés és a nyomtató beállítása során problémákat tapasztal, további segítségért forduljon a helyi internetszolgáltatóhoz vagy a forgalmazóhoz.

### F) eset: Közös hang- és faxvonal hangpostával

Ha ugyanazon a telefonszámon fogadja a hang- és a faxhívásokat, és ezen a vonalon előfizetett hangpostaszolgáltatásra, a nyomtatót az itt leírt módon állítsa be.

Megjegyzés Ha hangposta-szolgáltatásra fizetett elő azon a telefonszámon, amelyet a faxoláshoz használ, a készülék nem tud automatikusan faxot fogadni. A faxokat kézzel kell fogadnia; ez azt jelenti, hogy a bejövő faxok fogadásánál személyesen kell közreműködnie. Ha automatikusan szeretné fogadni a faxokat, fizessen elő a megkülönböztető csengetési szolgáltatásra a telefontársaságnál, vagy a faxoláshoz használjon külön telefonvonalat.

### A nyomtató hátoldala

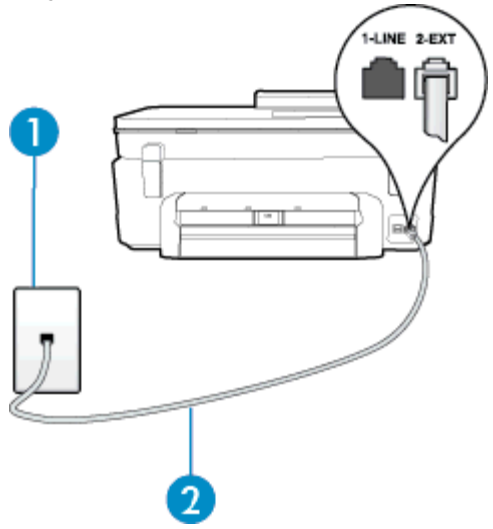

| 1 | Fali telefonaljzat                                                                                                    |
|---|----------------------------------------------------------------------------------------------------|
| 2 | Csatlakoztassa a nyomtatót a hozzá kapott telefonkábellel az "1-LINE" feliratú porthoz<br>Lehetséges, hogy az országhoz/térséghez kapott adapterhez a mellékelt telefonkábellel kell<br>csatlakoznia. |

### A nyomtató beállítása hangposta-szolgáltatás esetén

 A nyomtatóval kapott telefonkábellel kösse össze a telefonvonal fali csatlakozóját a nyomtató hátoldalán található, 1-LINE feliratú aljzattal.

Lehetséges, hogy az országhoz/térséghez kapott adapterhez a mellékelt telefonkábellel kell csatlakoznia.

Megjegyzés Lehetséges, hogy az országhoz/térséghez kapott adapterhez a mellékelt telefonkábellel kell csatlakoznia.

Ha a fali telefonaljzat és a nyomtató között nem a nyomtatóhoz kapott telefonkábelt használja, sikertelen lehet a faxolás. Ez a különleges telefonkábel különbözik az otthonában vagy munkahelyén eddig használt kábelektől.

- 2. Kapcsolja ki az Automatikus válasz beállítást.
- 3. Futtasson egy faxtesztet.

A bejövő faxhívásokat személyesen kell fogadnia, mert különben a nyomtató nem tudja fogadni a faxokat. A manuális faxkapcsolatot még azelőtt kell elindítania, hogy a hangposta átvenné a vonalat.

Ha az opcionális berendezés és a nyomtató beállítása során problémákat tapasztal, további segítségért forduljon a helyi internetszolgáltatóhoz vagy a forgalmazóhoz.

# G) eset: Számítógépes modemmel együtt használt faxvonal (nem fogad hanghívásokat)

Ha különálló faxvonallal rendelkezik, amelyen nem fogad hanghívásokat, és erre a vonalra számítógépes modem is kapcsolódik, a nyomtatót az itt leírt módon állítsa be.

- Megjegyzés Ha számítógépes betárcsázós modemmel rendelkezik, a számítógépes betárcsázós modem és a nyomtató közös telefonvonalat használ. A modem és a nyomtató egyidejűleg nem használható. A nyomtatót nem használhatja például faxolásra, ha a számítógépes betárcsázós modemet e-mail küldésére vagy az internet elérésére használja.
- <u>A nyomtató beállítása számítógépes betárcsázós modem használata esetén</u>
- <u>A nyomtató beállítása számítógépes DSL/ADSL-modem használata esetén</u>

### A nyomtató beállítása számítógépes betárcsázós modem használata esetén

Ha ugyanazt a telefonvonalat használja faxok küldésére és a számítógépes betárcsázós modem működtetéséhez, kövesse az alábbi utasításokat a nyomtató beállításához.

### A nyomtató hátoldala

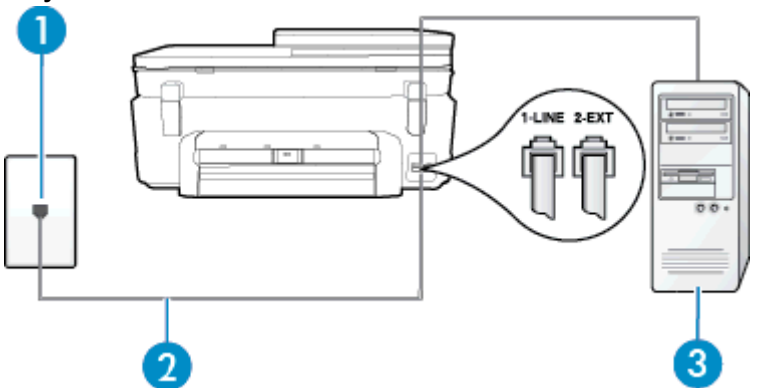

| 1 | Fali telefonaljzat                                                                                          |
|---|----------------------------------------------------------------------------------------------------|
| 2 | Csatlakoztassa a nyomtatót a hozzá kapott telefonkábellel az "1-LINE" feliratú porthoz.                     |
|   | Lehetséges, hogy az országhoz/térséghez kapott adapterhez a mellékelt telefonkábellel kell<br>csatlakoznia. |
| 3 | Számítógép modemmel                                                                                         |

### A nyomtató beállítása számítógépes betárcsázós modem használata esetén

- 1. Távolítsa el a nyomtató hátoldalán a 2-EXT feliratú aljzatból a fehér színű védődugót.
- Keresse meg a számítógép hátulja (betárcsázós modem) és a fali telefonaljzat közötti telefonkábelt. Húzza ki a kábelt a fali telefoncsatlakozóból, és csatlakoztassa a nyomtató hátoldalán lévő 2-EXT feliratú aljzathoz.
- A nyomtatóval kapott telefonkábellel kösse össze a telefonvonal fali csatlakozóját a nyomtató hátoldalán található, 1-LINE feliratú aljzattal.
  - Megjegyzés Lehetséges, hogy az országhoz/térséghez kapott adapterhez a mellékelt telefonkábellel kell csatlakoznia.

Ha a fali telefonaljzat és a nyomtató között nem a nyomtatóhoz kapott telefonkábelt használja, sikertelen lehet a faxolás. Ez a különleges telefonkábel különbözik az otthonában vagy munkahelyén eddig használt kábelektől.

- Ha a modem szoftvere a faxok automatikus számítógépes fogadására van beállítva, kapcsolja ki ezt a beállítást.
  - Megjegyzés Ha a modem szoftverében nem kapcsolja ki az automatikus faxfogadást, a nyomtató nem tud faxokat fogadni.
- 5. Kapcsolja be az Automatikus válasz beállítást.
- 6. (Választható) Módosítsa a Csengetések a válaszig beállítást a legkisebb értékre (két csengetés).
- 7. Futtasson egy faxtesztet.

Amikor hívás érkezik, a nyomtató a **Csengetések a válaszig** beállításban megadott számú csengetés után automatikusan fogadja. A nyomtató a küldő készüléknek faxfogadási hangot ad, és fogadja a faxot.

Ha az opcionális berendezés és a nyomtató beállítása során problémákat tapasztal, további segítségért forduljon a helyi internetszolgáltatóhoz vagy a forgalmazóhoz.

### A nyomtató beállítása számítógépes DSL/ADSL-modem használata esetén

Ha DSL-vonallal rendelkezik, és ezt a vonalat használja faxok küldéséhez, kövesse az alábbi utasításokat a fax beállításához.

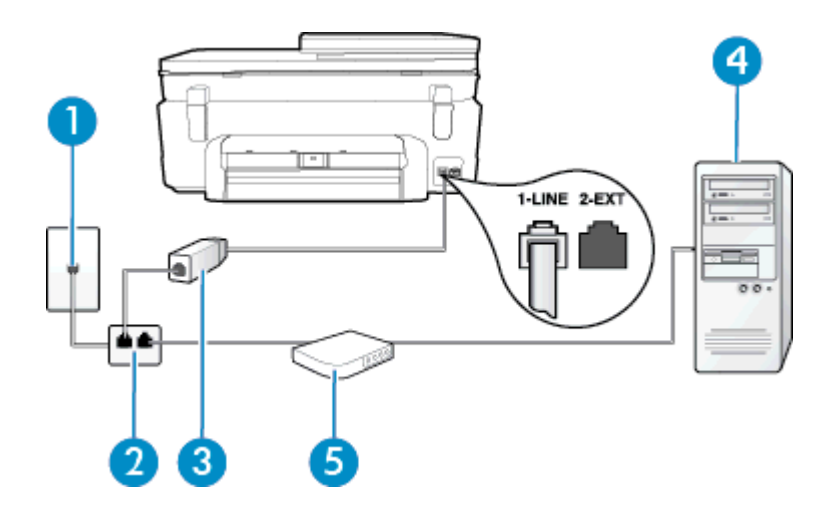

| 1 | Fali telefonaljzat                                                                                                    |
|---|----------------------------------------------------------------------------------------------------|
| 2 | Párhuzamos telefonvonal-elosztó                                                                                                    |
| 3 | DSL/ADSL-szűrő                                                                                                    |
|   | A nyomtatóhoz mellékelt telefonkábel egyik végét csatlakoztassa a nyomtató hátoldalán található 1-LINE feliratú porthoz. A kábel másik végét a DSL/ADSL-szűrőhöz csatlakoztassa. |
|   | Lehetséges, hogy az országhoz/térséghez kapott adapterhez a mellékelt telefonkábellel kell csatlakoznia.                                                                         |
| 4 | Számítógép                                                                                                    |
| 5 | Számítógépes DSL/ADSL-modem                                                                                                    |

Megjegyzés Párhuzamos telefonvonal-elosztót kell vásárolnia. A párhuzamos telefonvonal-elosztó előoldalán egy RJ-11-es port, a hátoldalán pedig két ugyanilyen port található. Ne használjon a készülékkel kétvonalas telefonvonal-elosztót, soros telefonvonal-elosztót, sem olyan párhuzamos telefonvonal-elosztót, amelynek előoldalán két RJ-11-es port, a hátoldalán pedig egy dugós csatlakozó található.

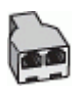

### A nyomtató beállítása számítógépes DSL/ADSL-modem használata esetén

- 1. Szerezze be a DSL-szűrőt a szolgáltatótól.
- A nyomtatóhoz kapott telefonkábellel kösse össze a DSL-szűrőt a nyomtató hátoldalán található 1-LINE feliratú aljzattal.
  - Megjegyzés Lehetséges, hogy az országhoz/térséghez kapott adapterhez a mellékelt telefonkábellel kell csatlakoznia.

Ha a DSL-szűrő és a nyomtató hátoldala között nem a nyomtatóhoz kapott telefonkábelt használja, sikertelen lehet a faxolás. Ez a különleges telefonkábel különbözik az otthonában vagy munkahelyén eddig használt kábelektől.

- 3. Csatlakoztassa a DSL-szűrőt a párhuzamos elosztóhoz.
- 4. Csatlakoztassa a DSL-modemet a párhuzamos elosztóhoz.
- 5. Csatlakoztassa a párhuzamos elosztót a fali telefonaljzathoz.
- 6. Futtasson egy faxtesztet.

Amikor hívás érkezik, a nyomtató a **Csengetések a válaszig** beállításban megadott számú csengetés után automatikusan fogadja. A nyomtató a küldő készüléknek faxfogadási hangot ad, és fogadja a faxot.

Ha az opcionális berendezés és a nyomtató beállítása során problémákat tapasztal, további segítségért forduljon a helyi internetszolgáltatóhoz vagy a forgalmazóhoz.

### H) eset: Közös hang- és faxvonal számítógépes modemmel

A számítógépen található telefonportok számától függően kétféleképpen állíthatja be a nyomtatót a számítógéphez. Mielőtt hozzálátna, ellenőrizze, hogy a számítógép egy vagy két telefonporttal rendelkezik-e.

- Megjegyzés Ha a számítógépnek csak egy telefonportja van, vásároljon párhuzamos telefonvonal-elosztót (lásd az ábrán). (A párhuzamos telefonvonal-elosztó előoldalán egy RJ-11 port, a hátoldalán pedig két RJ-11 port található. Ne használjon a készülékkel kétvonalas telefonvonal-elosztót, soros telefonvonal-elosztót, sem olyan párhuzamos telefonvonal-elosztót, amelynek előlapján két RJ-11-es port, a hátoldalán pedig egy dugós csatlakozó található.)
- <u>Közös hang- és faxvonal számítógépes modemmel</u>
- Közös hang- és faxvonal számítógépes DSL/ADSL-modemmel

### Közös hang- és faxvonal számítógépes modemmel

Ha a telefonvonalat fax- és telefonhívások bonyolítására is használja, akkor a faxot az alábbi utasítások alapján állítsa be.

A számítógépen található telefonportok számától függően kétféleképpen állíthatja be a nyomtatót a számítógéphez. Mielőtt hozzálátna, ellenőrizze, hogy a számítógép egy vagy két telefonporttal rendelkezik-e.

Megjegyzés Ha a számítógépnek csak egy telefonportja van, vásároljon párhuzamos telefonvonal-elosztót (lásd az ábrán). (A párhuzamos telefonvonal-elosztó előoldalán egy RJ-11 port, a hátoldalán pedig két RJ-11 port található. Ne használjon a készülékkel kétvonalas telefonvonal-elosztót, soros telefonvonal-elosztót, sem olyan párhuzamos telefonvonal-elosztót, amelynek előlapján két RJ-11-es port, a hátoldalán pedig egy dugós csatlakozó található.)

### Példa párhuzamos telefonvonal-elosztóra

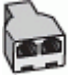

### A nyomtató beállítása két telefonporttal rendelkező számítógéppel közös telefonvonalra

### A nyomtató hátoldala

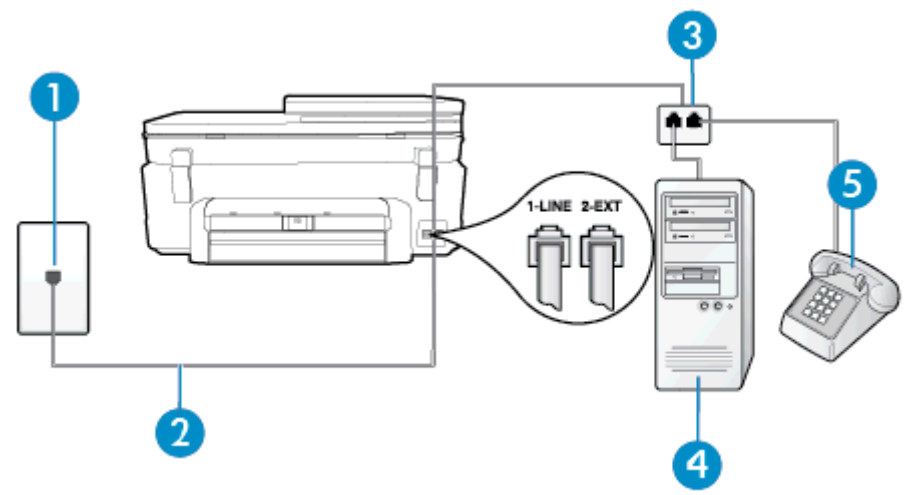

| 1 | Fali telefonaljzat                                                                    |
|---|---------------------------------------------------------------------------------------|
| 2 | Csatlakoztassa a nyomtatót a hozzá kapott telefonkábellel az 1-LINE feliratú porthoz. |

### (folytatás)

| 3 | Párhuzamos telefonvonal-elosztó |
|---|---------------------------------|
| 4 | Számítógép modemmel             |
| 5 | Telefon                         |

- 1. Távolítsa el a nyomtató hátoldalán a 2-EXT feliratú aljzatból a fehér színű védődugót.
- Keresse meg a számítógép hátulja (betárcsázós modem) és a fali telefonaljzat közötti telefonkábelt. Húzza ki a kábelt a fali telefoncsatlakozóból, és csatlakoztassa a nyomtató hátoldalán lévő 2-EXT feliratú aljzathoz.
- 3. A telefont csatlakoztassa a betárcsázós modem kimeneti (OUT) portjára.
- A nyomtatóval kapott telefonkábellel kösse össze a telefonvonal fali csatlakozóját a nyomtató hátoldalán található, 1-LINE feliratú aljzattal.
  - Megjegyzés Lehetséges, hogy az országhoz/térséghez kapott adapterhez a mellékelt telefonkábellel kell csatlakoznia.

Ha a fali telefonaljzat és a nyomtató között nem a nyomtatóhoz kapott telefonkábelt használja, sikertelen lehet a faxolás. Ez a különleges telefonkábel különbözik az otthonában vagy munkahelyén eddig használt kábelektől.

- Ha a modem szoftvere a faxok automatikus számítógépes fogadására van beállítva, kapcsolja ki ezt a beállítást.
  - Megjegyzés Ha a modem szoftverében nem kapcsolja ki az automatikus faxfogadást, a nyomtató nem tud faxokat fogadni.
- Ezután el kell döntenie, hogy a nyomtatóval a hívásokat hogyan: automatikusan vagy kézzel szeretné-e fogadni:
  - Ha a nyomtatót a hívások **automatikus** fogadására állítja be, az az összes bejövő hívásra válaszol, és fogadja a faxokat. Ebben az esetben a nyomtató nem tud különbséget tenni a faxhívások és a beszédhívások között. Ha úgy gondolja, hogy a hívás hanghívás, azt fogadnia kell, mielőtt a nyomtató fogadja a hívást. A nyomtató automatikus fogadásra való beállításához kapcsolja be az **Automatikus válasz** beállítást.
  - Ha a nyomtatót a faxok kézi fogadására állítja be, a közelben kell lennie, hogy személyesen válaszolhasson a bejövő faxhívásokra, különben a nyomtató nem tudja fogadni a faxokat. A nyomtató kézi fogadásra való beállításához kapcsolja ki azz Automatikus válasz beállítást.
- 7. Futtasson egy faxtesztet.

Ha az előtt veszi fel a telefont, mielőtt a nyomtató fogadná a hívást, és faxhangot hall, kézzel kell fogadnia a faxhívást.

Ha a telefonvonalat használja hang- és faxhívások bonyolítására, valamint a számítógépes modem üzemeltetéséhez is, kövesse az alábbi utasításokat a fax beállításához.

Ha az opcionális berendezés és a nyomtató beállítása során problémákat tapasztal, további segítségért forduljon a helyi internetszolgáltatóhoz vagy a forgalmazóhoz.

### Közös hang- és faxvonal számítógépes DSL/ADSL-modemmel

Ha számítógépe DSL/ADSL-modemmel rendelkezik, kövesse az alábbi utasításokat.

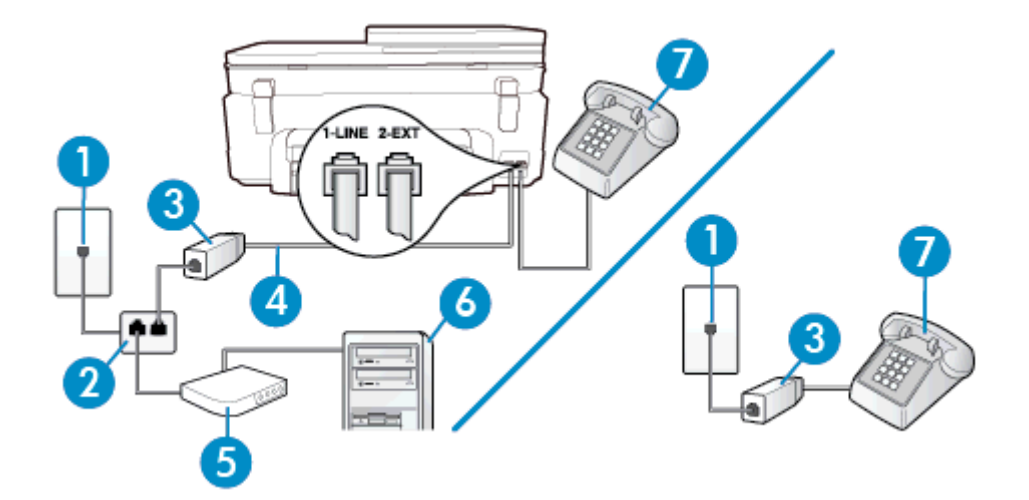

| 1 | Fali telefonaljzat                                                                                          |
|---|----------------------------------------------------------------------------------------------------|
| 2 | Párhuzamos telefonvonal-elosztó                                                                             |
| 3 | DSL/ADSL-szűrő                                                                                              |
| 4 | A mellékelt telefonkábelt csatlakoztassa a nyomtató hátoldalán található "1-LINE" feliratú porthoz.         |
|   | Lehetséges, hogy az országhoz/térséghez kapott adapterhez a mellékelt telefonkábellel kell<br>csatlakoznia. |
| 5 | DSL/ADSL-modem                                                                                              |
| 6 | Számítógép                                                                                                  |
| 7 | Telefon                                                                                                    |

Megjegyzés Párhuzamos telefonvonal-elosztót kell vásárolnia. A párhuzamos telefonvonal-elosztó előoldalán egy RJ-11-es port, a hátoldalán pedig két ugyanilyen port található. Ne használjon a készülékkel kétvonalas telefonvonal-elosztót, soros telefonvonal-elosztót, sem olyan párhuzamos telefonvonal-elosztót, amelynek előoldalán két RJ-11-es port, a hátoldalán pedig egy dugós csatlakozó található.

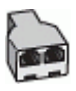

### A nyomtató beállítása számítógépes DSL/ADSL-modem használata esetén

- 1. Szerezze be a DSL-szűrőt a szolgáltatótól.
  - Megjegyzés A házban/irodában működő egyéb, a DSL-szolgáltatással azonos telefonszámon működő telefonokat kiegészítő DSL-szűrőkkel kell csatlakoztatni, hogy a hanghívások ne váljanak zajossá.
- A nyomtatókhoz kapott telefonkábellel kösse össze a DSL-szűrőt a nyomtató hátoldalán található 1-LINE feliratú aljzattal.
  - Megjegyzés Lehetséges, hogy az országhoz/térséghez kapott adapterhez a mellékelt telefonkábellel kell csatlakoznia.

Ha a DSL-szűrő és a nyomtató között nem a nyomtatóhoz kapott telefonkábelt használja, sikertelen lehet a faxolás. Ez a különleges telefonkábel különbözik az otthonában vagy munkahelyén eddig használt kábelektől.

3. Párhuzamos telefonhálózat esetén a nyomtató hátoldalán távolítsa el a 2-EXT feliratú aljzat fehér színű védődugóját, és ide csatlakoztassa a telefonkészüléket.

- 4. Csatlakoztassa a DSL-szűrőt a párhuzamos elosztóhoz.
- 5. Csatlakoztassa a DSL-modemet a párhuzamos elosztóhoz.
- 6. Csatlakoztassa a párhuzamos elosztót a fali telefonaljzathoz.
- 7. Futtasson egy faxtesztet.

Amikor hívás érkezik, a nyomtató a **Csengetések a válaszig** beállításban megadott számú csengetés után automatikusan fogadja. A nyomtató a küldő készüléknek faxfogadási hangot ad, és fogadja a faxot.

Ha az opcionális berendezés és a nyomtató beállítása során problémákat tapasztal, további segítségért forduljon a helyi internetszolgáltatóhoz vagy a forgalmazóhoz.

### I) eset: Közös hang- és faxvonal üzenetrögzítővel

Ha ugyanazon a telefonszámon fogadja a hang- és a faxhívásokat, és erre a vonalra üzenetrögzítő is kapcsolódik, a nyomtatót az itt leírt módon állítsa be.

# A nyomtató hátoldala

| 1 | Fali telefonaljzat                                                                                                    |
|---|----------------------------------------------------------------------------------------------------|
| 2 | A mellékelt telefonkábelt csatlakoztassa a nyomtató hátoldalán található 1-LINE feliratú porthoz.<br>Lehetséges, hogy az országhoz/térséghez kapott adapterhez a mellékelt telefonkábellel kell<br>csatlakoznia. |
| 3 | Üzenet-rögzítő                                                                                                    |
| 4 | Telefon (opcionális)                                                                                                    |

### A nyomtató csatlakoztatása közös hang- és faxvonalhoz üzenetrögzítővel

- 1. Távolítsa el a nyomtató hátoldalán a 2-EXT feliratú aljzatból a fehér színű védődugót.
- Húzza ki az üzenetrögzítő kábelét a telefonvonal fali csatlakozójából, és csatlakoztassa a nyomtató hátoldalán lévő 2-EXT feliratú aljzathoz.
  - Megjegyzés Ha az üzenetrögzítőt nem közvetlenül a nyomtatóhoz csatlakoztatja, előfordulhat, hogy a küldő faxnyomtató faxhangját rögzíti az üzenetrögzítő, és ekkor nem fog tudni faxokat fogadni a nyomtatóval.
- A nyomtatóval kapott telefonkábellel kösse össze a telefonvonal fali csatlakozóját a nyomtató hátoldalán található, 1-LINE feliratú aljzattal.
  - Megjegyzés Lehetséges, hogy az országhoz/térséghez kapott adapterhez a mellékelt telefonkábellel kell csatlakoznia.

Ha a fali telefonaljzat és a nyomtató között nem a nyomtatóhoz kapott telefonkábelt használja, sikertelen lehet a faxolás. Ez a különleges telefonkábel különbözik az otthonában vagy munkahelyén eddig használt kábelektől.

### 12. . fejezet

- (Választható) Ha az üzenetrögzítőben nincs beépített telefon, a könnyebb használhatóság érdekében egy telefont csatlakoztathat az üzenetrögzítő kimeneti "OUT" portjához.
  - Megjegyzés Ha az üzenetrögzítő nem teszi lehetővé külső telefonkészülék csatlakoztatását, vásárolhat párhuzamos telefonvonal-elosztót, amellyel mind az üzenetrögzítőt, mind a telefont csatlakoztathatja a nyomtatóhoz. Ezekhez a csatlakoztatásokhoz használhat normál telefonkábelt.
- 5. Kapcsolja be az Automatikus válasz beállítást.
- 6. Úgy állítsa be az üzenetrögzítőt, hogy kis számú csengetés után kapcsoljon be.
- 7. Változtassa meg a nyomtató Csengetések a válaszig beállítását a nyomtató által támogatott legnagyobb csengetésszámra. (A maximális csengetésszám országtól/térségtől függően változik.)
- 8. Futtasson egy faxtesztet.

Amikor hívás érkezik, a beállított számú csengetés után az üzenetrögzítő fogadja a hívást, és lejátssza a felvett üdvözlő szöveget. A nyomtató ezalatt faxhangra várva figyeli a hívást. Bejövő fax észlelése esetén a nyomtató faxfogadási hangot ad ki, és fogadja a faxot. Ha nincs faxhang, a nyomtató abbahagyja a vonal figyelését, és az üzenetrögzítő felveheti a hangüzenetet.

Ha az opcionális berendezés és a nyomtató beállítása során problémákat tapasztal, további segítségért forduljon a helyi internetszolgáltatóhoz vagy a forgalmazóhoz.

### J) eset: Közös hang- és faxvonal számítógépes modemmel és üzenetrögzítővel

Ha ugyanazon a telefonszámon fogadja a hang- és a faxhívásokat, és erre a vonalra számítógépes modem és üzenetrögzítő is kapcsolódik, a nyomtatót az itt leírt módon állítsa be.

- Megjegyzés Mivel a számítógépes betárcsázós modem és a nyomtató közös telefonvonalat használ, a modem és a nyomtató egyidejűleg nem használható. A nyomtatót nem használhatja például faxolásra, ha a számítógépes betárcsázós modemet e-mail küldésére vagy az internet elérésére használja.
- <u>Közös hang- és faxvonal számítógépes betárcsázós modemmel és üzenetrögzítővel</u>
- Közös hang- és faxvonal számítógépes DSL/ADSL-modemmel és üzenetrögzítővel

### Közös hang- és faxvonal számítógépes betárcsázós modemmel és üzenetrögzítővel

A számítógépen található telefonportok számától függően kétféleképpen állíthatja be a nyomtatót a számítógéphez. Mielőtt hozzálátna, ellenőrizze, hogy a számítógép egy vagy két telefonporttal rendelkezik-e.

Megjegyzés Ha a számítógépnek csak egy telefonportja van, vásároljon párhuzamos telefonvonal-elosztót (lásd az ábrán). (A párhuzamos telefonvonal-elosztó előoldalán egy RJ-11 port, a hátoldalán pedig két RJ-11 port található. Ne használjon a készülékkel kétvonalas telefonvonal-elosztót, soros telefonvonal-elosztót, sem olyan párhuzamos telefonvonal-elosztót, amelynek előlapján két RJ-11-es port, a hátoldalán pedig egy dugós csatlakozó található.)

### Példa párhuzamos telefonvonal-elosztóra

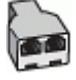

A nyomtató beállítása két telefonporttal rendelkező számítógéppel közös telefonvonalra

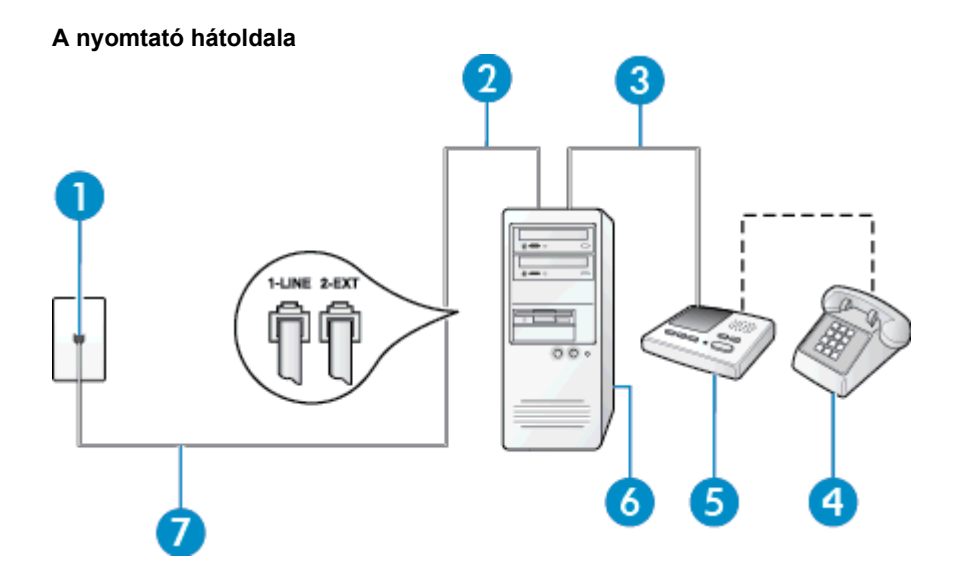

| 1 | Fali telefonaljzat                                                                                          |
|---|----------------------------------------------------------------------------------------------------|
| 2 | A számítógép "IN" telefon-portja                                                                            |
| 3 | A számítógép "OUT" telefon-portja                                                                           |
| 4 | Telefon (opcionális)                                                                                        |
| 5 | Üzenet-rögzítő                                                                                              |
| 6 | Számítógép modemmel                                                                                         |
| 7 | Csatlakoztassa a nyomtatót a hozzá kapott telefonkábellel az 1-LINE feliratú porthoz.                       |
|   | Lehetséges, hogy az országhoz/térséghez kapott adapterhez a mellékelt telefonkábellel kell<br>csatlakoznia. |

- 1. Távolítsa el a nyomtató hátoldalán a 2-EXT feliratú aljzatból a fehér színű védődugót.
- Keresse meg a számítógép hátulja (betárcsázós modem) és a fali telefonaljzat közötti telefonkábelt. Húzza ki a kábelt a fali telefoncsatlakozóból, és csatlakoztassa a nyomtató hátoldalán lévő 2-EXT feliratú aljzathoz.
- Húzza ki az üzenetrögzítő kábelét a telefonvonal fali csatlakozójából, és csatlakoztassa ezt a számítógép (vagy a modem) hátulján található kimeneti "OUT" portra.
- A nyomtatóval kapott telefonkábellel kösse össze a telefonvonal fali csatlakozóját a nyomtató hátoldalán található, 1-LINE feliratú aljzattal.
  - Megjegyzés Lehetséges, hogy az országhoz/térséghez kapott adapterhez a mellékelt telefonkábellel kell csatlakoznia.

Ha a fali telefonaljzat és a nyomtató között nem a nyomtatóhoz kapott telefonkábelt használja, sikertelen lehet a faxolás. Ez a különleges telefonkábel különbözik az otthonában vagy munkahelyén eddig használt kábelektől.

- (Választható) Ha az üzenetrögzítőben nincs beépített telefon, a könnyebb használhatóság érdekében egy telefont csatlakoztathat az üzenetrögzítő kimeneti "OUT" portjához.
  - Megjegyzés Ha az üzenetrögzítő nem teszi lehetővé külső telefonkészülék csatlakoztatását, vásárolhat párhuzamos telefonvonal-elosztót, amellyel mind az üzenetrögzítőt, mind a telefont csatlakoztathatja a nyomtatóhoz. Ezekhez a csatlakoztatásokhoz használhat normál telefonkábelt.

- Ha a modem szoftvere a faxok automatikus számítógépes fogadására van beállítva, kapcsolja ki ezt a beállítást.
  - Megjegyzés Ha a modem szoftverében nem kapcsolja ki az automatikus faxfogadást, a nyomtató nem tud faxokat fogadni.
- 7. Kapcsolja be az Automatikus válasz beállítást.
- 8. Úgy állítsa be az üzenetrögzítőt, hogy kis számú csengetés után kapcsoljon be.
- Állítsa a Csengetések a válaszig beállítást a nyomtató által támogatott maximális csengetésszámra. (A maximális csengetésszám országtól/térségtől függően változik.)
- 10. Futtasson egy faxtesztet.

Amikor hívás érkezik, a beállított számú csengetés után az üzenetrögzítő fogadja a hívást, és lejátssza a felvett üdvözlő szöveget. A nyomtató ezalatt faxhangra várva figyeli a hívást. Bejövő fax észlelése esetén a nyomtató faxfogadási hangot ad ki, és fogadja a faxot. Ha nincs faxhang, a nyomtató abbahagyja a vonal figyelését, és az üzenetrögzítő felveheti a hangüzenetet.

Ha az opcionális berendezés és a nyomtató beállítása során problémákat tapasztal, további segítségért forduljon a helyi internetszolgáltatóhoz vagy a forgalmazóhoz.

### Közös hang- és faxvonal számítógépes DSL/ADSL-modemmel és üzenetrögzítővel

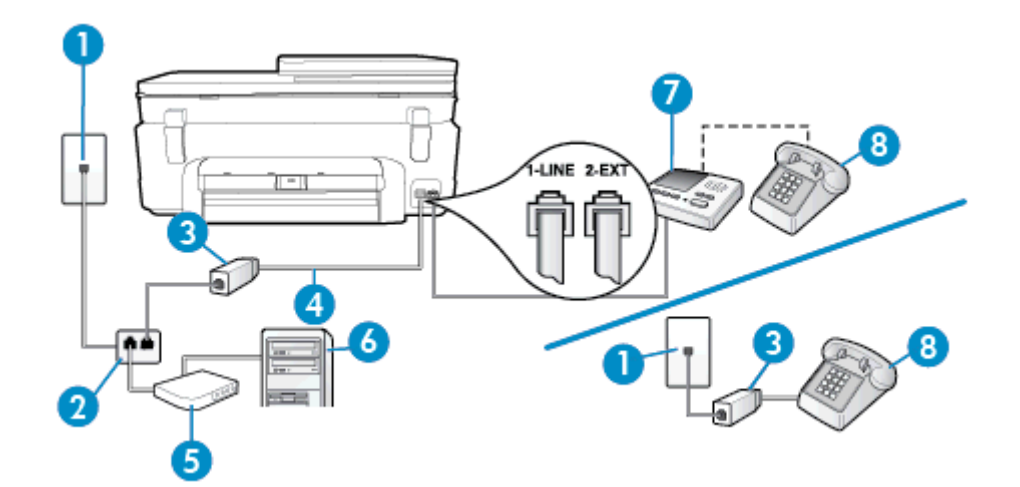

| 1 | Fali telefonaljzat                                                                                                    |
|---|----------------------------------------------------------------------------------------------------|
| 2 | Párhuzamos telefonvonal-elosztó                                                                                                    |
| 3 | DSL/ADSL-szűrő                                                                                                    |
| 4 | A nyomtatóhoz mellékelt telefonkábel a nyomtató hátoldalán található 1-LINE aljzathoz csatlakoztatva<br>Lehetséges, hogy az országhoz/térséghez kapott adapterhez a mellékelt telefonkábellel kell csatlakoznia. |
| 5 | DSL/ADSL-modem                                                                                                    |
| 6 | Számítógép                                                                                                    |
| 7 | Üzenet-rögzítő                                                                                                    |
| 8 | Telefon (opcionális)                                                                                                    |

Megjegyzés Párhuzamos telefonvonal-elosztót kell vásárolnia. A párhuzamos telefonvonal-elosztó előoldalán egy RJ-11-es port, a hátoldalán pedig két ugyanilyen port található. Ne használjon a készülékkel kétvonalas telefonvonal-elosztót, soros telefonvonal-elosztót, sem olyan párhuzamos telefonvonal-elosztót, amelynek előoldalán két RJ-11-es port, a hátoldalán pedig egy dugós csatlakozó található.

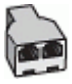

### A nyomtató beállítása számítógépes DSL/ADSL-modem használata esetén

- 1. Szerezzen be egy DSL/ADSL-szűrőt a szolgáltatótól.
  - Megjegyzés A házban/irodában működő egyéb, a DSL/ADSL-szolgáltatással azonos telefonszámon osztozó telefonokat további DSL/ADSL-szűrőkkel kell csatlakoztatni, hogy a hanghívások ne váljanak zajossá.
- A nyomtatóhoz kapott telefonkábellel kösse össze a DSL/ADSL-szűrőt a nyomtató hátoldalán található 1-LINE feliratú aljzattal.
  - Megjegyzés Lehetséges, hogy az országhoz/térséghez kapott adapterhez a mellékelt telefonkábellel kell csatlakoznia.

Ha a DSL/ADSL-szűrő és a nyomtató között nem a nyomtatóhoz kapott telefonkábelt használja, sikertelen lehet a faxolás. Ez a különleges telefonkábel különbözik az otthonában vagy munkahelyén eddig használt kábelektől.

- 3. Csatlakoztassa a DSL/ADSL-szűrőt az elosztóhoz.
- Húzza ki az üzenetrögzítő kábelét a telefonvonal fali csatlakozójából, és csatlakoztassa a nyomtató hátoldalán lévő 2-EXT feliratú aljzathoz.
  - Megjegyzés Ha az üzenetrögzítőt nem közvetlenül a nyomtatóhoz csatlakoztatja, előfordulhat, hogy a küldő faxnyomtató faxhangját rögzíti az üzenetrögzítő, és ekkor nem fog tudni faxokat fogadni a nyomtatóval.
- 5. Csatlakoztassa a DSL-modemet a párhuzamos elosztóhoz.
- 6. Csatlakoztassa a párhuzamos elosztót a fali telefonaljzathoz.
- Úgy állítsa be az üzenetrögzítőt, hogy kis számú csengetés után kapcsoljon be.
- Változtassa meg a nyomtató Csengetések a válaszig beállítását a nyomtató által támogatott legnagyobb csengetésszámra.
  - Megjegyzés A csengetések maximális száma országonként/térségenként eltérő.
- 9. Futtasson egy faxtesztet.

Amikor hívás érkezik, a beállított számú csengetés után az üzenetrögzítő fogadja a hívást, és lejátssza a felvett üdvözlő szöveget. A nyomtató ezalatt faxhangra várva figyeli a hívást. Bejövő fax észlelése esetén a nyomtató faxfogadási hangot ad ki, és fogadja a faxot. Ha nincs faxhang, a nyomtató abbahagyja a vonal figyelését, és az üzenetrögzítő felveheti a hangüzenetet.

Ha ugyanazt a telefonvonalat használja hang- és faxhívások bonyolítására, valamint a számítógépes DSLmodem üzemeltetéséhez is, kövesse az alábbi utasításokat a fax beállításához.

Ha az opcionális berendezés és a nyomtató beállítása során problémákat tapasztal, további segítségért forduljon a helyi internetszolgáltatóhoz vagy a forgalmazóhoz.

### K) eset: Közös hang- és faxvonal számítógépes betárcsázós modemmel és hangpostával

Ha ugyanazon a telefonszámon fogadja a hang- és a faxhívásokat, és erre a vonalra számítógépes betárcsázós modem kapcsolódik, valamint ezen a vonalon előfizetett a hangposta-szolgáltatásra, a nyomtatót az itt leírt módon állítsa be.

Megjegyzés Ha hangposta-szolgáltatásra fizetett elő azon a telefonszámon, amelyet a faxoláshoz használ, a készülék nem tud automatikusan faxot fogadni. A faxokat kézzel kell fogadnia; ez azt jelenti, hogy a bejövő faxok fogadásánál személyesen kell közreműködnie. Ha automatikusan szeretné fogadni a faxokat, fizessen elő a megkülönböztető csengetési szolgáltatásra a telefontársaságnál, vagy a faxoláshoz használjon külön telefonvonalat.

Mivel a számítógépes betárcsázós modem és a nyomtató közös telefonvonalat használ, a modem és a nyomtató egyidejűleg nem használható. A nyomtatót nem használhatja például faxolásra, ha a számítógépes betárcsázós modemet e-mail küldésére vagy az internet elérésére használja.

A számítógépen található telefonportok számától függően kétféleképpen állíthatja be a nyomtatót a számítógéphez. Mielőtt hozzálátna, ellenőrizze, hogy a számítógép egy vagy két telefonporttal rendelkezik-e.

Ha a számítógépnek csak egy telefonportja van, vásároljon párhuzamos telefonvonal-elosztót (lásd az ábrán). (A párhuzamos telefonvonal-elosztó előoldalán egy RJ-11 port, a hátoldalán pedig két RJ-11 port található. Ne használjon a készülékkel kétvonalas telefonvonal-elosztót, soros telefonvonal-elosztót, sem olyan párhuzamos telefonvonal-elosztót, amelynek előlapján két RJ-11-es port, a hátoldalán pedig egy dugós csatlakozó található.)

### Példa párhuzamos telefonvonal-elosztóra

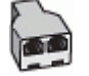

Ha a számítógép két telefonporttal rendelkezik, a következők szerint állítsa be a nyomtatót:

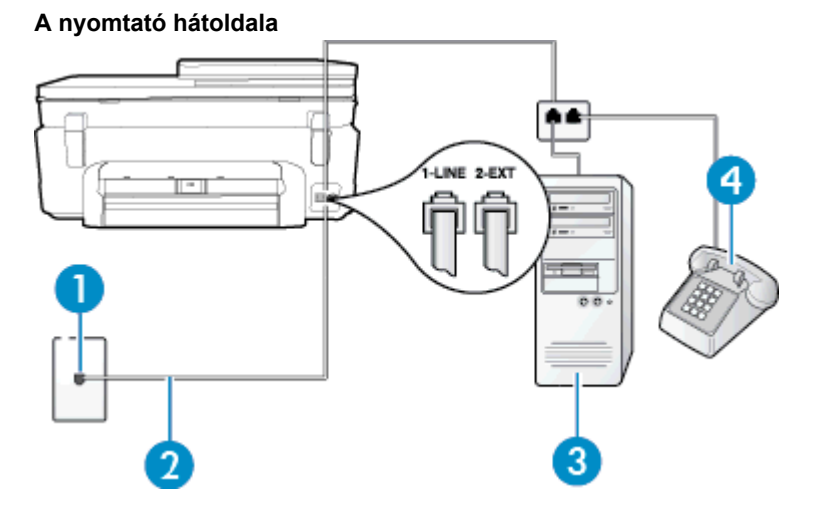

| 1 | Fali telefonaljzat                                                                                                    |
|---|----------------------------------------------------------------------------------------------------|
| 2 | Csatlakoztassa a nyomtatót a hozzá kapott telefonkábellel az 1-LINE feliratú porthoz<br>Lehetséges, hogy az országhoz/térséghez kapott adapterhez a mellékelt telefonkábellel kell<br>csatlakoznia. |
| 3 | Számítógép modemmel                                                                                                    |
| 4 | Telefon                                                                                                    |

### A nyomtató beállítása két telefonporttal rendelkező számítógéppel közös telefonvonalra

- 1. Távolítsa el a nyomtató hátoldalán a 2-EXT feliratú aljzatból a fehér színű védődugót.
- Keresse meg a számítógép hátulja (betárcsázós modem) és a fali telefonaljzat közötti telefonkábelt. Húzza ki a kábelt a fali telefoncsatlakozóból, és csatlakoztassa a nyomtató hátoldalán lévő 2-EXT feliratú aljzathoz.
- 3. A telefont csatlakoztassa a betárcsázós modem kimeneti (OUT) portjára.

- A nyomtatóval kapott telefonkábellel kösse össze a telefonvonal fali csatlakozóját a nyomtató hátoldalán található, 1-LINE feliratú aljzattal.
  - Megjegyzés Lehetséges, hogy az országhoz/térséghez kapott adapterhez a mellékelt telefonkábellel kell csatlakoznia.

Ha a fali telefonaljzat és a nyomtató között nem a nyomtatóhoz kapott telefonkábelt használja, sikertelen lehet a faxolás. Ez a különleges telefonkábel különbözik az otthonában vagy munkahelyén eddig használt kábelektől.

- 5. Ha a modem szoftvere a faxok automatikus számítógépes fogadására van beállítva, kapcsolja ki ezt a beállítást.
  - Megjegyzés Ha a modem szoftverében nem kapcsolja ki az automatikus faxfogadást, a nyomtató nem tud faxokat fogadni.
- 6. Kapcsolja ki az Automatikus válasz beállítást.
- 7. Futtasson egy faxtesztet.

A bejövő faxhívásokat személyesen kell fogadnia, mert különben a nyomtató nem tudja fogadni a faxokat.

Ha az opcionális berendezés és a nyomtató beállítása során problémákat tapasztal, további segítségért forduljon a helyi internetszolgáltatóhoz vagy a forgalmazóhoz.

# Soros rendszerű faxbeállítás

A soros típusú telefonrendszert használó országokban/térségekben a fax beállításához az adott országnak/ térségnek megfelelő alábbi faxbeállítási támogatási webhelyen találhat további segítséget.

| Ausztria           | www.hp.com/at/faxconfig    |
|--------------------|----------------------------|
| Németország        | www.hp.com/de/faxconfig    |
| Svájc (francia)    | www.hp.com/ch/fr/faxconfig |
| Svájc (német)      | www.hp.com/ch/de/faxconfig |
| Egyesült Királyság | www.hp.com/uk/faxconfig    |
| Finnország         | www.hp.fi/faxconfig        |
| Dánia              | www.hp.dk/faxconfig        |
| Svédország         | www.hp.se/faxconfig        |
| Norvégia           | www.hp.no/faxconfig        |
| Hollandia          | www.hp.nl/faxconfig        |
| Belgium (flamand)  | www.hp.be/nl/faxconfig     |
| Belgium (francia)  | www.hp.be/fr/faxconfig     |
| Portugália         | www.hp.pt/faxconfig        |
| Spanyolország      | www.hp.es/faxconfig        |
| Franciaország      | www.hp.com/fr/faxconfig    |
| Írország           | www.hp.com/ie/faxconfig    |
| Olaszország        | www.hp.com/it/faxconfig    |

# A faxbeállítás tesztelése

A nyomtató állapotának ellenőrzéséhez, illetve annak megállapításához, hogy megfelelőek-e a beállításai a faxoláshoz, a faxbeállítások tesztelhetők. A nyomtató faxoláshoz való beállítása után készítse el a tesztet. A tesztelés által végzett műveletek:

- Teszteli a faxhardvert;
- Ellenőrzi, hogy megfelelő típusú telefonkábel van-e csatlakoztatva a nyomtatóhoz
- · Ellenőrzi, hogy a telefonkábel a megfelelő aljzathoz van-e csatlakoztatva;
- Ellenőrzi, hogy van-e tárcsahang;
- Aktív telefonvonalat keres;
- Ellenőrzi a telefonkapcsolat állapotát.

A nyomtató jelentést nyomtat a teszt eredményéről. Ha a teszt sikertelenül zárul, nézze át a jelentést, hogy elháríthassa a problémát, és ismét futtassa le a tesztet.

### A faxbeállítások ellenőrzése a nyomtató vezérlőpaneljén

- 1. Az otthoni vagy irodai beállítási utasításoknak megfelelően állítsa be faxolásra a nyomtatót.
- 2. A teszt indítása előtt ellenőrizze, hogy a tintapatronok és a nyomtatófejek megfelelően legyenek behelyezve, és teljes méretű papír legyen az adagolótálcában.
- 3. A kezdőképernyőn érintse meg a Fax, majd a Beállítások elemet.
- Érintse meg az Eszközök gombot, majd érintse meg a Faxteszt futtatása gombot. A nyomtató a kijelzőn megjeleníti a teszt állapotát, és jelentést nyomtat.
- 5. Nézze át a jelentést.
  - Ha a teszt sikeres, de még mindig gondok vannak a faxolással, ellenőrizze a jelentésben felsorolt beállításokat, és győződjön meg azok helyességéről. Megadatlan vagy helytelen faxbeállítás faxolási hibákat okozhat.
  - Ha a teszt nem sikerül, nézze át a jelentést, hogy információhoz jusson a talált problémák megoldására vonatkozóan.

# Tárgymutató

### Jelek és számok

10 x 15 cm méretű fotópapír jellemzők 62

### Α

ADSL, faxbeállítás párhuzamos telefonhálózatok 80 automatikus faxkicsinyítés 31

### В

beállítás DSL (párhuzamos telefonhálózatok) 80 fax beállítása párhuzamos telefonhálózat esetén 77 faxolási környezetek 78 fax tesztelése 98 hangposta (párhuzamos telefonhálózatok) 84 hangposta és számítógépes modem (párhuzamos telefonhálózatok) 95 ISDN-vonal (párhuzamos telefonhálózatok) 82 közös telefonvonal (párhuzamos telefonhálózatok) 83 külön faxvonal (párhuzamos telefonhálózatok) 80 megkülönböztető csengetés 35 megkülönböztető csengetés (párhuzamos telefonhálózatok) 82 PBX-rendszer (párhuzamos telefonhálózatok) 82 számítógépes modem (párhuzamos telefonhálózatok) 85 számítógépes modem és hangposta (párhuzamos telefonhálózatok) 95 számítógépes modem és hangvonal (párhuzamos telefonhálózatok) 88 számítógép-modem és üzenetrögzítő (párhuzamos telefonrendszerek) 92 üzenetrögzítő (párhuzamos telefonhálózatok) 91 üzenetrögzítő és modem (párhuzamos telefonrendszerek) 92 beállítások hangerő, fax 37 sebesség, fax 36 beolvasás lapolvasási specifikációk 63 betárcsázó modem faxszal közös vonalon (párhuzamos telefonhálózatok) 85

betárcsázós modem faxszal és hangpostával közös vonalon (párhuzamos telefonhálózatok) 95 használat közös fax- és hangvonallal együtt (párhuzamos telefonhálózatok) 88 közös hang- és faxvonal és üzenetrögzítő (párhuzamos telefonrendszerek) 92 bitsebesség 36 blokkolt faxszámok beállítás 32 borítékok jellemzők 62

### С

címkék jellemzők 62

CS

csengetések a válaszig 35

t favb

DSL, faxbeállítás párhuzamos telefonhálózatok 80

### Ε

D

ECM. *lásd:* hibajavítási mód előfizető-azonosító kód 34

### F

fax hangerő 37 hibajelentések 39 internetprotokollon keresztül 37 napló, nyomtatás 39 napló, törlés 39 utolsó művelet részletes adatainak kinyomtatása 40 visszaigazolási jelentések 38 faxküldés időzítés 28 memóriából 28 fax mentése 30 faxok fogadása automatikus fogadás 29 automatikus válasz üzemmód 34 csengetések a válaszig 35 kézi 29 számok blokkolása 32 továbbítás 31 faxok küldése egyszerű fax 25 kézi küldés 26 tárcsázásfigyelés 27 faxok továbbítása 31

faxolás

automatikus válasz 34 beállítások módosítása 34 beállítás tesztelése 98 beállítástípusok 78 csengetések a válaszig 35 DSL, beállítás (párhuzamos telefonhálózatok) 80 fax mentése 30 fejléc 34 fogadás 29 hangposta, beállítás (párhuzamos telefonhálózatok) 84 hibajavítási mód 29 időzítés 28 ISDN-vonal, beállítás (párhuzamos telefonhálózatok) 82 jelentések 38 kézi fogadás 29 kicsinyítés 31 közös telefonvonal beállítása (párhuzamos telefonhálózatok) 83 küldés 25 külön vonal beállítása (párhuzamos telefonhálózatok) 80 megkülönböztető csengetés, minta módosítása 35 megkülönböztető csengetés beállítása (párhuzamos telefonhálózatok) 82 modem, közös vonalon (párhuzamos telefonhálózatok) 85 modem és üzenetrögzítő, közös hang- és faxvonal (párhuzamos telefonrendszerek) 92 modemmel és hangpostával közös vonalon (párhuzamos telefonhálózatok) 95 modemmel és hangvonallal együtt (párhuzamos telefonhálózatok) 88 papírméret 31 párhuzamos telefonhálózatok 77 PBX-rendszer, beállítás (párhuzamos telefonhálózatok) 82 sebesség 36 számok blokkolása 32 tárcsázásfigyelés 27 tárcsázás típusa, beállítás 36 továbbítás 31 úiranvomtatás 30 újratárcsázási beállítások 36 üzenetrögzítő, beállítás (párhuzamos telefonhálózatok) 91 üzenetrögzítő és modem, közös hang- és faxvonal (párhuzamos telefonrendszerek) 92 válaszmód 34

Faxolás képernyő 7 faxolás telefonról küldés 26 faxvonal, válaszcsengetés-minta 35 fejléc, fax 34 fekete-fehér oldalak faxolás 25 FoIP 37 fotópapír jellemzők 62

### G

gombok, vezérlőpanel 6

### GY

gyorstárcsázás fax küldése 25

### Н

hálózat illesztőkártya 47, 48 hangerő faxhangok 37 hangfrekvenciás tárcsázás 36 hangposta beállítás faxszal és számítógépes modemmel (párhuzamos telefonhálózatok) 95 faxbeállítás (párhuzamos telefonhálózatok) 84 hatósági nyilatkozatok szabályozási modellszám 69 vezeték nélküli készülékekre vonatkozó nyilatkozatok 73 hibajavítási mód 29 hibajelentések, fax 39

időzítés, fax 28 illesztőkártya 47, 48 impulzusos tárcsázás 36 internetprotokoll használat faxolásra 37 írásvetítő-fóliák jellemzők 62 ISDN-vonal, faxbeállítás párhuzamos telefonhálózatok 82

### J

jelentések hibák, fax 39 visszaigazolás, fax 38 jótállás 57

### Κ

kéretlen faxok blokkolási üzemmódja 32 kézi faxolás fogadás 29 küldés 26, 27 kicsinyítés, fax 31 környezet környezeti specifikációk 62 Környezeti termékkezelési program 63

### L

legal méretű papír jellemzők 62 letter méretű papír jellemzők 62

### Μ

másolás specifikációk 63 megkülönböztető csengetés módosítás 35 párhuzamos telefonhálózatok 82 memória faxok mentése 30 faxok újranyomtatása 30 mentés faxok a memóriában 30 modem faxszal és hangpostával közös vonalon (párhuzamos telefonhálózatok) 95 faxszal közös vonalon (párhuzamos telefonhálózatok) 85 használat közös fax- és hangvonallal együtt (párhuzamos telefonhálózatok) 88 közös hang- és faxvonal és üzenetrögzítő (párhuzamos telefonrendszerek) 92 műszaki adatok környezeti specifikációk 62 lapolvasási specifikációk 63 másolási specifikációk 63 nyomtatási specifikációk 63 rendszerkövetelmények 62 műszaki információk papírjellemzők 62

### Ν

napló, fax nyomtatás 39

### NY

nyomtatás faxjelentések 38 faxnaplók 39 faxok 30 specifikációk 63 utolsó faxművelet részletes adatai 40 nyomtató vezérlőpanele faxok küldése 25

### Ρ

papír jellemzők 62 méret, faxhoz beállítva 31 párhuzamos telefonhálózatok beállítástípusok 78 DSL-beállítás 80 ISDN-beállítás 82

közös telefonvonal beállítása 83 külön vonal beállítása 80 megkülönböztető csengetés beállítása 82 modem beállítása 85 modem és hangposta beállítása 95 modem és közös hang- és faxvonal beállítása 88 országok/térségek 77 PBX-beállítás 82 üzenetrögzítő beállítása 91 párhuzamos telefonrendszerek modem és üzenetrögzítő beállítása 92 PBX-rendszer, faxbeállítás párhuzamos telefonhálózatok 82

### R

rendszerkövetelmények 62

### S

soros telefonhálózatok beállítástípusok 78 országok/térségek 77

### SZ

számítógépes modem faxszal és hangpostával közös vonalon (párhuzamos telefonhálózatok) 95 faxszal közös vonalon (párhuzamos telefonhálózatok) 85 használat közös fax- és hangvonallal együtt (párhuzamos telefonhálózatok) 88 közös hang- és faxvonal és üzenetrögzítő (párhuzamos telefonrendszerek) 92

### Т

támogatási időszak lejárta után 57 tárcsázásfigyelés 27 tárcsázás típusa, beállítás 36 telefon, faxolás fogadás 29 küldés 26 telefonos támogatás 56 telefonos támogatás időtartama támogatás időtartama 56 telefonvonal, válaszcsengetés-minta 35 telekommunikációval kapcsolatos hatósági nyilatkozatok 71 tesztek, fax beállítás 98 törlés faxnaplók 39

### U

újrahasznosítás tintapatronok 65 újranyomtatás memóriában tárolt faxok 30 újratárcsázási beállítások megadása 36

### Tárgymutató

### Ü

ügyfélszolgálat jótállás 57 üzenetrögzítő beállítás faxszal és modemmel 92 faxbeállítás (párhuzamos telefonhálózatok) 91

### V

válaszcsengetés-minta módosítás 35 párhuzamos telefonhálózatok 82 vezérlőpanel funkciók 6 gombok 6 visszaigazolási jelentés, fax 38 visszavonás időzített fax 29